# CANopen

## Bus Controller Anwenderhandbuch

Version: 2.20 (September 2020) Bestellnr.: MACANopen-GER

## Originalbetriebsanleitung

Alle Angaben entsprechen dem aktuellen Stand zum Zeitpunkt der Erstellung des Handbuches. Inhaltliche Änderungen dieses Handbuches behalten wir uns ohne Ankündigung vor. Die B&R Industrial Automation GmbH haftet nicht für technische oder redaktionelle Fehler und Mängel in diesem Handbuch. Außerdem übernimmt die B&R Industrial Automation GmbH keine Haftung für Schäden, die direkt oder indirekt auf Lieferung, Leistung und Nutzung dieses Materials zurückzuführen sind. Wir weisen darauf hin, dass die in diesem Dokument verwendeten Soft- und Hardwarebezeichnungen und Markennamen der jeweiligen Firmen dem allgemeinen warenzeichen-, marken- oder patentrechtlichen Schutz unterliegen.

| 1 Technische Beschreibung                                                                                                  | 5        |
|----------------------------------------------------------------------------------------------------|----------|
| 1.1 X20 Bus Controller                                                                                                    | 5        |
| 1.1.1 Bestelldaten                                                                                                    | 5        |
| 1.1.2 Technische Daten                                                                                                    | 6        |
| 1.1.3 Status-LEDs                                                                                                    | 7        |
| 1.1.4 Bedien- und Anschlusselemente                                                                                        | 8        |
| 1.1.5 CAN-Bus Schnittstelle                                                                                                | 8        |
| 1.1.6 Knotennummerschalter                                                                                                 |          |
| 1.2 X67 Bus Controller                                                                                                    | 9        |
| 1.2.1 X67 Bestelldaten                                                                                                    | 9        |
| 1.2.2 X67 Technische Daten                                                                                                 | 9        |
| 1.2.3 Status-LEDs                                                                                                    |          |
| 1.2.4 Bedien- und Anschlusselemente                                                                                        |          |
| 1.2.5 Feldbus-Schnittstelle                                                                                                |          |
| 1.2.6 Knotennummerschalter                                                                                                 | 13       |
|                                                                                                    |          |
| 2 Grundlagen                                                                                                    |          |
| 2.1 Konfigurationsoptionen                                                                                                 |          |
| 2.2 I/O-Konfiguration                                                                                                    |          |
| 2.3 Hochlauf- (Bootup-) Prozedur                                                                                           |          |
| 2.3.1 Blinkcodes beim Hochlauf                                                                                             |          |
| 2.3.2 Boot vom werkseitigen Bereich erzwingen                                                                              |          |
| 2.4 Knotennummerschalter                                                                                                   |          |
| 2.4.1 Einstellen der Übertragungsrate                                                                                      | 17       |
| 2.4.2 Automatische Übertragungsratenerkennung                                                                              |          |
| 2.4.3 Automatische Konfiguration speichern                                                                                 |          |
| 2.4.4 Parameter löschen                                                                                                    | 19       |
| 2 CANanan Kammunikatian                                                                                                    | 20       |
|                                                                                                    |          |
|                                                                                                    |          |
| 3.2 Objektverzeichnis                                                                                                    |          |
| 3.3 Service- und Prozessdatenobjekte                                                                                       |          |
| 3.4 PDO Mapping Tool                                                                                                    |          |
| 3.4.1 Layout                                                                                                    |          |
| 3.4.1.1 Gespeicherte automatische Konfiguration.                                                                           |          |
| 3.4.1.2 Defaultkonfiguration bei Hochlauf                                                                                  |          |
| 3.4.2 PDO Mapping                                                                                                    |          |
|                                                                                                    |          |
|                                                                                                    |          |
| 3.4.5 Default 6000er Object List                                                                                           |          |
| 3.4.6 Anwendung                                                                                                    |          |
| 4 Das Obiektverzeichnis                                                                                                    | 23       |
| 4 1 Unterstützte Objekte des CiA Standards DS 301                                                                          | 23<br>23 |
| 4.1 Onleisluizle Objekte des CIA Standards DS-501                                                                          | 23       |
| 4.1.1 Anwendungsbeispiel Fror behavior                                                                                     |          |
| 4.2 Unterstützte Objekte des CiA Standards DS 302                                                                          |          |
| 4.2 Unterstützte Objekte des CiA Standards DS-302                                                                          |          |
| 4.3 Unterstellerspezifischer Bereich                                                                                       | 20       |
| 4.4.1 Bus Controller Objekte                                                                                               |          |
| 4 4 1 1 Rus Controller Einstellungen                                                                                       | 00<br>م2 |
| 4.1.1 Konfiguration des $1/0$ Zuklus                                                                                       |          |
| T.T. I.Z Noninguration des Nucconserverbalten                                                                              |          |
| 4.4.1.4 Statistische Eehlerworte für Diagnesszwerke                                                                        |          |
|                                                                                                    | 20       |
| 1 1 5 Anzahl der nhysikalisch vorhandenen Stecknlätzo                                                                      |          |
| 4.4.1.5 Anzahl der physikalisch vorhandenen Steckplätze                                                                    |          |
| 4.4.1.5 Anzahl der physikalisch vorhandenen Steckplätze<br>4.4.1.6 Netzwerkstatus<br>4.4.1.7 Report auf Werkseinstellungen |          |

| 4.4.1.9 Reboot mit allen Einstellungen       34         4.4.1.10 Reboot mit allen Einstellungen (nicht lesbar)       34         4.4.2 I/O-Modul Objekte       35         4.4.2 I/O-Modul Konfiguration der I/O-Module XX       35         4.4.2.1 Modul Konfiguration der I/O-Module XX       35         4.4.2.2 Bytezugriff auf alle Eingangsregister des Moduls XX       39         4.4.2.3 Wortzugriff auf alle Eingangsregister des Moduls XX       39         4.4.2.4 Doppelwortzugriff auf alle Eingangsregister des Moduls XX       39         4.4.2.5 Bytezugriff auf alle Ausgangsregister des Moduls XX       40         4.2.6 Wortzugriff auf alle Ausgangsregister des Moduls XX       40         4.2.7 Doppelwortzugriff auf alle Ausgangsregister des Moduls XX       40         4.2.8 Modulkonfigurationsregister des Moduls XX       40         4.2.9 Modulkonfigurationsregister des Moduls XX       40         4.4.2.9 Modulkonfigurationsregister des Moduls XX       41         4.4.3 Kombinierte Modulkonfiguration       42         4.4.3.1 Beispiel X20       43         4.4.3.2 Beispiel X67       45         5 Emergency Objekte - Fehlermeldungen       47         6 SDO Abbruch Fehlermeldungen       49         7.1 Firmware-Update bis Windows XP       49         7.2 Firmware-Update ab Windows Vista       51 <th>4.4.1.8 Reboot auf Werkseinstellungen mit Kommunikationsparameter</th> <th></th> | 4.4.1.8 Reboot auf Werkseinstellungen mit Kommunikationsparameter |    |
|----------------------------------------------------------------------------------------------------|-------------------------------------------------------------------|----|
| 4.4.1.10 Reboot mit allen Einstellungen (nicht lesbar)                                                                                                    | 4.4.1.9 Reboot mit allen Einstellungen                            |    |
| 4.4.2 I/O-Modul Objekte.       35         4.4.2.1 Modul Konfiguration der I/O-Module XX.       35         4.4.2.2 Bytezugriff auf alle Eingangsregister des Moduls XX.       39         4.4.2.3 Wortzugriff auf alle Eingangsregister des Moduls XX.       39         4.4.2.4 Doppelwortzugriff auf alle Lingangsregister des Moduls XX.       39         4.4.2.5 Bytezugriff auf alle Ausgangsregister des Moduls XX.       40         4.4.2.6 Wortzugriff auf alle Ausgangsregister des Moduls XX.       40         4.4.2.7 Doppelwortzugriff auf alle Ausgangsregister des Moduls XX.       40         4.4.2.8 Modulkonfigurationsregister des Moduls XX.       40         4.4.2.9 Modulkonfigurationsregister des Moduls XX.       41         4.4.3.8 Kombinierte Modulkonfiguration.       42         4.4.3.1 Beispiel X20.       43         4.4.3.2 Beispiel X67.       45         5 Emergency Objekte - Fehlermeldungen.       47         6 SDO Abbruch Fehlermeldungen.       48         7 Firmware-Update via RS232.       49         7.1 Firmware-Update via RS232.       49         7.2 Firmware-Update ab Windows XP.       49         7.2 Firmware-Update ab Windows Vista       51         8 Beispiel für manuelle Konfiguration.       54         8.1 Ablauf der Konfiguration       54         8.2 Verwendete Ko                                                                                                   | 4.4.1.10 Reboot mit allen Einstellungen (nicht lesbar)            |    |
| 4.4.2.1 Modul Konfiguration der I/O-Module XX.       35         4.4.2.2 Bytezugriff auf alle Eingangsregister des Moduls XX.       39         4.4.2.3 Wortzugriff auf alle Eingangsregister des Moduls XX.       39         4.4.2.4 Doppelwortzugriff auf alle Eingangsregister des Moduls XX.       39         4.4.2.5 Bytezugriff auf alle Ausgangsregister des Moduls XX.       39         4.4.2.6 Wortzugriff auf alle Ausgangsregister des Moduls XX.       40         4.4.2.7 Doppelwortzugriff auf alle Ausgangsregister des Moduls XX.       40         4.4.2.8 Modulkonfigurationsregister des Moduls XX.       40         4.4.2.9 Modulkonfigurationsregister des Moduls XX.       40         4.4.3.8 Modulkonfigurationswert des Moduls XX.       41         4.4.3.9 Modulkonfigurationswert des Moduls XX.       41         4.4.3.1 Beispiel X20.       43         4.4.3.2 Beispiel X67.       45         5 Emergency Objekte - Fehlermeldungen.       47         6 SDO Abbruch Fehlermeldungen.       48         7 Firmware-Update via RS232.       49         7.1 Firmware-Update via RS232.       49         7.2 Firmware-Update ab Windows XP.       49         7.2 Firmware-Update ab Windows Vista       51         8 Beispiel für manuelle Konfiguration       54         8.1 Ablauf der Konfiguration       54                                                                                                 | 4.4.2 I/O-Modul Objekte                                           |    |
| 4.4.2.2 Bytezugriff auf alle Eingangsregister des Moduls XX.       39         4.4.2.3 Wortzugriff auf alle Eingangsregister des Moduls XX.       39         4.4.2.4 Doppelwortzugriff auf alle Eingangsregister des Moduls XX.       39         4.4.2.5 Bytezugriff auf alle Ausgangsregister des Moduls XX.       40         4.4.2.6 Wortzugriff auf alle Ausgangsregister des Moduls XX.       40         4.4.2.7 Doppelwortzugriff auf alle Ausgangsregister des Moduls XX.       40         4.4.2.8 Modulkonfigurationsregister des Moduls XX.       40         4.4.2.9 Modulkonfigurationsregister des Moduls XX.       40         4.4.3.1 Beispiel X20.       41         4.4.3.2 Beispiel X67.       45         5 Emergency Objekte - Fehlermeldungen.       47         6 SDO Abbruch Fehlermeldungen.       48         7 Firmware-Update via RS232.       49         7.1 Firmware-Update bis Windows XP.       49         7.2 Firmware-Update ab Windows Vista.       51         8 Beispiel für manuelle Konfiguration.       54         8.1 Ablauf der Konfiguration.       54         8.2 Verwendete Konfiguration.       54         8.3 Konfiguration.       54                                                                                                    | 4.4.2.1 Modul Konfiguration der I/O-Module XX                     |    |
| 4.4.2.3 Wortzugriff auf alle Eingangsregister des Moduls XX.       39         4.4.2.4 Doppelwortzugriff auf alle Eingangsregister des Moduls XX.       39         4.4.2.5 Bytezugriff auf alle Ausgangsregister des Moduls XX.       40         4.4.2.6 Wortzugriff auf alle Ausgangsregister des Moduls XX.       40         4.4.2.7 Doppelwortzugriff auf alle Ausgangsregister des Moduls XX.       40         4.4.2.7 Doppelwortzugriff auf alle Ausgangsregister des Moduls XX.       40         4.4.2.8 Modulkonfigurationsregister des Moduls XX.       40         4.4.2.9 Modulkonfigurationswert des Moduls XX.       41         4.4.3.1 Beispiel X20.       41         4.4.3.2 Beispiel X67.       45         5 Emergency Objekte - Fehlermeldungen       47         6 SDO Abbruch Fehlermeldungen       48         7 Firmware-Update via RS232.       49         7.1 Firmware-Update bis Windows XP.       49         7.2 Firmware-Update ab Windows Vista.       51         8 Beispiel für manuelle Konfiguration       54         8.1 Ablauf der Konfiguration       54         8.2 Verwendete Konfiguration       54         8.3 Konfiguration       54                                                                                                    | 4.4.2.2 Bytezugriff auf alle Eingangsregister des Moduls XX       |    |
| 4.4.2.4 Doppelwortzugriff auf alle Eingangsregister des Moduls XX.       39         4.4.2.5 Bytezugriff auf alle Ausgangsregister des Moduls XX.       40         4.4.2.6 Wortzugriff auf alle Ausgangsregister des Moduls XX.       40         4.4.2.7 Doppelwortzugriff auf alle Ausgangsregister des Moduls XX.       40         4.4.2.7 Doppelwortzugriff auf alle Ausgangsregister des Moduls XX.       40         4.4.2.7 Doppelwortzugriff auf alle Ausgangsregister des Moduls XX.       40         4.4.2.8 Modulkonfigurationswert des Moduls XX.       41         4.4.2.9 Modulkonfigurationswert des Moduls XX.       41         4.4.3.1 Beispiel X20.       43         4.4.3.2 Beispiel X67.       45         5 Emergency Objekte - Fehlermeldungen       47         6 SDO Abbruch Fehlermeldungen       48         7 Firmware-Update via RS232.       49         7.1 Firmware-Update bis Windows XP.       49         7.2 Firmware-Update ab Windows Vista.       51         8 Beispiel für manuelle Konfiguration       54         8.1 Ablauf der Konfiguration       54         8.2 Verwendete Konfiguration       54         8.3 Konfiguration übertragen       57                                                                                                    | 4.4.2.3 Wortzugriff auf alle Eingangsregister des Moduls XX       |    |
| 4.4.2.5 Bytezugriff auf alle Ausgangsregister des Moduls XX.       40         4.4.2.6 Wortzugriff auf alle Ausgangsregister des Moduls XX.       40         4.4.2.7 Doppelwortzugriff auf alle Ausgangsregister des Moduls XX.       40         4.4.2.8 Modulkonfigurationsregister des Moduls XX.       40         4.4.2.9 Modulkonfigurationsregister des Moduls XX.       41         4.4.2.9 Modulkonfigurationswert des Moduls XX.       41         4.4.3.1 Beispiel X20.       43         4.4.3.2 Beispiel X67.       45         5 Emergency Objekte - Fehlermeldungen.       47         6 SDO Abbruch Fehlermeldungen.       48         7.1 Firmware-Update via RS232.       49         7.1 Firmware-Update bis Windows XP.       49         7.2 Firmware-Update bis Windows Vista.       51         8 Beispiel für manuelle Konfiguration.       54         8.1 Ablauf der Konfiguration.       54         8.2 Verwendete Konfiguration ermitteln.       55                                                                                                    | 4.4.2.4 Doppelwortzugriff auf alle Eingangsregister des Moduls XX |    |
| 4.4.2.6 Wortzugriff auf alle Ausgangsregister des Moduls XX                                                                                                    | 4.4.2.5 Bytezugriff auf alle Ausgangsregister des Moduls XX       | 40 |
| 4.4.2.7 Doppelwortzugriff auf alle Ausgangsregister des Moduls XX.       40         4.4.2.8 Modulkonfigurationsregister des Moduls XX.       41         4.4.2.9 Modulkonfigurationswert des Moduls XX.       41         4.4.2.9 Modulkonfigurationswert des Moduls XX.       41         4.4.2.9 Modulkonfigurationswert des Moduls XX.       41         4.4.2.9 Modulkonfigurationswert des Moduls XX.       41         4.4.3.1 Beispiel X20.       43         4.4.3.2 Beispiel X67.       43         5 Emergency Objekte - Fehlermeldungen.       47         6 SDO Abbruch Fehlermeldungen.       48         7 Firmware-Update via RS232.       49         7.1 Firmware-Update bis Windows XP.       49         7.2 Firmware-Update ab Windows Vista       51         8 Beispiel für manuelle Konfiguration.       54         8.1 Ablauf der Konfiguration       54         8.2 Verwendete Konfiguration ermitteln.       55                                                                                                    | 4.4.2.6 Wortzugriff auf alle Ausgangsregister des Moduls XX       |    |
| 4.4.2.8 Modulkonfigurationsregister des Moduls XX.       41         4.4.2.9 Modulkonfigurationswert des Moduls XX.       41         4.4.2.9 Modulkonfigurationswert des Moduls XX.       41         4.4.3.1 Beispiel X20.       43         4.4.3.1 Beispiel X20.       43         4.4.3.2 Beispiel X67.       45         5 Emergency Objekte - Fehlermeldungen.       47         6 SDO Abbruch Fehlermeldungen.       48         7 Firmware-Update via RS232.       49         7.1 Firmware-Update bis Windows XP.       49         7.2 Firmware-Update ab Windows Vista.       51         8 Beispiel für manuelle Konfiguration.       54         8.1 Ablauf der Konfiguration.       54         8.2 Verwendete Konfiguration ermitteln.       55         8.3 Konfiguration übertragen.       57                                                                                                    | 4.4.2.7 Doppelwortzugriff auf alle Ausgangsregister des Moduls XX | 40 |
| 4.4.2.9 Modulkonfigurationswert des Moduls XX.       41         4.4.3.4 Kombinierte Modulkonfiguration.       42         4.4.3.1 Beispiel X20.       43         4.4.3.2 Beispiel X67.       45         5 Emergency Objekte - Fehlermeldungen.       47         6 SDO Abbruch Fehlermeldungen.       48         7 Firmware-Update via RS232.       49         7.1 Firmware-Update bis Windows XP.       49         7.2 Firmware-Update ab Windows Vista.       51         8 Beispiel für manuelle Konfiguration.       54         8.1 Ablauf der Konfiguration ermitteln.       54         8.2 Verwendete Konfiguration ermitteln.       55         8.3 Konfiguration übertragen.       57                                                                                                    | 4.4.2.8 Modulkonfigurationsregister des Moduls XX                 |    |
| 4.4.3 Kombinierte Modulkonfiguration                                                                                                    | 4.4.2.9 Modulkonfigurationswert des Moduls XX                     | 41 |
| 4.4.3.1 Beispiel X20                                                                                                    | 4.4.3 Kombinierte Modulkonfiguration                              |    |
| 4.4.3.2 Beispiel X67                                                                                                    | 4.4.3.1 Beispiel X20                                              |    |
| 5 Emergency Objekte - Fehlermeldungen.       47         6 SDO Abbruch Fehlermeldungen.       48         7 Firmware-Update via RS232       49         7.1 Firmware-Update bis Windows XP.       49         7.2 Firmware-Update ab Windows Vista       51         8 Beispiel für manuelle Konfiguration.       54         8.1 Ablauf der Konfiguration ermitteln.       54         8.2 Verwendete Konfiguration ermitteln.       55         8.3 Konfiguration übertragen.       57                                                                                                    | 4.4.3.2 Beispiel X67                                              | 45 |
| 6 SDO Abbruch Fehlermeldungen 48   7 Firmware-Update via RS232 49   7.1 Firmware-Update bis Windows XP 49   7.2 Firmware-Update ab Windows Vista 51   8 Beispiel für manuelle Konfiguration 54   8.1 Ablauf der Konfiguration 54   8.2 Verwendete Konfiguration ermitteln 55   8.3 Konfiguration übertragen 57                                                                                                    | 5 Emergency Objekte - Fehlermeldungen                             |    |
| 6 SDO Abbruch Fehlermeldungen                                                                                                    |                                                                   |    |
| 7 Firmware-Update via RS232       49         7.1 Firmware-Update bis Windows XP       49         7.2 Firmware-Update ab Windows Vista       51         8 Beispiel für manuelle Konfiguration       54         8.1 Ablauf der Konfiguration       54         8.2 Verwendete Konfiguration ermitteln       55         8.3 Konfiguration übertragen       57                                                                                                    | 6 SDO Abbruch Fehlermeldungen                                     | 48 |
| 7.1 Firmware-Update bis Windows XP                                                                                                    | 7 Firmware-Update via RS232                                       | 49 |
| 7.2 Firmware-Update ab Windows Vista                                                                                                    | 7.1 Firmware-Update bis Windows XP                                |    |
| <b>8 Beispiel für manuelle Konfiguration</b>                                                                                                    | 7.2 Firmware-Update ab Windows Vista                              |    |
| 8.1 Ablauf der Konfiguration                                                                                                    | 8 Beispiel für manuelle Konfiguration                             |    |
| 8.2 Verwendete Konfiguration ermitteln                                                                                                    | 8.1 Ablauf der Konfiguration                                      | 54 |
| 8.3 Konfiguration übertragen                                                                                                    | 8.2 Verwendete Konfiguration ermitteln                            |    |
|                                                                                                    | 8.3 Konfiguration übertragen                                      | 57 |

## 1 Technische Beschreibung

## 1.1 X20 Bus Controller

## 1.1.1 Bestelldaten

| Bestellnummer | Kurzbeschreibung                                                                                                    |
|---------------|----------------------------------------------------------------------------------------------------|
|               | Bus Controller                                                                                                    |
| X20BC0043-10  | X20 Bus Controller, 1 CANopen-Schnittstelle, Feldklemme 1x<br>TB2105 gesondert bestellen! Busbasis, Einspeisemodul und<br>Feldklemme gesondert bestellen!                  |
| X20BC0143-10  | X20 Bus Controller, 1 CANopen-Schnittstelle, 9-poliger DSUB,<br>Stecker 1x 7AC911.9 gesondert bestellen! Busbasis, Einspeise-<br>modul und Feldklemme gesondert bestellen! |
|               | Erforderliches Zubehör                                                                                                    |
|               | Feldklemmen                                                                                                    |
| 0TB2105.9010  | Zubehör Feldklemme, 5-polig, Schraubklemme 2,5 mm <sup>2</sup>                                                                                                    |
| 0TB2105.9110  | Zubehör Feldklemme, 5-polig, Push-in-Klemme 2,5 mm <sup>2</sup>                                                                                                    |
| X20TB12       | X20 Feldklemme, 12-polig, 24 VDC codiert                                                                                                    |
|               | Systemmodule für Bus Controller                                                                                                    |
| X20BB80       | X20 Busbasis, für X20 Basismodul (BC, HB) und X20 Einspei-<br>semodul, X20 Abschlussplatten links und rechts X20AC0SL1/<br>X20AC0SR1 beiliegend                            |
| X20PS9400     | X20 Einspeisemodul, für Bus Controller und interne I/O-Versor-<br>gung, X2X Link Versorgung                                                                                |
| X20PS9402     | X20 Einspeisemodul, für Bus Controller und interne I/O-Versor-<br>gung, X2X Link Versorgung, Einspeisung galvanisch nicht ge-<br>trennt                                    |
|               | Optionales Zubehör                                                                                                    |
|               | Infrastrukturkomponenten                                                                                                    |
| 0AC912.9      | Busadapter, CAN, 1 CAN Schnittstelle                                                                                                    |
| 0AC913.92     | Busadapter, CAN, 2 CAN Schnittstellen, inklusive 30 cm An-<br>schlusskabel (DSUB)                                                                                          |
| 7AC911.9      | Busstecker, CAN                                                                                                    |

Tabelle 1: X20BC0043-10, X20BC0143-10 - Bestelldaten

## 1.1.2 Technische Daten

| Bestellnummer                                      | X20BC0043-10                                                                                                    | X20BC0143-10                                               |  |
|----------------------------------------------------|----------------------------------------------------------------------------------------------------|------------------------------------------------------------|--|
| Kurzbeschreibung                                   |                                                                                                    |                                                            |  |
| Bus Controller                                     | CANope                                                                                                    | en Slave                                                   |  |
| Allgemeines                                        |                                                                                                    |                                                            |  |
| B&R ID-Code                                        | 0xA8B8                                                                                                    | 0xAD3E                                                     |  |
| Statusanzeigen                                     | Modulstatus, Busfunktion, Daten-<br>übertragung, Abschlusswiderstand                                                                      | Modulstatus, Busfunktion, Datenübertragung                 |  |
| Diagnose                                           |                                                                                                    |                                                            |  |
| Modulstatus                                        | Ja, per Status-LE                                                                                                    | D und SW-Status                                            |  |
| Busfunktion                                        | Ja, per Status-LE                                                                                                    | D und SW-Status                                            |  |
| Datenübertragung                                   | Ja. per St                                                                                                    | atus-LED                                                   |  |
| Abschlusswiderstand                                | Ja. per Status-LED                                                                                                    | -                                                          |  |
| Leistungsaufnahme                                  |                                                                                                    |                                                            |  |
| Bus                                                | 1.5 W (Rev. <h0: 2="" td="" w)<=""><td>2 W</td></h0:>                                                                                     | 2 W                                                        |  |
| Zusätzliche Verlustleistung durch Aktoren (ohmsch) |                                                                                                    |                                                            |  |
|                                                    |                                                                                                    |                                                            |  |
| CE                                                 |                                                                                                    | a                                                          |  |
|                                                    | Zono 2    3C Ev                                                                                                    |                                                            |  |
| AIEA                                               | IP20, Ta (siehe X20 /<br>FTZÚ 09 A                                                                                                    | Anwenderhandbuch)<br>TEX 0083X                             |  |
| UL                                                 | cULus E115267                                                                                                    | cULus E115267                                              |  |
|                                                    | Industrial Control Equipment                                                                                                    | Industrial Control Equipment                               |  |
| HazLoc                                             | cCSAus<br>Process Contr<br>for Hazardou<br>Class I, Division 2,                                                                           | 244665<br>rol Equipment<br>us Locations<br>Groups ABCD, T5 |  |
| DNV GL                                             | Temperature: <b>B</b> (0 - 55 °C)<br>Humidity: <b>B</b> (up to 100%)<br>Vibration: <b>B</b> (4 g)<br>EMC: <b>B</b> (bridge and open deck) |                                                            |  |
| LR                                                 | EN                                                                                                    | V1                                                         |  |
| KR                                                 | J                                                                                                    | a                                                          |  |
| ABS                                                | Ja                                                                                                    |                                                            |  |
| EAC                                                | J                                                                                                    | а                                                          |  |
| Schnittstellen                                     |                                                                                                    |                                                            |  |
| Feldbus                                            | CANope                                                                                                    | en Slave                                                   |  |
| Ausführung                                         | 5-polige Steckerleiste                                                                                                    | 9-poliger DSUB-Stecker                                     |  |
| max. Reichweite                                    | 100                                                                                                    | 0 m                                                        |  |
| Übertragungsrate                                   | max. 1                                                                                                    | MBit/s                                                     |  |
| Vorgabe der Übertragungsrate                       | Automatische Übertragungsrate                                                                                                    | enerkennung oder fix eingestellt                           |  |
| Min. Zvkluszeit <sup>1)</sup>                      |                                                                                                    |                                                            |  |
| Feldbus                                            | Keine Eins                                                                                                    | chränkung                                                  |  |
| X2X Link                                           | 500                                                                                                    | Ulus                                                       |  |
| Synchronisation zw. Bussen möglich                 | Ne                                                                                                    | ein                                                        |  |
| Abschlusswiderstand                                | Im Modul integriert                                                                                                    | _                                                          |  |
| Elektrische Eigenschaften                          |                                                                                                    |                                                            |  |
| Potenzialtrennung                                  | CANopen zu<br>CANopen zu Bu                                                                                                    | I/O getrennt<br>is nicht getrennt                          |  |
| Einsatzbedingungen                                 | · · · · ·                                                                                                    |                                                            |  |
| Einbaulage                                         |                                                                                                    |                                                            |  |
| waagrecht                                          | J                                                                                                    | a                                                          |  |
| senkrecht                                          | ۔<br>ل                                                                                                    | a                                                          |  |
| Aufstellungshöhe über NN (Meeresspiegel)           | -                                                                                                    | -                                                          |  |
| 0 bis 2000 m                                       | Keine Eins                                                                                                    | chränkung                                                  |  |
| >2000 m                                            | Reduktion der Umgebungster                                                                                                    | nperatur um 0.5°C pro 100 m                                |  |
| Schutzart nach EN 60529                            |                                                                                                    |                                                            |  |
| Umaebunasbedingungen                               |                                                                                                    |                                                            |  |
| Temperatur                                         |                                                                                                    |                                                            |  |
| Betrieb                                            |                                                                                                    |                                                            |  |
| waagrechte Einbaulage                              | 25 his                                                                                                    | \$ 60°C                                                    |  |
| senkrechte Einbaulage                              | -23 Dis<br>_25 his                                                                                                    | \$ 50°C                                                    |  |
|                                                    | -23 Dis                                                                                                    |                                                            |  |
|                                                    | -10 his                                                                                                    | \$ 85°C                                                    |  |
| Transport                                          | -40 bis                                                                                                    | \$ 55°C                                                    |  |
| nanoport                                           | -40 Dis                                                                                                    | ,                                                          |  |

Tabelle 2: X20BC0043-10, X20BC0143-10 - Technische Daten

| Bestellnummer             | X20BC0043-10                                                                                                    | X20BC0143-10                                                                                                    |
|---------------------------|----------------------------------------------------------------------------------------------------|----------------------------------------------------------------------------------------------------|
| Luftfeuchtigkeit          |                                                                                                    |                                                                                                    |
| Betrieb                   | 5 bis 95%, nicht                                                                                                    | kondensierend                                                                                                    |
| Lagerung                  | 5 bis 95%, nicht                                                                                                    | kondensierend                                                                                                    |
| Transport                 | 5 bis 95%, nicht                                                                                                    | kondensierend                                                                                                    |
| Mechanische Eigenschaften |                                                                                                    |                                                                                                    |
| Anmerkung                 | Feldklemme 1x TB2105 gesondert bestellen<br>Feldklemme 1x X20TB12 gesondert bestellen<br>Einspeisemodul 1x X20PS9400 oder<br>X20PS9402 gesondert bestellen<br>Busbasis 1x X20BB80 gesondert bestellen | Feldklemme 1x X20TB12 gesondert bestellen<br>Einspeisemodul 1x X20PS9400 oder<br>X20PS9402 gesondert bestellen<br>Busbasis 1x X20BB80 gesondert bestellen |
| Rastermaß <sup>2)</sup>   | 37,5 *                                                                                                    | <sup>0,2</sup> mm                                                                                                    |

#### Tabelle 2: X20BC0043-10, X20BC0143-10 - Technische Daten

Die minimale Zykluszeit gibt an, bis zu welcher Zeit der Buszyklus heruntergefahren werden kann, ohne dass Kommunikationsfehler auftreten. Das Rastermaß bezieht sich auf die Breite der Busbasis X20BB80. Zum Bus Controller wird immer auch ein Einspeisemodul X20PS9400 oder X20PS9402 1)

2) benötigt.

#### 1.1.3 Status-LEDs

| Abbildung                                                                                                    | LED              | Farbe                 | Status            | Beschreibung                                                             |
|----------------------------------------------------------------------------------------------------|------------------|-----------------------|-------------------|--------------------------------------------------------------------------|
|                                                                                                    | MS <sup>1)</sup> | MS <sup>1)</sup> Grün | Aus               | Keine Spannungsversorgung                                                |
|                                                                                                    |                  |                       | Blitzend          | 5 Sekunden Zeitfenster für das Löschen aller Konfigurationseinstellungen |
|                                                                                                    |                  |                       | Ein               | Bootvorgang OK, I/O-Module OK                                            |
|                                                                                                    |                  | Rot                   | Double Flash      | Flash löschen erfolgreich                                                |
| and the second second se |                  |                       | Triple Flash      | Übertragungsrate erfolgreich gespeichert                                 |
| O MS                                                                                                    |                  |                       | Quad Flash        | Konfiguration erfolgreich gespeichert                                    |
| င်္ဂ RUN                                                                                                    |                  |                       | Ein <sup>2)</sup> | I/O-Module: Fehlermeldung oder falsche Konfiguration                     |
|                                                                                                    | RUN              | Grün                  | Aus               | Keine Spannungsversorgung                                                |
|                                                                                                    |                  |                       | Single Flash      | Modus STOP                                                               |
| , X30                                                                                                    |                  |                       | Triple Flash      | Firmware-Download läuft                                                  |
| a x16                                                                                                    |                  |                       | Blinkend          | Modus PREOPERATIONAL                                                     |
|                                                                                                    |                  |                       | Ein               | Modus OPERATIONAL                                                        |
|                                                                                                    | ERR              | Rot                   | Aus               | Keine Spannungsversorgung oder alles in Ordnung                          |
|                                                                                                    |                  |                       | Single Flash      | CAN Warngrenze erreicht                                                  |
|                                                                                                    |                  |                       | Double Flash      | Node Guarding / Heartbeat Fehler                                         |
|                                                                                                    |                  |                       | Blinkend          | Ungültige Knotennummer bzw. Konfiguration                                |
|                                                                                                    |                  |                       | Ein               | Busfehler: Bus-Off                                                       |
|                                                                                                    | RUN/ERR          | Grün/rot              | Flackernd         | Übertragungsratenerkennung im Gange                                      |
|                                                                                                    | TxD              | Gelb                  | Aus               | Vom Bus Controller werden keine Daten über den CANopen Feldbus gesendet  |
|                                                                                                    |                  |                       | Ein               | Der Bus Controller sendet Daten über den CANopen Feldbus                 |
|                                                                                                    | TERM             | Gelb                  | Aus               | Der im Bus Controller integrierte Abschlusswiderstand ist abgeschaltet   |
|                                                                                                    |                  |                       | Ein               | Der im Bus Controller integrierte Abschlusswiderstand ist zugeschaltet   |

1) Die LED "MS" ist eine grün/rote Dual-LED. Direkt nach dem Einschalten werden einige rote Blinksignale angezeigt. Dabei handelt es sich aber um keine Fehler, sondern um Hochlaufmeldungen.

Die rote LED "MS" kann mittels Schreibzugriff auf Objekt 0x3001-Sub 0xA gelöscht werden. 2)

#### Status-LEDs - Blinkzeiten

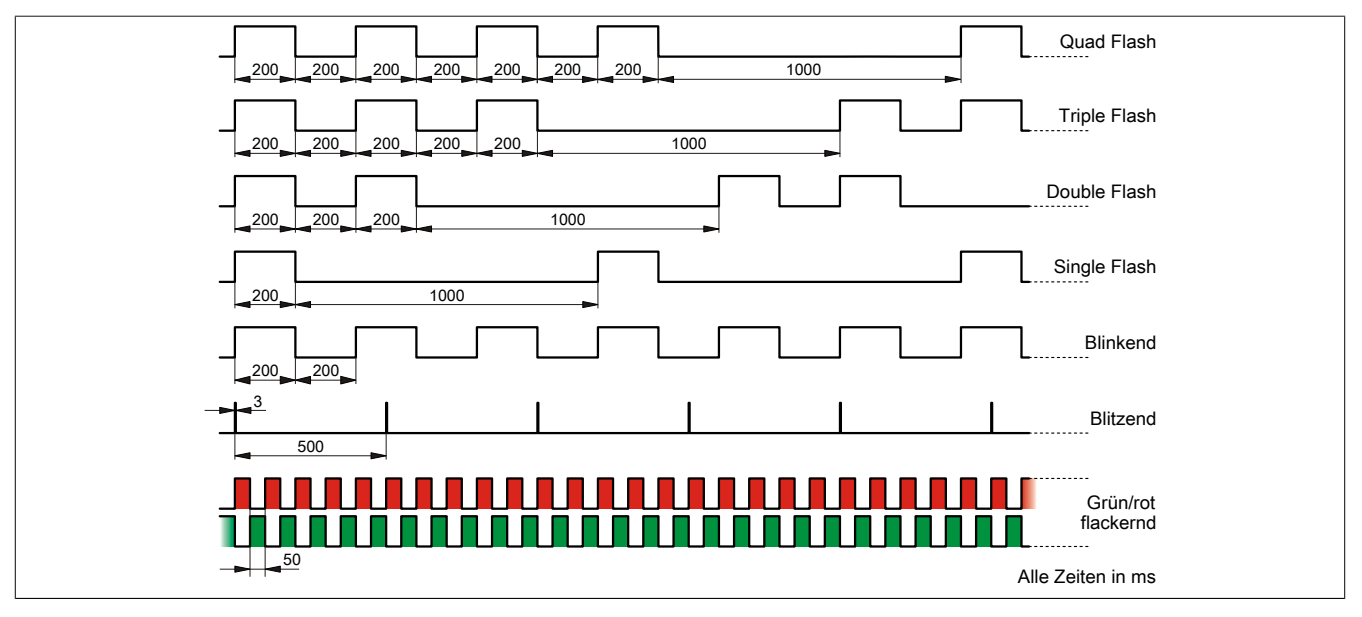

#### 1.1.4 Bedien- und Anschlusselemente

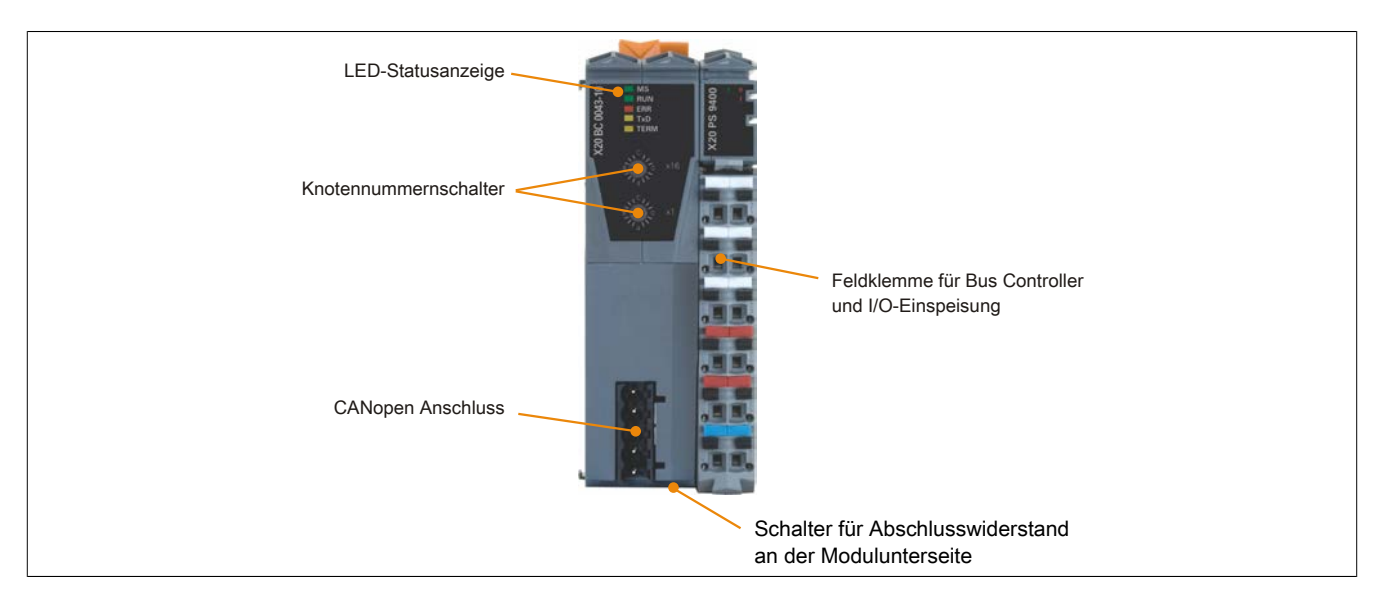

#### 1.1.5 CAN-Bus Schnittstelle

Die Schnittstelle ist als 5-polige Steckerleiste ausgeführt. Die Feldklemme 0TB2105 muss gesondert bestellt werden.

| Schnittstelle          |        | A         | nschlussbelegung |
|------------------------|--------|-----------|------------------|
|                        | Klemme | Bedeutung |                  |
|                        | 1      | CAN⊥      | CAN Ground       |
|                        | 2      | CAN_L     | CAN Low          |
| 5                      | 3      | SHLD      | Schirm (Shield)  |
|                        | 4      | CAN_H     | CAN High         |
|                        | 5      | NC        |                  |
| 5-polige Steckerleiste |        |           |                  |

#### 1.1.6 Knotennummerschalter

Siehe Abschnitt "Knotennummerschalter" auf Seite 16.

## 1.2 X67 Bus Controller

### 1.2.1 X67 Bestelldaten

| Bestellnummer    | Kurzbeschreibung                                                                                                    | Abbildung |
|------------------|----------------------------------------------------------------------------------------------------|-----------|
|                  | Bus Controller Module                                                                                                    |           |
| X67BC4321-10     | X67 Bus Controller, 1 CANopen-Schnittstelle, X2X Link Versor-<br>gung 3 W, 8 digitale Kanäle wahlweise als Ein- oder Ausgang<br>parametrierbar, 24 VDC, 0,5 A, Eingangsfilter parametrierbar, 2<br>Ereigniszähler 50 kHz, CAN-Bus galvanisch getrennt                                                  |           |
| X67BC4321.L08-10 | X67 Bus Controller, 1 CANopen-Schnittstelle, X2X Link Versor-<br>gung 15 W, 16 digitale Kanäle wahlweise als Ein- oder Ausgang<br>parametrierbar, 24 VDC, 0,5 A, Eingangsfilter parametrierbar,<br>2 Ereigniszähler 50 kHz, CAN-Bus galvanisch getrennt, M8-An-<br>schlusstechnik, High-Density-Modul  |           |
| X67BC4321.L12-10 | X67 Bus Controller, 1 CANopen-Schnittstelle, X2X Link Versor-<br>gung 15 W, 16 digitale Kanäle wahlweise als Ein- oder Ausgang<br>parametrierbar, 24 VDC, 0,5 A, Eingangsfilter parametrierbar, 2<br>Ereigniszähler 50 kHz, CAN-Bus galvanisch getrennt, M12-An-<br>schlusstechnik, High-Density-Modul |           |

Tabelle 3: X67BC4321-10, X67BC4321.L08-10, X67BC4321.L12-10 - Bestelldaten

### 1.2.2 X67 Technische Daten

| Bestellnummer                             | X67BC4321-10                                                                                                    | X67BC4321.L08-10                                            | X67BC4321.L12-10                                         |
|-------------------------------------------|----------------------------------------------------------------------------------------------------|-------------------------------------------------------------|----------------------------------------------------------|
| Kurzbeschreibung                          |                                                                                                    |                                                             |                                                          |
| Bus Controller                            |                                                                                                    | CANopen                                                     |                                                          |
| Allgemeines                               |                                                                                                    |                                                             |                                                          |
| Ein-/Ausgänge                             | 8 digitale Kanäle, Konfigura-<br>tion als Ein- oder Ausgang<br>erfolgt über Software, Ein-<br>gänge mit Zusatzfunktionen | 16 digitale Kanäle, Konfigur<br>erfolgt über Software, Eing | ation als Ein- oder Ausgang<br>änge mit Zusatzfunktionen |
| Isolationsspannung zwischen Kanal und Bus |                                                                                                    | 500 V <sub>eff</sub>                                        |                                                          |
| Nennspannung                              |                                                                                                    | 24 VDC                                                      |                                                          |
| B&R ID-Code                               |                                                                                                    |                                                             |                                                          |
| Bus Controller                            | 0xA90D                                                                                                    | 0xB129                                                      | 0xB12A                                                   |
| Internes I/O-Modul                        | 0xB528                                                                                                    | 0xB529                                                      | 0xB52A                                                   |
| Sensor-/Aktorversorgung                   |                                                                                                    | 0,5 A Summenstrom                                           |                                                          |
| Statusanzeigen                            | I/O-Funktion                                                                                                    | n pro Kanal, Versorgungsspannung,                           | Busfunktion                                              |
| Diagnose                                  |                                                                                                    |                                                             |                                                          |
| Ausgänge                                  |                                                                                                    | Ja, per Status-LED und SW-Status                            |                                                          |
| I/O-Versorgung                            |                                                                                                    | Ja, per Status-LED und SW-Status                            |                                                          |
| Anschlusstechnik                          |                                                                                                    | `                                                           |                                                          |
| Feldbus                                   |                                                                                                    | M12 A-codiert                                               |                                                          |
| X2X Link                                  |                                                                                                    | M12 B-codiert                                               |                                                          |
| Ein-/Ausgänge                             | 8x M8 3-polig                                                                                                    | 16x M8 3-polig                                              | 8x M12 A-codiert                                         |
| I/O-Versorgung                            |                                                                                                    | M8 4-polig                                                  |                                                          |
| Leistungsabgabe                           | 3 W X2X Link Versor-<br>gung für I/O-Module 15 W X2X Link Versorgung für I/O-Module                                      |                                                             |                                                          |
| Leistungsaufnahme                         |                                                                                                    | `                                                           |                                                          |
| Feldbus                                   | 2 W                                                                                                    | 2,1                                                         | 1 W                                                      |
| I/O-intern                                | 2,1 W                                                                                                    | 3,7                                                         | 1 W                                                      |
| X2X Link Versorgung                       | 6 W bei maximaler Leis-<br>tungsabgabe für ange-<br>schlossene I/O-Module                                                |                                                             |                                                          |
| Zulassungen                               |                                                                                                    |                                                             |                                                          |
| CE                                        |                                                                                                    | Ja                                                          |                                                          |
| ATEX                                      | Zone 2, II 3G Ex nA IIA T5 Gc<br>IP67, Ta = 0 - max. 60 °C<br>TÜV 05 ATEX 7201X                                          |                                                             |                                                          |
| UL                                        | cULus E115267<br>Industrial Control Equipment                                                                            |                                                             |                                                          |
| HazLoc                                    | cCSAus 244665<br>Process Control Equipment<br>for Hazardous Locations<br>Class I. Division 2. Groups ABCD, T5            |                                                             |                                                          |
| EAC                                       |                                                                                                    | Ja                                                          |                                                          |
| КС                                        | Ja                                                                                                    |                                                             |                                                          |
| Schnittstellen                            |                                                                                                    |                                                             |                                                          |
| Feldbus                                   |                                                                                                    | CANopen                                                     |                                                          |
| Ausführung                                | M12-Schnittstelle<br>(Stecker am Modul)                                                                                  | 2x M12-Schnittstelle für das im Mo                          | dul integrierte Y-Verbindungsstück                       |

Tabelle 4: X67BC4321-10, X67BC4321.L08-10, X67BC4321.L12-10 - Technische Daten

## Technische Beschreibung

| Bostollnummor                                  | Y67BC4321 10                                      | X67BC4321108 10                       | X67BC4321   12 10                        |
|------------------------------------------------|---------------------------------------------------|---------------------------------------|------------------------------------------|
|                                                | A07B04321-10                                      | 4000                                  | A07 BC432 T.L12-10                       |
|                                                |                                                   | 1000 m                                |                                          |
| Ubertragungsrate                               |                                                   | max. 1 MBit/s                         |                                          |
| Vorgabe der Übertragungsrate                   | Auto                                              | omatische Übertragungsratenerkenr     | nung                                     |
| Min. Zykluszeit 1)                             |                                                   |                                       |                                          |
| Feldbus                                        |                                                   | Keine Einschränkung                   |                                          |
| X2X Link                                       |                                                   | 500 µs                                |                                          |
| Synchronisation zw. Bussen möglich             |                                                   | Nein                                  |                                          |
| Abschlusswiderstand                            | Wird optional an das Y-Ver-                       | Wird optional an das integrierte      | Y-Verbindungsstück geschraubt            |
|                                                | bindungsstück geschraubt                          |                                       |                                          |
| I/O-Versorgung                                 |                                                   |                                       |                                          |
| Nennsnannung                                   |                                                   | 24 \/DC                               |                                          |
| Spannungsboraich                               |                                                   | 18 bis 30 VDC                         |                                          |
|                                                |                                                   | Veraelungesehutz                      |                                          |
|                                                |                                                   | verpolungsschutz                      |                                          |
|                                                |                                                   |                                       |                                          |
| Sensor-/Aktorversorgung                        |                                                   | max. 12 W <sup>2)</sup>               |                                          |
| Sensor-/Aktorversorgung                        |                                                   |                                       |                                          |
| Spannung                                       | I/O-Versorgung                                    | abzüglich Spannungsabfall am Ku       | rzschlussschutz                          |
| Spannungsabfall am Kurzschlussschutz bei 0,5 A |                                                   | max. 2 VDC                            |                                          |
| Summenstrom                                    |                                                   | max. 0,5 A                            |                                          |
| kurzschlussfest                                |                                                   | Ja                                    |                                          |
| Digitale Eingänge                              |                                                   |                                       |                                          |
| Eingangscharakteristik nach EN 61131-2         |                                                   | Typ 1                                 |                                          |
| Eingangsspannung                               |                                                   | 18 bis 30 VDC                         |                                          |
| Eingangsstrom bei 24 VDC                       |                                                   | typ. 4 mA                             |                                          |
| Fingangsbeschaltung                            | · · · · · · · · · · · · · · · · · · ·             | Qink                                  |                                          |
| Fingangsbeschaltung                            | · · · · · · · · · · · · · · · · · · ·             | SIIIK                                 |                                          |
|                                                | <10 up (Kanal 1 his 1) /                          | <10 up (Kapal 1 his 1)                | (570 up (Kanal E bia 16)                 |
| Hardware                                       | $\leq 10 \ \mu\text{s} (\text{Kanal T bis 4}) / $ | $\leq$ 10 µs (Kanar 1 bis 4)          | $\leq 70 \ \mu\text{s}$ (Kanal 5 bis 16) |
| Softwara                                       | Default 0 mp. Twischop 0 und 25                   | Default 0 ma muicebon 0 und 25        | ma in 0.2 ma Sabrittan ainstallbar       |
| Soliware                                       | Delault 0 ms, 2wischen 0 und 25                   | Default offis, zwischen o und 25      | ins in 0,2 ms Schnitten einstenbar       |
| Finnerssidentend                               |                                                   | tur CHO                               |                                          |
|                                                |                                                   |                                       |                                          |
| Zusatzfunktionen                               | 50                                                | kHz Ereigniszahlung, Torzeitmessi     | ing                                      |
| Schaltschwellen                                |                                                   |                                       |                                          |
| Low                                            |                                                   | <5 VDC                                |                                          |
| High                                           |                                                   | >15 VDC                               |                                          |
| Ereigniszähler                                 |                                                   |                                       |                                          |
| Anzahl                                         |                                                   | 2                                     | _                                        |
| Signalform                                     |                                                   | Rechteckimpulse                       |                                          |
| Auswertung                                     | Jede                                              | e negative Flanke, Zähler ist rundlau | ifend                                    |
| Eingangsfreguenz                               |                                                   | max. 50 kHz                           |                                          |
| Zähler 1                                       |                                                   | Eingang 1                             |                                          |
| Zähler 2                                       |                                                   | Fingang 3                             |                                          |
| Zählfrequenz                                   |                                                   | max 50 kHz                            |                                          |
| Zähltiefe                                      |                                                   | 16 Bit                                |                                          |
| Torzoitmossung                                 |                                                   | TO Dit                                |                                          |
| Anzahl                                         |                                                   | 1                                     |                                          |
| Signalform                                     |                                                   | Bachtackimpulaa                       |                                          |
|                                                |                                                   | Recitleckimpulse                      |                                          |
| Auswertung                                     |                                                   | Positive Flanke - negative Flanke     |                                          |
| Zahlfrequenz                                   |                                                   |                                       |                                          |
| intern                                         |                                                   | 48 MHz, 3 MHz, 187,5 kHz              |                                          |
| Zähltiefe                                      |                                                   | 16 Bit                                |                                          |
| Pausenlänge zwischen den Pulsen                |                                                   | ≥100 µs                               |                                          |
| Pulslänge                                      |                                                   | ≥20 µs                                |                                          |
| Unterstützte Eingänge                          |                                                   | Eingang 2 oder Eingang 4              |                                          |
| Digitale Ausgänge                              |                                                   |                                       |                                          |
| Ausführung                                     |                                                   | FET Plus-schaltend                    |                                          |
| Schaltspannung                                 | I/C                                               | -Versorgung abzüglich Restspannu      | ing                                      |
| Ausgangsnennstrom                              |                                                   | 0,5 A                                 |                                          |
| Summennennstrom                                | 4 A                                               | 8                                     | A                                        |
| Ausgangsbeschaltung                            |                                                   | Source                                |                                          |
|                                                | Thermische Abschalt                               | ung bei Überstrom oder Kurzschlus     | s integrierter Schutz                    |
|                                                | zum Schalten von In                               | duktivitäten. Vernolungsschutz der    | Ausgangsversorgung                       |
| Diagnosestatus                                 | Ausoa                                             | ingsüberwachung mit Verzögerung       | 10 ms                                    |
| Leckstrom bei abgeschaltetem Ausgang           | ,                                                 | 5 µA                                  | · · · · · · · · · · · · · · · · · · ·    |
| Finschaltung bei Überlastabschaltung           | ca 10                                             | ) ms (abhängig von der Modultemo      | eratur)                                  |
| Restspanning                                   | Ca. 10                                            | <0.3 V bei Nennstrom 0.5 A            | ,                                        |
| Kurzschlussenitzenetrom                        |                                                   | -0,0 ¥ ber Nernistrom 0,0 Α<br><10 Δ  |                                          |
| Schaltverzögerung                              |                                                   | 514 /5                                |                                          |
|                                                |                                                   | ~100 up                               |                                          |
|                                                | <400 µs                                           |                                       |                                          |
| I                                              |                                                   |                                       |                                          |
|                                                |                                                   | m 400 LL                              |                                          |
| onmsche Last                                   |                                                   | max. 100 Hz                           |                                          |
| induktive Last                                 | Sieh                                              | e Abschnitt "Schalten induktiver La   | sten"                                    |

Tabelle 4: X67BC4321-10, X67BC4321.L08-10, X67BC4321.L12-10 - Technische Daten

#### Technische Beschreibung

| Bestellnummer                                   | X67BC4321-10 | X67BC4321 L 08-10                  | X67BC4321   12-10 |  |
|-------------------------------------------------|--------------|------------------------------------|-------------------|--|
| Bremsspannung beim Abschalten induktiver Lasten | X01204021-10 | 50 VDC                             | X07B04021.212-10  |  |
| Elektrische Eigenschaften                       |              |                                    |                   |  |
| Potenzialtrennung                               |              | Bus zu CANopen und Kanal getrennt  |                   |  |
| 1 otenzialiterinarig                            |              | Kanal zu CANopen getrennt          |                   |  |
|                                                 |              | Kanal zu Kanal nicht getrennt      |                   |  |
| Einsatzbedingungen                              |              |                                    |                   |  |
| Einbaulage                                      |              |                                    |                   |  |
| beliebig                                        |              | Ja                                 |                   |  |
| Aufstellungshöhe über NN (Meeresspiegel)        |              |                                    |                   |  |
| 0 bis 2000 m                                    |              | Keine Einschränkung                |                   |  |
| >2000 m                                         | Reduktio     | n der Umgebungstemperatur um 0,5°C | pro 100 m         |  |
| Schutzart nach EN 60529                         | IP67         |                                    |                   |  |
| Umgebungsbedingungen                            |              |                                    |                   |  |
| Temperatur                                      |              |                                    |                   |  |
| Betrieb                                         | -25 bis 60°C |                                    |                   |  |
| Derating                                        | -            |                                    |                   |  |
| Lagerung                                        | -40 bis 85°C |                                    |                   |  |
| Transport                                       | -40 bis 85°C |                                    |                   |  |
| Mechanische Eigenschaften                       |              |                                    |                   |  |
| Abmessungen                                     |              |                                    |                   |  |
| Breite                                          |              | 53 mm                              |                   |  |
| Höhe                                            | 85 mm 155 mm |                                    |                   |  |
| Tiefe                                           |              | 42 mm                              |                   |  |
| Gewicht                                         | 200 g        | 200 g 300 g                        |                   |  |
| Drehmoment für Anschlüsse                       |              |                                    |                   |  |
| M8                                              | max. 0,4 Nm  |                                    |                   |  |
| M12                                             | max. 0,6 Nm  |                                    |                   |  |

Tabelle 4: X67BC4321-10, X67BC4321.L08-10, X67BC4321.L12-10 - Technische Daten

1) Die minimale Zykluszeit gibt an, bis zu welcher Zeit der Buszyklus heruntergefahren werden kann, ohne dass Kommunikationsfehler auftreten.

2) Die Leistungsaufnahme der am Modul angeschlossenen Sensoren und Aktoren darf 12 W nicht überschreiten.

#### 1.2.3 Status-LEDs

| Abbildung                  | LED                                                       | Farbe                        | Status            | Beschreibung                                                                                |                                               |  |
|----------------------------|-----------------------------------------------------------|------------------------------|-------------------|---------------------------------------------------------------------------------------------|-----------------------------------------------|--|
|                            | Statusanzeige 1: Statusanzeige für CANopen Bus Controller |                              |                   |                                                                                             |                                               |  |
|                            | STATUS 1)                                                 | statusanzeige für CAN STATUS |                   |                                                                                             |                                               |  |
|                            |                                                           | Grün                         | Aus               | Keine Spannungsversorgung                                                                   |                                               |  |
|                            |                                                           |                              | Single Flash      | Modus STOP                                                                                  |                                               |  |
|                            |                                                           |                              | Triple Flash      | Firmware Download läuft                                                                     |                                               |  |
|                            |                                                           |                              | Blinkend          | Modus PREOPERATIONAL                                                                        |                                               |  |
|                            |                                                           |                              | Ein               | Modus RUN                                                                                   |                                               |  |
|                            |                                                           | Grün/Rot                     | Flackernd         | Übertragungsratenerkennung im Gange                                                         |                                               |  |
| Statusanzeige 1:           |                                                           | Rot                          | Aus               | Keine Versorgung oder alles in Ordnung                                                      |                                               |  |
| links. STATUS, recitis. MS |                                                           |                              | Single Flash      | CAN Warngrenze erreicht                                                                     |                                               |  |
|                            |                                                           |                              | Double Flash      | Nodeguarding / Heartbeat Fehler                                                             |                                               |  |
|                            |                                                           |                              | Quad Flash        | Konfiguration erfolgreich gespeichert                                                       |                                               |  |
|                            |                                                           |                              | Blinkend          | Ungültige Knotennummer bzw. Konfiguration                                                   |                                               |  |
| ch tak                     |                                                           |                              | Ein               | Busfehler: Bus-Off                                                                          |                                               |  |
| $\odot$ $\odot$ $\odot$    | MS <sup>2)</sup>                                          | Statusanzeige Modulstatus    |                   |                                                                                             |                                               |  |
|                            |                                                           | Grün                         | Aus               | Keine Spannungsversorgung                                                                   |                                               |  |
| 0 0                        |                                                           |                              | Blitzend          | 5 s Zeitfenster für das Löschen aller Konfigurationseinstellungen                           |                                               |  |
| 5                          |                                                           |                              | Ein               | Bootvorgang OK, I/O-Module OK                                                               |                                               |  |
| 0° 0°                      |                                                           | Rot                          | Double Flash      | Konfigurationseinstellungen erfolgreich gelöscht                                            |                                               |  |
|                            |                                                           |                              | Triple Flash      | Übertragungsrate erfolgreich gespeichert                                                    |                                               |  |
|                            |                                                           |                              | Ein <sup>3)</sup> | I/O-Module: Fehlermeldung oder falsche Konfiguration                                        |                                               |  |
|                            | I/O-LEDs: Statusanzeige der I/O-Kanäle                    |                              |                   |                                                                                             |                                               |  |
|                            | 1 - 8                                                     | Orange                       | -                 | Ein-/Ausgangszustand des korrespondierenden Kanals                                          |                                               |  |
| Statusanzeige 2:           | Statusanzeige 2: Statu                                    | sanzeige für Mo              | odulfunktion      |                                                                                             |                                               |  |
| links: grün; rechts: rot   | Links                                                     | Grün                         | Aus               | Modul nicht versorgt                                                                        |                                               |  |
|                            |                                                           |                              | Single Flash      | Modus RESET                                                                                 |                                               |  |
|                            |                                                           |                              | Blinkend          | Modus PREOPERATIONAL                                                                        |                                               |  |
|                            |                                                           |                              | Ein               | Modus RUN                                                                                   |                                               |  |
|                            | Rechts                                                    | Rot                          | Aus               | Keine Spannungsversorgung oder alles in Ordnung                                             |                                               |  |
|                            |                                                           |                              | Ein               | Fehler- oder Resetzustand                                                                   |                                               |  |
|                            |                                                           |                              | Single Flash      | Warnung/Fehler eines I/O-Kanals. Pegelüberwachung der Digitalaus-<br>gänge hat angesprochen |                                               |  |
|                            |                                                           |                              |                   | Double Flash                                                                                | Versorgungsspannung nicht im gültigen Bereich |  |

1) Die STATUS-LED (CAN Status) ist eine grün/rote Dual-LED.

Die LED "MS" (Modulstatus) ist eine grün/rote Dual-LED. Direkt nach dem Einschalten werden einige rote Blinksignale angezeigt. Dabei handelt es sich 2) aber um keine Fehler, sondern um Hochlaufmeldungen. Die rote LED "MS" kann mittels Schreibzugriff auf Objekt 0x3001-Sub 0xA gelöscht werden.

3)

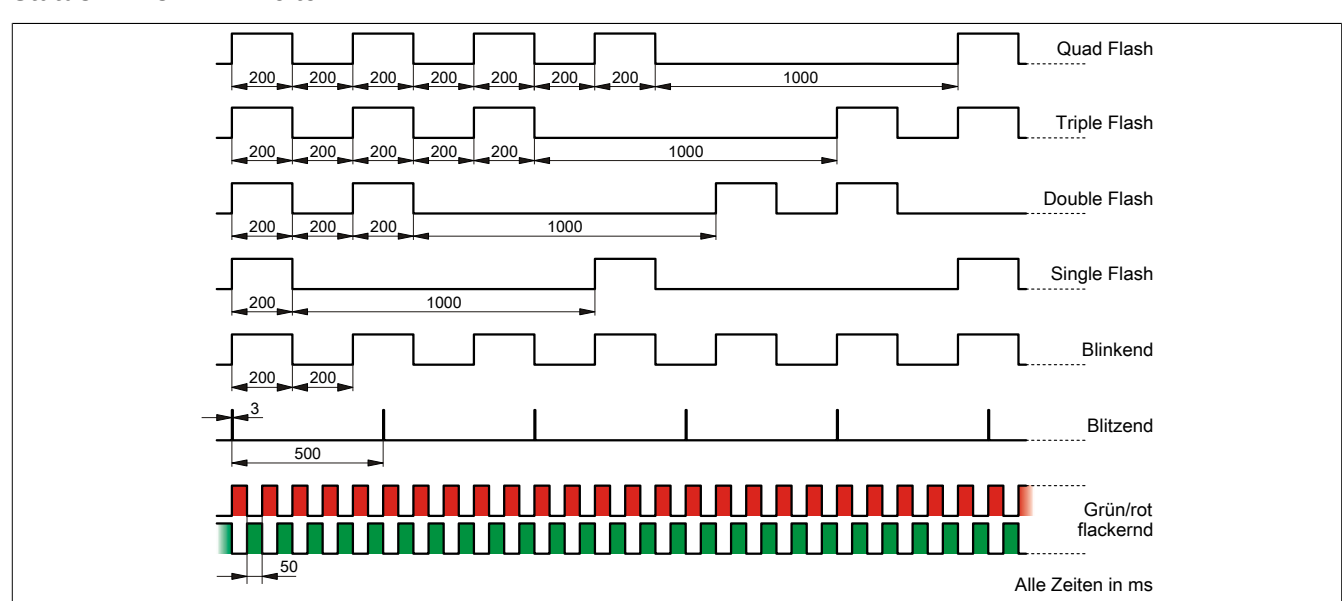

#### Status-LEDs - Blinkzeiten

### 1.2.4 Bedien- und Anschlusselemente

| Feldbus-Schnittstelle    | X2X Link                   |
|--------------------------|----------------------------|
| Anschluss A: Eingang     | Anschluss B: Ausgang       |
|                          |                            |
|                          |                            |
| I/O-Versorgung 24 VDC    | - I/O-Versorgung 24 VDC    |
| Anschluss C: Einspeisung | Anschluss D: Weiterleitung |

#### 1.2.5 Feldbus-Schnittstelle

Der Bus Controller wird mit vorkonfektionierten Kabeln an den Feldbus angeschlossen. Der Anschluss erfolgt über M12-Rundsteckverbinder.

| Anschluss        | Anschlussbelegung          |                              |  |
|------------------|----------------------------|------------------------------|--|
|                  | Pin                        | Bezeichnung                  |  |
| <sup>3</sup> , A | 1                          | Schirm <sup>1)</sup>         |  |
|                  | 2                          | Nicht verwendet              |  |
|                  | 3                          | CAN⊥                         |  |
|                  | 4                          | CAN_High                     |  |
| 4                | 5                          | CAN_Low                      |  |
|                  | 1) Schirm auch             | über Gewindeeinsatz im Modul |  |
| 5                |                            |                              |  |
|                  | $A \rightarrow A$ -codiert | (male), Eingang              |  |

#### 1.2.6 Knotennummerschalter

Siehe Abschnitt "Knotennummerschalter" auf Seite 16.

## 2 Grundlagen

Der B&R CANopen Bus Controller ermöglicht die Anbindung der modularen B&R I/O-Systeme X20, X67 und XV an CANopen. An den Bus Controller können über den B&R X2X Systembus bis zu 253 I/O-Module angeschlossen werden.

Die Beschreibung des B&R CANopen Bus Controllers wird dem Master in sogenannten EDS-Dateien zur Verfügung gestellt. Diese Textdatei ist eine allgemeine, generische Beschreibung eines CANopen Knotens (Bus Controller + I/O-Module). Die EDS-Dateien können von der B&R Webseite <u>www.br-automation.com</u> im Download-Abschnitt des Bus Controllers heruntergeladen oder mit dem Automation Studio ab Version 4.3 generiert werden und in die jeweiligen Masterumgebung importiert werden.

Während des Hochlaufs des Bus Controllers werden die angeschlossenen I/O-Module erkannt und deren I/O-Datenpunkte in ein entsprechendes I/O-Mapping abgebildet.

## 2.1 Konfigurationsoptionen

Der Bus Controller unterstützt 3 Betriebsarten der I/O-Module: automatische Konfiguration, benutzerdefinierte und eine Kombination aus diesen Beiden. Zur Erstellung einer benutzerdefinierten Konfiguration wird das Automation Studio ab Version 4.3 benötigt.

Automation Studio kann kostenlos von der B&R Webseite <u>www.br-automation.com</u> heruntergeladen werden. Die Evaluierungslizenz darf unentgeltlich zur Erstellung vollständiger Konfigurationen der Feldbus Bus Controller benützt werden.

## 2.2 I/O-Konfiguration

#### Automatische Konfiguration

Die einfachste Art der I/O-Konfiguration ist die **automatische Konfiguration**. Dabei fragt der Bus Controller nach Ablauf der "I/O-Bus Startverzögerung" (siehe "Konfiguration des I/O-Zyklus " auf Seite 31, voreingestellt sind 1,5 Sekunden) alle am X2X Systembus vorhandenen Module nach deren zyklischen Eingangs- und Ausgangsdaten ab und legt automatisch ein entsprechendes Abbild im Device Profile Objektverzeichnis an. Später startende I/O-Module werden im Prozessabbild nicht berücksichtigt bzw. es werden nur I/O-Module angemeldet, die physikalisch direkt nacheinander stecken. Das heißt, Module nach einem leeren Steckplatz werden nicht berücksichtigt (als ein leerer Steckplatz gilt auch ein Modul ohne Spannungsversorgung, z. B. wenn die Taste "Not-Halt" gedrückt wurde).

Die I/O-Module konfigurieren sich in dieser Betriebsart also von selbst und es gilt das "Bus Controller" Funktionsmodell (siehe "Funktionsmodell 254 - Bus Controller" Tabellen in den Modul-Registerbeschreibungen). Die Modulparametrierung kann durch Schreiben von azyklischen Registern (siehe CANopen-Objekte 0x31xx, 0x38xx und 0x39xx "I/O-Modul Objekte" auf Seite 35) zur Laufzeit geändert werden.

Um das automatisch generierte Prozessabbild zu ermitteln, kann das CANopen PDO Mapping Tool verwendet werden. In der ExcelTabelle werden die verwendeten Module eingegeben und daraus das Default PDO Mapping generiert.

Für die Verwendung der automatische Konfiguration in einer Masterumgebung steht auch eine EDS-Datei auf der Homepage zu Verfügung. Dafür sind folgende Schritte notwendig:

- · EDS-Datei in die Masterumgebung einfügen
- In der Gerätekonfiguration der EDS-Beschreibungsdatei die TPDO und RPDOs entsprechend dem im PDO Mapping Tool generierten Mapping, einstellen. Überzählige Einträge löschen.

## Information:

Mit Hilfe der Knotennummerstellung 0x92 kann die automatisch erzeugte Konfiguration gespeichert werden. Siehe dafür "Automatische Konfiguration speichern" auf Seite 18

Diese Funktion steht erst ab Firmware-Version V0001.0107 zur Verfügung

## Information:

Der Bus Controller erstellt die Konfiguration nur bis zum ersten leeren Steckplatz bzw. nicht gestarteten I/O-Modul.

#### Beispiel

An den Bus Controller sind 10 I/O-Module angeschlossenen. Beim Hochlauf des Bus Controllers ist jedoch I/O-Modul 5 nicht versorgt (weil z. B. die Not-Halt gedrückt wurde), alle übrigen I/O-Module jedoch schon.

In diesem Fall meldet der Bus Controller nur die I/O-Module 1 bis 4 an, fährt diese hoch, liest die I/O-Datenpunkte ein, referenziert auf die Device Profile Objekte und erstellt das PDO Mapping. Alle weiteren I/O-Module bleiben unbeachtet.

#### Benutzerdefinierten Konfiguration

Bei der **benutzerdefinierten Konfiguration** kann im Automation Studio ab Version 4.3 über Assistenten und Auswahlmenüs festgelegt werden, welches Funktionsmodell zur Anwendung kommt, welche zyklischen Eingangsund Ausgangsdaten angemeldet werden und welche Werte für die Modulparametrierung durch den Bus Controller beim Modulstart in das I/O-Modul geschrieben werden.

Das Automation Studio generiert eine DCF- bzw. EDS-Datei passend für den gesamten Hardwareknoten (Modul Idents, Konfigurationswerte, ...). Für CANopen Umgebungen, die keinen DCF- bzw. EDS-Import unterstützen, wird zusätzlich eine .html-Datei erzeugt, welches Mapping, Konfigurationswerte usw. enthält. Somit ist es dem Anwender möglich, die benötigten SDO-Aufträge nachzulesen und in seine spezielle CANopen Umgebung zu implementieren.

Ein Änderung der Modulparametrierung zur Laufzeit ist weiterhin über die CANopen Objekte "I/O-Modul Objekte" auf Seite 35 möglich.

## 2.3 Hochlauf- (Bootup-) Prozedur

## 2.3.1 Blinkcodes beim Hochlauf

Der Bootloader signalisiert auf der Modulstatus-LED "MS" folgende Zustände:

| Boot von 0                |              | 500 ms    | >200 ms         | LED durch Firm | ware kontrolliert |
|---------------------------|--------------|-----------|-----------------|----------------|-------------------|
| Boot von upgrade          | <b>50 ms</b> | 200 ms    | 500 ms >200 ms  | LED durch Firm | ware kontrolliert |
| Header nicht gefunden     | <b>50 ms</b> | >1 sec    |                 |                | Neustart          |
| Header Checksummenfehler  | <b>50 ms</b> | 300 ms 50 | ms >1 sec       | ]              | Neustart          |
| Firmware Checksummenfehle | er S 50 ms   | 300 ms 50 | ms 300 ms 50 ms | >1 sec         | Neustart          |

Abbildung 1: Blinkcodes beim Hochlaufen

Wenn aufgrund eines Fehlers der Firmware im Flash ein Reboot ausgeführt wird, wird beim nächsten Startvorgang versucht vom werkseitigen Bootblock zu starten.

Das bedeutet, wenn im Upgrade-Bereich ein Fehler auftritt, wird danach automatisch vom werkseitigen Bereich (Boot from 0) gestartet.

#### 2.3.2 Boot vom werkseitigen Bereich erzwingen

Dies wird notwendig, falls in den Upgrade-Bereich eine Firmware gespeichert wurde, die zwar den Watchdog richtig bedient, aber keinen fehlerfreien Bootvorgang zulässt. Der Bootloader würde die defekte Firmware starten und es würde keine Möglichkeit mehr geben ein Update nachzuladen.

Während dem Boot-Vorgang muss einer der Netzwerk-Adressschalter ständig bewegt werden. Der Bootloader erkennt das und beginnt mit der Modulstatus-LED "MS" schnell rot zu flackern. Sobald dann über einen Zeitraum von 1 Sekunde der Netzwerk-Adressschalter nicht mehr verändert wird, wird der Bus Controller mit dem werkseitigen Boot-Block und dem aktuell eingestellten Netzwerk-Adressschalterwert neu gestartet.

## 2.4 Knotennummerschalter

Knotennummer und Übertragungsrate werden über die beiden Nummernschalter des Bus Controllers eingestellt.

Die Übertragungsrate kann auf zwei Arten vorgegeben werden:

- Automatische Ermittlung durch den Bus Controller (siehe "Automatische Übertragungsratenerkennung" auf Seite 17)
- Fix programmiert durch den Anwender (siehe "Einstellen der Übertragungsrate" auf Seite 17)

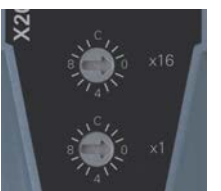

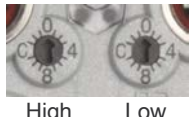

| Schalterstellung | Knotennummer                                              | Übertragungsrate                                               |
|------------------|-----------------------------------------------------------|----------------------------------------------------------------|
| 0x00             | Nicht erlaubt                                             | -                                                              |
| 0x01 - 0x7F      | 1 - 127                                                   | Automatisch ermittelt durch den Bus Controller (Standard) oder |
|                  |                                                           | fix programmiert durch den Anwender                            |
| 0x80 - 0x88      | -                                                         | Einstellen einer fixen Übertragungsrate                        |
| 0x89             | -                                                         | Einstellen der automatischen Übertragungsratenerkennung        |
| 0x8A - 0x8F      | Nicht erlaubt                                             | -                                                              |
| 0x90             | Parameter löschen                                         | -                                                              |
|                  | Siehe "Parameter löschen" auf Seite 19                    |                                                                |
| 0x91             | Nicht erlaubt                                             | -                                                              |
| 0x92             | Konfiguration abspeichern <sup>1)</sup>                   | -                                                              |
|                  | Siehe "Automatische Konfiguration speichern" auf Seite 18 |                                                                |
| 0x93 - 0xFF      | Nicht erlaubt                                             | -                                                              |

Diese Funktion steht erst ab Hardware-Version E0 oder Firmware-Version V0001.0107 zur Verfügung. 1)

## 2.4.1 Einstellen der Übertragungsrate

Per Standardeinstellung ist beim Bus Controller die automatische Übertragungsratenerkennung aktiviert. Es besteht aber die Möglichkeit mit Hilfe der Schalterstellungen 0x80 bis 0x88 eine fixe Übertragungsrate einzustellen bzw. mit 0x89 die automatische Übertragungsratenerkennung zu aktivieren.

| Schalterstellung | Übertragungsrate                        |
|------------------|-----------------------------------------|
| 0x80             | 1000 kBit/s                             |
| 0x81             | 800 kBit/s                              |
| 0x82             | 500 kBit/s                              |
| 0x83             | 250 kBit/s                              |
| 0x84             | 125 kBit/s                              |
| 0x85             | 100 kBit/s                              |
| 0x86             | 50 kBit/s                               |
| 0x87             | 20 kBit/s                               |
| 0x88             | 10 kBit/s                               |
| 0x89             | Automatische Übertragungsratenerkennung |

#### Programmieren der Übertragungsrate

- 1. Spannungsversorgung des Bus Controllers abschalten
- 2. Gewünschte Übertragungsrate durch Auswahl einer Schalterstellung (0x80 bis 0x89) festlegen
- 3. Spannungsversorgung des Bus Controllers einschalten
- 4. Warten bis die LED "MS" mit einem roten Triple Flash blinkt (Übertragungsrate ist programmiert)
- 5. Spannungsversorgung des Bus Controllers abschalten
- 6. Gewünschte Knotennummer (0x01 bis 0x7F) einstellen
- 7. Spannungsversorgung des Bus Controllers einschalten
- 8. Bus Controller fährt mit der eingestellten Knotennummer und der programmierten Übertragungsrate hoch

#### 2.4.2 Automatische Übertragungsratenerkennung

Nach dem Hochlauf geht der Bus Controller in den sogenannten "Listen Only"-Modus. Das heißt, der Bus Controller verhält sich gegenüber dem Bus passiv und hört nur mit.

Der Bus Controller versucht gültige Objekte zu empfangen. Wenn beim Empfang Fehler auftreten, schaltet der Controller auf die nächste Übertragungsrate aus der Suchtabelle um.

Wenn keine Objekte empfangen werden, werden zyklisch alle Übertragungsraten getestet. Dieser Vorgang wird solange wiederholt, bis gültige Objekte empfangen werden.

#### Suchtabelle

Entsprechend dieser Tabelle testet der Bus Controller die Übertragungsrate. Von der Startübertragungsrate (1000 kBit/s) ausgehend, wird auf die nächste niedrigere Übertragungsrate umgeschaltet. Am Ende der Tabelle beginnt der Bus Controller die Suche wieder von vorne.

| Übertragungsrate |
|------------------|
| 1000 kBit/s      |
| 800 kBit/s       |
| 500 kBit/s       |
| 250 kBit/s       |
| 125 kBit/s       |
| 100 kBit/s       |
| 50 kBit/s        |
| 20 kBit/s        |
| 10 kBit/s        |

## 2.4.3 Automatische Konfiguration speichern

Durch Verwendung der Knotennummerschalterstellung 0x92 kann die automatisch erstellte Konfiguration abgespeichert werden. Dadurch ist es möglich mit einer standardisierten Konfiguration zu arbeiten, ohne dabei, z. B. durch Service oder unterschiedliche Ausbaustufen bedingte, Konfigurationsänderungen in der Anwendung anpassen zu müssen.

- 1. Spannungsversorgung des Bus Controllers abschalten
- 2. Knotennummer auf 0x90 einstellen
- 3. Spannungsversorgung des Bus Controllers einschalten
- 4. Warten bis die LED "MS" grün blitzt
- 5. Innerhalb dieses Zeitfensters von 5 s muss der Knotennummernschalter auf 0x00 und anschließend wieder auf 0x90 gestellt werden (oberen bzw. Schalter "High" drehen)
- 6. Warten bis die LED "MS" mit einem roten Double Flash blinkt (Parameter sind gelöscht)
- 7. Spannungsversorgung des Bus Controllers abschalten
- 8. Knotennummer auf 0x92 einstellen
- 9. Spannungsversorgung des Bus Controllers einschalten
- 10.Warten bis die LED "MS" grün blitzt
- 11. Innerhalb dieses Zeitfensters von 5 s muss der Knotennummernschalter auf 0x02 und anschließend wieder auf 0x92 gestellt werden (oberen bzw. Schalter "High"drehen)
- 12.Warten bis die LED "MS" mit einem roten Quad Flash blinkt (Parameter sind gespeichert)
- 13. Spannungsversorgung des Bus Controllers abschalten
- 14. Gewünschte Knotennummer (0x01 bis 0x7F) einstellen
- 15. Spannungsversorgung des Bus Controllers einschalten
- 16.Bus Controller fährt mit der eingestellten Knotennummer und automatischer Übertragungsratenerkennung hoch

## Information:

Ein Mapping Tool zur Aufschlüsselung der gespeicherten PDO-Mapping ist im Downloadbereich von B&R (<u>www.br-automation.com</u>) erhältlich.

## Information:

X20BC0043-10: Die Funktion steht erst ab Hardware-Version E0 oder Firmware-Version V0001.0107 zur Verfügung.

#### 2.4.4 Parameter löschen

Im Flash des Bus Controllers können verschiedene Parameter abgespeichert werden:

- Kommunikationsparameter
- Applikationsparameter
- Fix programmierte Übertragungsrate

Durch Löschen der Parameter mit Hilfe der Schalterstellung 0x90 wird der Bus Controller wieder in den Auslieferungszustand gesetzt.

- 1. Spannungsversorgung des Bus Controllers abschalten
- 2. Knotennummer auf 0x90 einstellen
- 3. Spannungsversorgung des Bus Controllers einschalten
- 4. Warten bis die LED "Statusanzeige 1" für 5 s grün blinkt. Innerhalb dieses Zeitfensters muss der Knotennummernschalter auf 0x00 und anschließend wieder auf 0x90 gestellt werden
- 5. Warten bis die LED "Statusanzeige 1" mit einem roten Double Flash blinkt (Parameter sind gelöscht)
- 6. Spannungsversorgung des Bus Controllers abschalten
- 7. Gewünschte Knotennummer (0x01 bis 0x7F) einstellen
- 8. Spannungsversorgung des Bus Controllers einschalten
- 9. Bus Controller fährt mit der eingestellten Knotennummer und automatischer Übertragungsratenerkennung hoch

## **3 CANopen Kommunikation**

## 3.1 Geräteprofile

Bei CANopen werden die Eigenschaften von Geräten in sogenannten Geräteprofilen beschrieben. In Abhängigkeit vom Gerätetyp werden bestimmte Daten bzw. Parameter (bei CANopen als Objekte bezeichnet) fest definiert. Die Geräteprofile werden von der CAN in Automation Organisation (CiA) in verschiedenen Standards beschrieben. So verbergen sich z. B. hinter dem "Draft Standard 401" digitale und analoge Ein- und Ausgangsgeräte.

## 3.2 Objektverzeichnis

Das "Objektverzeichnis" enthält die Zusammenstellung aller Daten und Parameter (Objekte) eines CANopen Geräts. Die Daten spiegeln das Prozessabbild wieder, wohingegen mit den Parametern das Funktionsverhalten eines CANopen Geräts beeinflusst werden kann. Die Objekte erhalten einen Index, mit dem sie eindeutig identifiziert und adressiert werden können. Dieser Index kann sich zudem in mehrere Subindizes untergliedern. Die Struktur des Objektverzeichnisses, die Vergabe der Index-Nummern sowie einige Pflichteinträge sind in den Geräteprofilen spezifiziert.

Für den Anwender ist das Objektverzeichnis als EDS-Datei gespeichert. In der EDS-Datei sind alle Objekte mit ihren Eigenschaften (Index, Subindex, Name, Datentyp, Defaultwert, Zugriffsmöglichkeiten...) gespeichert. Somit wird in der EDS-Datei die gesamte Funktionalität des CANopen Geräts beschrieben.

## 3.3 Service- und Prozessdatenobjekte

Der Datenaustausch in einem CANopen Netzwerk erfolgt in Form von Telegrammen, mit denen die Nutzdaten übertragen werden. Es wird hierbei zwischen den Servicedatenobjekten (SDO's) und den Prozessdatenobjekten (PDO's) unterschieden. Mit den SDO's kann auf alle Einträge des Objektverzeichnisses zugegriffen werden. Sie werden jedoch meist nur zur Initialisierung während des Boot-Vorgangs verwendet. PDO's bündeln alle Objekte (Variablen und Parameter) aus dem Objektdatenverzeichnis. Ein PDO (jeweils max. 8 Byte) kann aus verschiedenen Objekten zusammengesetzt sein.

| PDO (Prozessdatenobjekte)                                       | SDO (Servicedatenobjekte)                                 |
|-----------------------------------------------------------------|-----------------------------------------------------------|
| - Übertragung von Echtzeitdaten                                 | - Übertragung von System-Parameter                        |
| - Keine Beantwortung des Telegramms (schnelle Datenübertragung) | - Beantwortung des Telegramms (langsame Datenübertragung) |
| - Hochpriore Identifier                                         | - Niederpriore Identifier                                 |
| - Max. 8 Bytes / Telegramm                                      | - Aufteilung der Daten auf mehrere Telegramme             |
| - Festgelegtes Datenformat                                      | - Indexadressierbare Daten                                |

## 3.4 PDO Mapping Tool

Um das für die automatische Konfiguration notwendige PDO-Mapping für die Bus Controller festzustellen, steht für beide Bus Controller (X20 und X67) eine Excel-Tabelle zur Verfügung. Sie besteht aus insgesamt 5 Tabellenblättern:

- "Layout" auf Seite 21
- "PDO Mapping" auf Seite 22
- "6000er Object List" auf Seite 22
- "Default PDO Mapping" auf Seite 22
- "Default 6000er Object List" auf Seite 22

#### 3.4.1 Layout

In der Layoutansicht kann die X2X Konfiguration nach dem entsprechendem Bus Controller zusammengestellt werden. Hierbei wird der Bus Controller in der Tabelle ausgewählt. Für den Bus Controller ist Steckplatz (Slot) 0 reserviert und das dazugehörige X20-Einspeise- bzw. X67-DM-Mischmodul wird automatisch auf Steckplatz (Slot) 1 gesetzt. Alle nachfolgenden Module lassen sich aus dem Auswahlmenü selektierten.

| CANo           | open-10 Mapping Tool |                                               |            |
|----------------|----------------------|-----------------------------------------------|------------|
| Buscontroller: | X20BC0043-10 •       | Select module type:<br>X20DI4371<br>X20DI2372 | <b>•</b>   |
| Slot           | Module               | X20DI2377                                     |            |
| 1              | X20PS9400            | X20DI2653                                     |            |
| 2              | X20DI4371            | X20DI4371                                     |            |
| 3              |                      | 1 X20DI4372                                   |            |
| 4              |                      | X20DI4375                                     | ii ii      |
| 5              |                      | X20DI4653                                     | and a      |
| 6              |                      | X20DI4760                                     | , <b>–</b> |
| 7              |                      | -                                             |            |

Nachdem die gewünschte Konfiguration zusammengestellt wurde, kann das dazugehörige Mapping erstellt werden. Dazu wird durch einen Klick auf die betreffende Schaltfläche das automatisch generierte Mapping geöffnet. Dabei kann man zwischen der gespeicherten automatischen Konfiguration und der Defaultkonfiguration beim Start auswählen.

Mit "Reset Layout" wird der gesamte Aufbau gelöscht und mit "Open Manual" wird dieses CANopen Bus Controller Anwenderhandbuch von der Homepage geöffnet.

## Information:

Der Inhalt des PDO-Mapping ist für die Projektierung des Bus Controller unbedingt zu beachten und ist Voraussetzung für eine funktionierende Kommunikation.

#### 3.4.1.1 Gespeicherte automatische Konfiguration

| Saved autor  | natic configuration |
|--------------|---------------------|
| Show Mapping | Show ObjectList     |

Diese Schaltflächen zeigen das resultierende Mapping, das mit der "automatische Bus Controller Konfiguration" bei Knotennummerschalterstellung 0x92 identisch ist. (Ab Firmware-Version V0001.0107)

Durch das Setzen des Objektes 0x3000 Subindex 0x11 auf TRUE wird die aktuelle Modulkonfiguration abgespeichert und als Vorgabe für künftige Hochläufe verwendet. (Ab Hardware-Version E0 oder Firmware-Version V0001.0107)

#### 3.4.1.2 Defaultkonfiguration bei Hochlauf

| Default Mapping on startup                    |    |
|-----------------------------------------------|----|
| Show Default Mapping Show Default Object List | st |

Diese Schaltflächen zeigen das resultierende Mapping, das mit der automatischen I/O-Konfiguration identisch ist. (siehe "I/O-Konfiguration" auf Seite 15)

### Information:

Dieses Mapping geht von der Voraussetzung aus, dass beim Hochfahren des Bus Controllers bereits alle angeschlossenen X2X Module mit Spannung versorgt bzw keine leeren Steckplätze vorhanden sind.

#### 3.4.2 PDO Mapping

In diesem Tabellenblatt wird das PDO-Mapping aufgelistet, das bei der gespeicherten automatischen Konfiguration verwendet wird. (Entspricht der "Knotennummerschalterstelltung 0x92" auf Seite 16)

Das Mapping ist unterteilt in TxPDOs und RxPDOs. Die Verteilung der Bytes geschieht nach dem Little-Endian Prinzip. Weiters können die zugeordneten COB-IDs ausgelesen werden.

#### 3.4.3 6000er Object List

In diesem Tabellenblatt werden alle 6000er Objekte aufgelistet, aufgeteilt in Analog/Digitale Eingänge und Ausgänge. Je nachdem, um welches Modul es sich handelt, wird jedem Datenpunkt das entsprechende Objekt zugewiesen.

Jedes CANopen Standardkonforme I/O-Modul lässt sich über Objekte aus dem gemeinsamen Objektverzeichnis definieren. Die dortigen Einträge sind allgemein gültig und werden je nach vorhandener Funktionalität des entsprechenden Moduls implementiert.

Folgende Indizes werden in im Tabellenblatt aufgelistet:

| Objectindex | Beschreibung                      |
|-------------|-----------------------------------|
| 0x6000      | 8 Bit Eingang lesen               |
| 0x6200      | 8 Bit Ausgang schreiben           |
| 0x6401      | 16 Bit Analogen Eingang lesen     |
| 0x6402      | 32 Bit Analogen Eingang lesen     |
| 0x6411      | 16 Bit Analogen Ausgang schreiben |
| 0x6412      | 32 Bit Analogen Ausgang schreiben |

Der verwendete Bereich der I/O-Objekte ist abhängig von Analog oder Digital, Ein- oder Ausgang und der Bitanzahl (8, 16 oder 32 Bit). Über Objekt- und SubIndexe kann auf alle physikalisch vorhandenen I/O-Datenpunkte zugegriffen werden.

#### 3.4.4 Default PDO Mapping

In diesem Tabellenblatt wird das default PDO-Mapping aufgelistet. Wenn keine Konfiguration gespeichert wurde bzw. keine Konfiguration im Flash des Bus Controllers abgespeichert ist, wird beim Hochlauf das Defaultmapping automatisch generiert.

Der Aufbau des Tabellenblatts entspricht CiA DS-401:

| Rx/TxPDO1        | Digitale I/Os                                                                           |
|------------------|-----------------------------------------------------------------------------------------|
| Rx/TxPDO2 bis 04 | Analoge I/Os (16 Bit)                                                                   |
| ab Rx/TxPDO5     | Herstellerspezifische PDOs                                                              |
|                  | Diese werden bei der automatischen Konfiguration vom Bus Controller nicht selbstständig |
|                  | aktiviert und aus diesem Grund auch nicht im Mapping Tool angezeigt.                    |

#### 3.4.5 Default 6000er Object List

In diesem Tabellenblatt werden die Default 6000er Objekte aufgelistet, die automatisch beim Hochlauf generiert werden.

Die Form der Objekte ist identisch mit dem Tabellenblatt "6000er Object List" auf Seite 22.

#### 3.4.6 Anwendung

Ein Beispiel für die Konfiguration des CANopen Bus Controllers im Automation Studio ist in der Automation Help unter "Kommunikation - Feldbusse - Anbindung an Fremdsysteme - CANopen" zu finden.

Informationen über die Slavekonfiguration sind in der Automation Help unter "Kommunikation - Feldbusse - CANopen - Konfiguration des Slaves" zu finden.

## 4 Das Objektverzeichnis

Der CANopen Bus Controller wurde nach den CiA Standards DS-301 und DS-401 entwickelt und unterstützt diese weitgehend.

## 4.1 Unterstützte Objekte des CiA Standards DS-301

Der CANopen Bus Controller kommuniziert unter Verwendung der im CiA Standard DS-301 verwendeten Mechanismen. Informationen bezüglich Datentypen, Zugriffsarten, Defaultwerten etc. sind dem CiA-Standard DS-301 zu entnehmen.

Folgende Objekte des CiA Standards DS-301 werden unterstützt:

| Index  | Bezeichnung                   | Beschreibung                                                                                                    |                                                                          |                                                                                                    |  |  |  |  |
|--------|-------------------------------|----------------------------------------------------------------------------------------------------|--------------------------------------------------------------------------|----------------------------------------------------------------------------------------------------|--|--|--|--|
| 0x1000 | Device type                   | Beschreibung des Gerätetyps:                                                                                                    |                                                                          |                                                                                                    |  |  |  |  |
|        |                               | Für den CANopen Bus                                                                                                    | Controller ist dieser im                                                 | mer 0x000F0191. Davon bedeutet:                                                                                                    |  |  |  |  |
|        |                               | Device Profil Numr                                                                                                    | mer 0x0191 (= 401                                                        | dez) Der Bus Controller unterstützt den CiA Standard<br>DS-401                                                                          |  |  |  |  |
|        |                               | I/O-Funktionen                                                                                                    | 0x000F                                                                   | Bit 16-19 sind aktiviert<br>Unterstützung von digitalen Eingängen (Bit16),<br>digitalen Ausgängen (Bit17),                              |  |  |  |  |
|        |                               |                                                                                                    |                                                                          | analogen Eingängen (Bit18),<br>analogen Ausgängen (Bit19)                                                                               |  |  |  |  |
| 0x1001 | Error register                | Anzeige des allgemeine                                                                                                    | en Fehlerzustandes (T                                                    | eil jedes Emergency-Telegramms)                                                                                                    |  |  |  |  |
|        |                               | Belegung des Fehler-R                                                                                                    | egisters:                                                                |                                                                                                    |  |  |  |  |
|        |                               | Bit 0                                                                                                    | Allgemeines Fehlert                                                      | it                                                                                                    |  |  |  |  |
|        |                               | Bit 1                                                                                                    | Nicht verwendet                                                          |                                                                                                    |  |  |  |  |
|        |                               | Bit 2                                                                                                    | Spannungsfehler: ei<br>sorgungsspannungs                                 | n am Bus Controller angeschlossenes Modul weist einen Ver-<br>fehler auf                                                                |  |  |  |  |
|        |                               | Bit 3-6                                                                                                    | Nicht verwendet                                                          |                                                                                                    |  |  |  |  |
|        |                               | Bit 7                                                                                                    | Herstellerspezifische                                                    | r Fehler bzw. Daten vorhanden (wird immer gesetzt)                                                                                      |  |  |  |  |
| 0x1003 | Pre-defined error field       | Fehlerhistorie des Bus<br>In diesem Feld werden                                                                                                    | Controllers:<br>die letzten 32 Fehlerm                                   | eldungen abgelegt.                                                                                                    |  |  |  |  |
|        |                               | Im Subindex 0 steht die Anzahl der derzeit vorhandenen Fehlereinträge. Der zuletzt aufgetretene Fehle<br>in Subindex 1. Jeder neue Fehler wird in Subindex 1 eingetragen und die bisherigen Einträge werder<br>hinten geschoben, bis sie aus der Historie herausfallen. |                                                                          |                                                                                                    |  |  |  |  |
| 0v1005 |                               | Setzen der COP ID der                                                                                                    | Synahraniaatiananaal                                                     | vicht                                                                                                    |  |  |  |  |
| 0x1005 | Manufacturer device name      | Produktname als Klarte                                                                                                    | Synchronisationshaci                                                     |                                                                                                    |  |  |  |  |
| 0x1000 | Manufacturer bardware version | Hardwarerevision des                                                                                                    | Rus Controllers als K                                                    | artext im Format Vxxxx xxxx (ASCII Zeichenkette segmented                                                                               |  |  |  |  |
| 001003 |                               | SDO-Uploadprotokoll)                                                                                                    | SDO-Uploadprotokoll)                                                     |                                                                                                    |  |  |  |  |
| 0x100A | Manufacturer software version | Software (Firmware) Version des Bus Controllers im Format Vxxxx.xxxx. (ASCII Zeichenkette, segmented SDO-<br>Uploadprotokoll)                                                                                                    |                                                                          |                                                                                                    |  |  |  |  |
| 0x100C | Guard time                    | Setzen der "Guard time" (ms):<br>Kommt zum Einsatz wenn das Node-Guarding Protokoll für die Ausfallsüberwachung verwendet wird                                                                                                    |                                                                          |                                                                                                    |  |  |  |  |
| 0x100D | Life time factor              | Der "Life time factor" ist                                                                                                    | t ein Multiplikator für di                                               | e "Guard time"                                                                                                    |  |  |  |  |
| 0x1010 | Store parameters              | Speichern der eingeste<br>nach einem Neustart (S<br>Die Parameter des Bus                                                                                                    | Ilten Parameter im int<br>Spannung aus/an bzw.<br>Controllers lassen sic | ernen Flash des Bus Controllers - Bereitstellung der Werte erst<br>Software Reset - Objekt 0x1F51 sub1)<br>n in drei Gruppen einteilen: |  |  |  |  |
|        |                               | Kommunikationsp                                                                                                    | arameter                                                                 | Objektindexbereich 0x1000 - 0x1FFF                                                                                                    |  |  |  |  |
|        |                               | Herstellerspezifisc                                                                                                    | he Parameter                                                             | Objektindexbereich 0x2000 - 0x5FFF                                                                                                    |  |  |  |  |
|        |                               | Applikationsparam                                                                                                    | eter                                                                     | Objektindexbereich 0x6000 - 0x7FFF                                                                                                    |  |  |  |  |
|        |                               | Entsprechend der Vorga<br>Parameter muss "save"<br>Subindex geschrieben v                                                                                                    | abe unterstützt der Bu<br>bzw. 0x65766173 (de<br>werden.                 | s Controller die Subindizes 1 bis 4. Zum Speichern der jeweiligen hexadezimale Wert des Wortes "evas") auf den entsprechenden           |  |  |  |  |
|        |                               | Subindex 1                                                                                                    | Abspeichern aller Pa                                                     | rameter                                                                                                    |  |  |  |  |
|        |                               | Subindex 2                                                                                                    | Abspeichern der Ko                                                       | nmunikationsparameter                                                                                                    |  |  |  |  |
|        |                               | Subindex 3                                                                                                    | Abspeichern der Ap                                                       | olikationsparameter                                                                                                    |  |  |  |  |
|        |                               | Subindex 4         Abspeichern der herstellerspezifischen Parameter                                                                                                    |                                                                          |                                                                                                    |  |  |  |  |
| 0.1011 |                               | Der Rücklesewert der e                                                                                                    | inzelnen Subindizes is                                                   | t 1.                                                                                                    |  |  |  |  |
| 0x1011 | Restore default parameters    | Rücksetzen auf Werkse                                                                                                    | einstellung:                                                             | 010 ("store peremeters"). Düskestrung erfelst mittele des Dere                                                                          |  |  |  |  |
|        |                               | meters "load" bzw. 0x64616F6C (der hexadezimale Wert des Wortes "daol"), welcher auf der<br>Subindex zu schreiben ist.                                                                                                    |                                                                          |                                                                                                    |  |  |  |  |
|        |                               | Subindex 1         Löschen aller Parameter (Auslieferungszustand)                                                                                                    |                                                                          |                                                                                                    |  |  |  |  |
|        |                               | Subindex 2                                                                                                    | Löschen der Kommu                                                        | nikationsparameter                                                                                                    |  |  |  |  |
|        |                               | Subindex 3                                                                                                    | Löschen der Applika                                                      | tionsparameter                                                                                                    |  |  |  |  |
|        |                               | Subindex 4                                                                                                    | Löschen der herstel                                                      | erspezifischen Parameter                                                                                                    |  |  |  |  |
|        |                               | Der Rücklesewert der e                                                                                                    | inzelnen Subindizes is                                                   | t 1.                                                                                                    |  |  |  |  |
| 0x1014 | COB-ID EMCY                   | Einstellung der COB-ID der Emergency-Telegramme (default: 0x80 + Node-ID)                                                                                                    |                                                                          |                                                                                                    |  |  |  |  |

| Index  | Bezeichnung                          | Beschreibung                                                                                                    |                                                                                                    |                                                                                                    |  |  |  |  |  |
|--------|--------------------------------------|----------------------------------------------------------------------------------------------------|----------------------------------------------------------------------------------------------------|----------------------------------------------------------------------------------------------------|--|--|--|--|--|
| 0x1015 | Inhibit time EMCY                    | Angabe der Mindestze<br>Dies ist dann sinnvoll,<br>Speichervorgang) und<br>Die Auflösung der "inh                                                                               | Angabe der Mindestzeit zwischen 2 Fehlermeldungen:<br>Dies ist dann sinnvoll, wenn der Master z. B. die Emergency-Telegramme in ein Logbuch ablegt (längerer<br>Speichervorgang) und zwischenzeitlich gemeldete Fehler verloren gehen würden.<br>Die Auflösung der "inhibit time" beträgt 100 µs. |                                                                                                    |  |  |  |  |  |
| 0x1016 | Consumer heartbeat time              | Setzen der "consumer<br>Bit 0-15<br>Bit 16-23                                                                                                    | heartbeat time" und "consumer<br>"consumer heartbeat time"<br>"Node-ID"                                                                                                    | heartbeat COB-ID":                                                                                     |  |  |  |  |  |
|        |                                      | Die Auflösung der Zeit                                                                                                    | beträgt 1 ms.                                                                                                    |                                                                                                    |  |  |  |  |  |
| 0x1017 | Producer heartbeat time              | Setzen der "producer I<br>Die Auflösung der Zeit                                                                                                    | Setzen der "producer heartbeat time":<br>Die Auflösung der Zeit beträgt 1 ms.                                                                                                    |                                                                                                    |  |  |  |  |  |
| 0x1018 | Identity object                      | Beschreibung des Bus Controllers in hexadezimaler Form                                                                                                    |                                                                                                    |                                                                                                    |  |  |  |  |  |
|        |                                      | Subindex 1                                                                                                    | Vendor ID<br>Broduct code                                                                                                    | CANopen Herstellerkennung des Bus Controllers                                                          |  |  |  |  |  |
|        |                                      | Subindex 2<br>Subindex 3                                                                                                    | Revision number                                                                                                    | Revisionsnummer des Bus Controllers<br>deutend mit 0x100A ("manufacturer software versi-<br>on")       |  |  |  |  |  |
|        |                                      | Subindex 4                                                                                                    | Serial number                                                                                                    | Serialnummer des Bus Controllers                                                                       |  |  |  |  |  |
| 0x1020 | Verify configuration                 | Vergleich der Abgespe                                                                                                    | eicherten mit der aktueller Konfig                                                                                                    | guration                                                                                               |  |  |  |  |  |
|        |                                      | Subindex 1                                                                                                    | Configuration date                                                                                                    | Erstellungsdatum der Konfiguration (Angabe in Ta-<br>gen seit 1. Januar 1984)                          |  |  |  |  |  |
|        |                                      | Subindex 2                                                                                                    | Configuration time                                                                                                    | Erstellungszeitpunkt der Konfiguration (Angabe in<br>ms seit Mitternacht)                              |  |  |  |  |  |
|        |                                      | Siehe Abschnitt "Anwendungsbeispiel - Verify configuration" auf Seite 26.                                                                                                    |                                                                                                    |                                                                                                    |  |  |  |  |  |
| 0x1027 | Module list                          | Übersicht der am Bus Controller angeschlossenen Module                                                                                                    |                                                                                                    |                                                                                                    |  |  |  |  |  |
|        |                                      | Subindex 0                                                                                                    | Number of connected mod<br>les                                                                                                    | <ul> <li>Anzahl der hinter dem Bus Controller gesteckten Mo-<br/>dule</li> </ul>                       |  |  |  |  |  |
|        |                                      | Subindex 1 - 253                                                                                                    | Module n                                                                                                    | Modulkennung des entsprechenden Moduls                                                                 |  |  |  |  |  |
| 0x1029 | Error behavior                       | Verhalten des Bus Cor<br>Gültig für NodeGuardi<br>(weitere Folge: Bus Of                                                                                                    | Verhalten des Bus Controllers im Fehlerfall (Kommunikationsfehler):<br>Gültig für NodeGuarding-Fehler, Consumer Heartbeat-Fehler sowie auftretende interne CAN Chip Probleme<br>(weitere Folge: Bus Off).                                                                                         |                                                                                                    |  |  |  |  |  |
|        |                                      | Subindex 1                                                                                                    | ex 1 Communication error                                                                                                    |                                                                                                    |  |  |  |  |  |
|        |                                      | 0                                                                                                    | Wechsel auf PREOPERATIO                                                                                                    | DNAL (default)                                                                                         |  |  |  |  |  |
|        |                                      | 1                                                                                                    | Kein Zustandswechsel                                                                                                    |                                                                                                    |  |  |  |  |  |
|        |                                      | 2<br>Subindex 128                                                                                                    |                                                                                                    |                                                                                                    |  |  |  |  |  |
|        |                                      | 0x80                                                                                                    | Advanced Mapping ein (es s<br>ping zur Verfügung, unabhär<br>nicht)                                                                                                    | tehen alle CiA Standard DS-401 Kanäle für das Map-<br>ngig ob entsprechende Module vorhanden sind oder |  |  |  |  |  |
|        |                                      | 0x81                                                                                                    | Advanced Mapping aus (es stehen nur die CiA Standard DS-401 Kanäle der ange-<br>schlossenen/konfigurierten Module zur Verfügung)                                                                                                    |                                                                                                    |  |  |  |  |  |
|        |                                      | ACHTUNGI<br>Beim Speichern der Kommunikationsparameter wird der Wert von Subindex 128 NICHT gespeichert.<br>Siehe Abschnitt "Anwendungsbeispiel - Error behavior" auf Seite 26. |                                                                                                    |                                                                                                    |  |  |  |  |  |
| 0x1200 | 1 <sup>st</sup> SDO server parameter | Einstellen der COB-ID                                                                                                    | s für die erste (Standard) SDO                                                                                                    | Verbindung                                                                                             |  |  |  |  |  |
|        |                                      | Subindex 1                                                                                                    | COB-ID Client to Server                                                                                                    | 0x600 + Node-ID (default)                                                                              |  |  |  |  |  |
|        |                                      | Subindex 2                                                                                                    | COB-ID Server to Client                                                                                                    | 0x580 + Node-ID (default)                                                                              |  |  |  |  |  |
|        |                                      | ACHTUNG!<br>Während einer segmentierten Übertragung ist das Objektverzeichnis gesperrt und eine Kommunikation<br>ist selbst über einen anderen SDO Kanal nicht möglich.         |                                                                                                    |                                                                                                    |  |  |  |  |  |
| 0x1201 | 2 <sup>nd</sup> SDO server parameter | Einstellen der COB-ID                                                                                                    | s für die zweite SDO Verbindun                                                                                                    | g (optional)                                                                                           |  |  |  |  |  |
|        |                                      | Subindex 1                                                                                                    | COB-ID Client to Server                                                                                                    | 0x80000000 (deaktiviert)                                                                               |  |  |  |  |  |
|        |                                      | Subindex 2                                                                                                    | COB-ID Server to Client                                                                                                    | 0x80000000 (deaktiviert)                                                                               |  |  |  |  |  |
|        |                                      | Subindex 3                                                                                                    | Node-ID of the SDO Client                                                                                                    | uxuu (informativ, keine applikative Auswirkung)                                                        |  |  |  |  |  |
|        |                                      | ACHTUNG!<br>Während einer segme                                                                                                    | entierten Übertragung ist das<br>anderen SDO Kanal nicht mö                                                                                                    | Objektverzeichnis gesperrt und eine Kommunikation<br>alich                                             |  |  |  |  |  |

| Index    | Bezeichnung                  | Beschreibung                                                                          |                                                                                                    |                                                                                                    |  |  |  |
|----------|------------------------------|---------------------------------------------------------------------------------------|----------------------------------------------------------------------------------------------------|----------------------------------------------------------------------------------------------------|--|--|--|
| 0x1400 - | RPDO communication parameter | Einstellen der Eigenschaften der RPDOs                                                |                                                                                                    |                                                                                                    |  |  |  |
| 0x141F   |                              | Subindex 1                                                                            | COB-ID used by RPDO                                                                                    | COB-ID                                                                                                    |  |  |  |
|          |                              | Subindex 2                                                                            | Transmission type                                                                                      | Übertragungsart des RPDOs; 0x00 bis 0xF0 und 0xFF werden unterstützt                                             |  |  |  |
|          |                              | 0x00, 0x01                                                                            | Synchron: die Daten (z. B. dig<br>gramm aktualisiert                                                   | itale Ausgänge) werden nach jedem SYNC Tele-                                                                     |  |  |  |
|          |                              | 0x02 - 0xF0                                                                           | Synchron: die Daten werden r<br>Z. B.: Wert $8 \rightarrow$ nach dem 8te<br>übernommen und auf die Aus | nach jedem n-ten SYNC Telegramm aktualisiert.<br>n SYNC Telegramm werden die Daten vom RPDO<br>gänge geschrieben |  |  |  |
|          |                              | 0xFF                                                                                  | Ereignisgesteuert: die Daten v                                                                         | verden vom empfangenen RPDO sofort übernommen                                                                    |  |  |  |
|          |                              | Subindex 3                                                                            | Inhibit time                                                                                           | Wird nicht verwendet                                                                                             |  |  |  |
|          |                              | Subindex 4                                                                            | Compatibility entry                                                                                    | Wird nicht verwendet                                                                                             |  |  |  |
|          |                              | Subindex 5                                                                            | Event timer                                                                                            | Wird nicht verwendet                                                                                             |  |  |  |
|          |                              | Der Subindex 6 für den                                                                | SYNC start value" wird nicht u                                                                         | nterstützt.                                                                                                    |  |  |  |
| 0x1600 - | RPDO mapping parameter       | Einstellen des Mappings                                                               | des RPDOs <sup>-</sup>                                                                                 |                                                                                                    |  |  |  |
| 0x161F   |                              | Unterstützung von 64 M                                                                | apping-Einträgen um Bitmappir                                                                          | ng in vollem Umfang zu ermöglichen.                                                                              |  |  |  |
| 0x1800 - | TPDO communication parameter | Einstellen der Eigenschaften der TPDOs                                                |                                                                                                    |                                                                                                    |  |  |  |
| 0x181F   |                              | Subindex 1                                                                            | COB-ID used by TPDO                                                                                    | COB-ID                                                                                                    |  |  |  |
|          |                              | Subindex 2                                                                            | Transmission type                                                                                      | Übertragungsart des RPDOs;<br>0x00 bis 0xF0, 0xFC, 0xFD und 0xFF werden unter-<br>stützt                         |  |  |  |
|          |                              | 0x00                                                                                  | Synchron (azyklisch)                                                                                   |                                                                                                    |  |  |  |
|          |                              | 0x01                                                                                  | Synchron (zyklisch bei jedem                                                                           | SYNC-Telegramm)                                                                                                  |  |  |  |
|          |                              | 0x02                                                                                  | Synchron (zyklisch bei jedem                                                                           | 2. SYNC-Telegramm)                                                                                               |  |  |  |
|          |                              |                                                                                       |                                                                                                    |                                                                                                    |  |  |  |
|          |                              | 0xF0                                                                                  | Synchron (zyklisch bei jedem                                                                           | 240. SYNC-Telegramm)                                                                                             |  |  |  |
|          |                              |                                                                                       |                                                                                                    |                                                                                                    |  |  |  |
|          |                              | 0xFC                                                                                  | nur RTR (synchron)                                                                                     |                                                                                                    |  |  |  |
|          |                              | 0xFD                                                                                  | nur RTR (ereignisgesteuert)                                                                            |                                                                                                    |  |  |  |
|          |                              | <br>0vEE                                                                              | <br>oroignisgostouort                                                                                  |                                                                                                    |  |  |  |
|          |                              | Subindex 3                                                                            |                                                                                                    | Kleinster zeitlicher Abstand zwischen zwei TPDOs in                                                              |  |  |  |
|          |                              | Subilidex 5                                                                           |                                                                                                    | 0,1 ms Auflösung                                                                                                 |  |  |  |
|          |                              | Subindex 4                                                                            | Compatibility entry                                                                                    | Wird nicht verwendet                                                                                             |  |  |  |
|          |                              | Subindex 5                                                                            | Event timer                                                                                            | Mindestsendeintervall für dieses TPDO in ms. "Inhi-<br>bit time" ist höherprior.                                 |  |  |  |
| 0x1A00 - | TPDO mapping parameter       | Einstellen des Mappings                                                               | des TPDOs:                                                                                             |                                                                                                    |  |  |  |
| 0x1A1F   |                              | Unterstützung von 64 Mapping-Einträgen um Bitmapping in vollem Umfang zu ermöglichen. |                                                                                                    |                                                                                                    |  |  |  |

### 4.1.1 Anwendungsbeispiel - Verify configuration

- · Der Master hat die Konfigurationsdaten für die einzelnen Knoten gespeichert
- Zu Beginn des Hochlaufes Abgleich der im Master abgespeicherten Konfiguration für den Bus Controller mit dessen derzeitiger Konfiguration. Vergleich des Speicherdatums.
- Falls Konfigurationen nicht identisch sind:
  - Übertragung der im Master abgespeicherten Konfiguration auf den Bus Controller
  - Setzen des entsprechenden Datums sowie des Zeitpunkts
  - Abspeichern der Daten im Flash des Bus Controllers
- Hochlauf beendet

Eine Übertragung der Konfigurationsdaten findet nur nach einem Bus Controller Tausch statt oder wenn dem Master eine aktuellere Konfiguration zur Verfügung steht. Durch diesen Mechanismus wird die Hochlaufphase entscheidend verkürzt.

Die Auflösung der Subindizes sollte It. CiA Standard DS-301 eingehalten werden.

Ein Beschreiben des Subindex 1 mit einem UNIX-Zeitstempel (Sekunden seit 1. Januar 1970) sowie das Abspeichern einer CRC32 im Subindex 2 wird vom Bus Controller nicht unterbunden.

#### 4.1.2 Anwendungsbeispiel - Error behavior

#### Subindex 1

Bei einem Ausfall des Knotens welcher für die Übertragung des Consumer Heartbeats (Consumer Heartbeat aktiviert) notwendig ist, kann in den preoperational Status gewechselt werden. Dies beinhaltet auch die Ausführung der vom CiA Standard DS-401 vorgeschriebenen Fehlermaßnahmen wie z. B. Rücksetzen und Setzen von Ausgängen, sowie das Beschreiben von analogen Ausgängen mit einem bestimmten Wert.

#### Subindex 128

Möglichkeit den Bus Controller vorab (Module sind z. B. noch nicht alle physikalisch vorhanden) vollständig zu konfigurieren. Generell ist ein Mappen von Modulen nur nach Abschluss der Konfiguration mittels Reboot möglich. Erst dann sind diese Kanäle am Bus Controller verfügbar. Ansonsten steht nur das Default-Funktionsmodell bereit. Um Kanäle zu konfigurieren, welche noch nicht vorhanden sind, ist auf das Objekt 0x1029 sub128 ("error behavior - advanced mapping") der Wert 0x80 zu schreiben. Das Setzen dieses Wertes **erlaubt** ein **Mappen** der Kanäle auch wenn diese **physikalisch nicht vorhanden** sind.

## 4.2 Unterstützte Objekte des CiA Standards DS-302

Detaillierte Informationen bezüglich Datentypen, Zugriffsarten, Defaultwerten etc. sind dem CiA Standard DS-302 zu entnehmen.

Folgende Objekte des CiA Standards DS-302 werden unterstützt:

| Index  | Bezeichnung                         | Beschreibung                                                                                                    |                                                                                                    |                                                                                                    |  |  |  |
|--------|-------------------------------------|----------------------------------------------------------------------------------------------------|----------------------------------------------------------------------------------------------------|----------------------------------------------------------------------------------------------------|--|--|--|
| 0x1F50 | Program data                        | Tauschen der Firmware<br>Block                                                                                                    | e des Bus Controllers bzw. Lade                                                                                                    | n der Konfiguration für das Objektverzeichnis in einem                                                          |  |  |  |
|        |                                     | Subindex 1                                                                                                    | Firmware for BC                                                                                                    | Firmware des Bus Controllers                                                                                    |  |  |  |
|        |                                     | Subindex 2                                                                                                    | Configuration for BC                                                                                                    | Konfiguration des Bus Controllers                                                                               |  |  |  |
|        |                                     | Die Übertragung dieser                                                                                                    | Daten erfolgt mittels "segmente                                                                                                    | d Transfer" (CiA Standard).                                                                                     |  |  |  |
| 0x1F51 | Program control                     | Extern ausgelöster Res                                                                                                    | et des Bus Controllers                                                                                                    |                                                                                                    |  |  |  |
|        |                                     | Subindex 1                                                                                                    | Firmware for BC                                                                                                    | Das Schreiben des Werts 2 löst einen Neustart des<br>Bus Controllers aus - Aktivieren einer neuen Firm-<br>ware |  |  |  |
|        |                                     | Subindex 2                                                                                                    | Configuration for BC                                                                                                    | Das Schreiben des Werts 2 löst einen Neustart des<br>Bus Controllers aus                                        |  |  |  |
|        |                                     | Bei beiden Subindizes wird beim Lesen der Wert 1 zurückgegeben (Programm/Konfiguration ist aktiv<br>Der Reset ist nur im Betriebszustand Preoperational erlaubt!   |                                                                                                    |                                                                                                    |  |  |  |
| 0x1F52 | Verify application software         | Identifizierung der Firm<br>Dieses Objekt kann NIC<br>onsvergabe erfolgt durc                                                                                      | ware anhand des Zeitstempels:<br>CHT beschrieben werden und ste<br>ch den Hersteller).                                                                                | eht im direkten Bezug zur Version der Firmware (Versi-                                                          |  |  |  |
|        |                                     | Subindex 1                                                                                                    | Firmware (Bus Controller)                                                                                                    | Date                                                                                                    |  |  |  |
|        |                                     | Subindex 2                                                                                                    | Firmware (Bus Controller)                                                                                                    | Time                                                                                                    |  |  |  |
| 0x1F56 | Application software identification | Identifizierung der abge                                                                                                    | speicherten Firmware                                                                                                    |                                                                                                    |  |  |  |
|        |                                     | Subindex 1                                                                                                    | Subindex 1 Firmware for BC Das Lesen dieses Eintrags gibt den a<br>Firmwarestand zurück. Gleichbedeutend m<br>0x1018 ("identify object") Subindex 3 ("revis<br>ber"). |                                                                                                    |  |  |  |
| 0x1F57 | Flash status indication             | Darstellung des Flash Status - Subindex 1 (Firmware-Download):                                                                                                    |                                                                                                    |                                                                                                    |  |  |  |
|        |                                     | Fehlercode 0                                                                                                    | Download war erfolgreich                                                                                                    |                                                                                                    |  |  |  |
|        |                                     | Fehlercode 1                                                                                                    | Firmware kann nicht gebootet                                                                                                    | werden                                                                                                    |  |  |  |
| 0x1F80 | NMT Startup                         | Automatisches Setzen des Bus Controllers in Operational Mode:<br>Ein Setzen des Bits 3 (Wert 0x0000008) führt zu einem automatischen Hochlauf nach einem Neustart. |                                                                                                    |                                                                                                    |  |  |  |

## 4.3 Unterstützte Objekte des CiA Standards DS-401

Detaillierte Informationen bezüglich Datentypen, Zugriffsarten, Defaultwerten etc. sind dem CiA Standard DS-401 zu entnehmen.

Folgende Objekte des CiA Standards DS-401 werden unterstützt:

| Index    | Bezeichnung                           | Beschreibung                                     |                                                               |                                                      |  |  |
|----------|---------------------------------------|--------------------------------------------------|---------------------------------------------------------------|------------------------------------------------------|--|--|
| 0x6000   | Read input 8-bit                      | Lesen der digitalen Eingänge als Byte            |                                                               |                                                      |  |  |
|          |                                       | Subindex 0                                       | Number of inputs 8-bit                                        | Anzahl der digitalen Eingangsbytes                   |  |  |
|          |                                       | Subindex 1 - 254                                 | Read input n - (n + 7)                                        | Wert des digitalen Eingangsbytes                     |  |  |
| 0x6005   | Global interrupt enable digital 8-bit | Ein-/Ausschalten des g                           | lobalen digitalen IRQs:                                       |                                                      |  |  |
|          |                                       | don dio TRDOs boi oir                            | ass die PDOs laut Transmission T                              | ype bei einer wertanderung ubertragen werden, wer-   |  |  |
|          |                                       | viert).                                          |                                                               | Jangs mont ubertragen (giobale, uigitale mod ueakti- |  |  |
|          |                                       | Wert 0                                           | deaktiviert                                                   |                                                      |  |  |
|          |                                       | Wert 1                                           | aktiviert                                                     |                                                      |  |  |
| 0x6006   | Interrupt mask any change 8-bit       | Definition ob bei einer \                        | Nertänderung ein IRQ für das ents                             | prechende TPDO erzeugt werden soll - Setzen eines    |  |  |
|          |                                       | Bits für jeden Digitalein                        | gang                                                          |                                                      |  |  |
|          |                                       | Subindex 1                                       | digitale Eingänge 1 bis 8                                     |                                                      |  |  |
|          |                                       | Subindex 2                                       | digitale Eingänge 9 bis 16                                    |                                                      |  |  |
|          |                                       | Subindex                                         | <br>disitele Finanza 2005 bie 2022                            |                                                      |  |  |
| 0,007    | Interrupt maak low to high 9 hit      | Subinuex 254                                     | digitale Elligarige 2025 bis 2032                             | ninon IBO für das ontonrochanda TBDO arzaugan sall   |  |  |
| 0,0007   | Interrupt mask low-to-nigh o-bit      | Subindex 1                                       | digitale Fingange 1 his 8                                     | ementing ful das entsprechende TPDO erzeugen son     |  |  |
|          |                                       | Subindex 2                                       | digitale Eingänge 9 bis 16                                    |                                                      |  |  |
|          |                                       | Subindex                                         |                                                               |                                                      |  |  |
|          |                                       | Subindex 254                                     | digitale Eingänge 2025 bis 2032                               |                                                      |  |  |
| 0x6008   | Interrupt mask high-to-low 8-bit      | Definition ob ein Digita                         | leingang bei einer negativen Flank                            | e einen IRQ für das entsprechende TPDO erzeugen      |  |  |
|          |                                       | soll                                             |                                                               |                                                      |  |  |
|          |                                       | Subindex 1                                       | digitale Eingänge 1 bis 8                                     |                                                      |  |  |
|          |                                       | Subindex 2                                       | digitale Eingänge 9 bis 16                                    |                                                      |  |  |
|          |                                       | Subindex                                         | <br>digitala Eingänga 2025 bia 2022                           |                                                      |  |  |
| 0×6020   | Read input hit 1 to 1024              | Digitale Eingänge:                               | digitale Elligarige 2025 bis 2032                             |                                                      |  |  |
| 0x6020 - | Read input bit 1 to 1024              | Digitale Elligarige.<br>Die ersten 1024 digitale | en Eingänge sind als Einzelbits aut                           | aeleat.                                              |  |  |
|          |                                       | Subindex 0                                       | Number of inputs 1-bit                                        | Anzahl der Digitaleingänge in diesem Objekt (maxi-   |  |  |
|          |                                       |                                                  | ·                                                             | mal 0x80)                                            |  |  |
|          |                                       | Subindex 1 - 254                                 | Read single input n                                           | Wert des Digitaleingangs (0 oder 1)                  |  |  |
| 0x6200   | Write output 8-bit                    | Schreiben der digitalen                          | Ausgänge als Byte                                             |                                                      |  |  |
|          |                                       | Subindex 0                                       | Number of outputs 8-bit                                       | Anzahl der digitalen Ausgangsbytes                   |  |  |
|          |                                       | Subindex 1 - 254                                 | Write output n - (n + 7)                                      | Wert des digitalen Ausgangsbytes                     |  |  |
|          |                                       | Der Wert der Ausgänge                            | e ist rücklesbar.                                             |                                                      |  |  |
| 0x6206   | Error mode output 8-bit               | Definition ob für einen                          | Digitalausgang ein Fehlerwert vorg                            | esehen ist:                                          |  |  |
|          |                                       | Dieser Wert wird im Fe                           | hlerfall eingenommen.                                         |                                                      |  |  |
|          |                                       | Subindex 0                                       | Number of outputs 8-bit                                       | Anzahl der digitalen Ausgangsbytes                   |  |  |
|          |                                       | Subindex 1 - 254                                 | Error mode output $n - (n + 7)$                               | Ausgang ist ein Bit vorgesehen                       |  |  |
|          |                                       |                                                  |                                                               | Default: 0xFF,                                       |  |  |
|          |                                       |                                                  |                                                               | Wert $0 \rightarrow$ deaktiviert,                    |  |  |
|          |                                       |                                                  |                                                               | Wert 1 $\rightarrow$ aktiviert                       |  |  |
| 0x6207   | Error value output 8-bit              | Bestimmen des Ausgar                             | ngswerts im Fehlerfall                                        |                                                      |  |  |
|          |                                       | Subindex 0<br>Subindex 1 254                     | Number of outputs 8-bit<br>Error value output $n = (n \pm 7)$ | Anzahl der digitalen Ausgangsbytes                   |  |  |
|          |                                       | Subinuex 1 - 254                                 | Error value output $\Pi = (\Pi + T)$                          | gang ist ein Bit vorgesehen                          |  |  |
| 0x6220 - | Write output bit 1 to 1024            | Digitale Ausgänge:                               |                                                               |                                                      |  |  |
| 0x6227   |                                       | Die Ausgänge 1 bis 10                            | 24 sind als Einzelbits aufgelegt.                             |                                                      |  |  |
|          |                                       | Subindex 0                                       | Number of outputs 1-bit                                       | Anzahl der Ausgänge in diesem Objekt (maximal        |  |  |
|          |                                       |                                                  |                                                               | 0x80)                                                |  |  |
|          | -                                     | Subindex 1 - 254                                 | Write output n                                                | Wert des Digitalausgangs (0 oder 1)                  |  |  |
| 0x6400   | Read analogue input 8-bit             | Lesen der analogen Ei                            | ngange - auf 8 Bit skaliert                                   | A stable data series and Eliza Reserve               |  |  |
|          |                                       | Subindex 0                                       | Number of analogue inputs 8-                                  | Anzani der analogen Eingange                         |  |  |
|          |                                       | Subindex 1 - 254                                 | Analogue input n                                              | Wert des analogen Eingangs auf 8 Bit skaliert        |  |  |
| 0x6401   | Read analogue input 16-bit            | Lesen der analogen Ei                            | ngänge - auf 16 Bit skaliert                                  |                                                      |  |  |
|          |                                       | Subindex 0                                       | Number of analogue inputs 16-                                 | Anzahl der analogen Eingänge                         |  |  |
|          |                                       |                                                  | bit                                                           |                                                      |  |  |
|          |                                       | Subindex 1 - 254                                 | Analogue input n                                              | Wert des analogen Eingangs auf 16 Bit skaliert       |  |  |
| 0x6402   | Read analogue input 32-bit            | Lesen der analogen Ei                            | ngänge - auf 32 Bit skaliert                                  |                                                      |  |  |
|          |                                       | Subindex 0                                       | Number of analogue inputs 32-                                 | Anzahl der analogen Eingänge                         |  |  |
|          |                                       | Subinday 1 254                                   | Analogue input n                                              | Wort des analogen Eingangs auf 32 Bit skaliert       |  |  |
| 0x6410   | Write analogue output 8-bit           | Setzen von analogen A                            | usgängen - auf 8 Rit skaliert                                 | men des analogen Lingangs auf 32 Dit Skallelt        |  |  |
| 0,0410   | White analogue output o-bit           | Subindex 0                                       | Number of analogue outputs                                    | Anzahl der analogen Ausgänge                         |  |  |
|          |                                       | 5                                                | 8-bit                                                         |                                                      |  |  |
|          |                                       | Subindex 1 - 254                                 | Analogue output n                                             | Wert des analogen Ausgangs auf 8 Bit skaliert        |  |  |
| 0x6411   | Write analogue output 16-bit          | Setzen von analogen A                            | usgängen - auf 16 Bit skaliert                                |                                                      |  |  |
|          |                                       | Subindex 0                                       | Number of analogue outputs                                    | Anzahl der analogen Ausgänge                         |  |  |
|          |                                       |                                                  | 16-bit                                                        |                                                      |  |  |
|          |                                       | Subindex 1 - 254                                 | Analogue output n                                             | Wert des analogen Ausgangs auf 16 Bit skaliert       |  |  |

CANopen Bus ControllerAnwenderhandbuch 2.20

| Index  | Bezeichnung                                       | Beschreibung                                                                                                    |                                                                                                    |                                                                                          |  |  |
|--------|---------------------------------------------------|----------------------------------------------------------------------------------------------------|----------------------------------------------------------------------------------------------------|------------------------------------------------------------------------------------------|--|--|
| 0x6412 | Write analogue output 32-bit                      | Setzen von analogen A                                                                                                    | Ausgängen - auf 32 Bit skaliert                                                                            |                                                                                          |  |  |
|        |                                                   | Subindex 0                                                                                                    | Number of analogue outputs 32-bit                                                                          | Anzahl der analogen Ausgänge                                                             |  |  |
|        |                                                   | Subindex 1 - 254                                                                                                    | Analogue output n                                                                                          | Wert des analogen Ausgangs auf 32 Bit skaliert                                           |  |  |
| 0x6421 | Analogue input trigger selection                  | <ul> <li>Triggerbedingungen f ür die Analogeing änge:</li> <li>Die Triggerbedingungen werden durch die Objekte 0x6424, 0x6425 und 0x6426 vertreten. Die Trigg<br/>gungen 0x6427 (positives Delta) und 0x6428 (negatives Delta) werden nicht unterst ützt.<br/>Default Wert: 0x07</li> </ul> |                                                                                                    |                                                                                          |  |  |
|        |                                                   | Bit 0                                                                                                    | Oberer Grenzwert                                                                                           |                                                                                          |  |  |
|        |                                                   | Bit 1                                                                                                    | Unterer Grenzwert                                                                                          |                                                                                          |  |  |
|        |                                                   | Bit 2                                                                                                    | Analoger Eingang Änderung                                                                                  | Analoger Eingang ändert sich mehr als der Delta<br>Wert                                  |  |  |
|        |                                                   | Default Wert (Subinde<br>oberen / unteren Grenz                                                                                                    | x 1 bis 254 - Analogeingang 1 b<br>zwert, sowie Überschreitung des D                                       | is 254): 0x07 $\rightarrow$ alle Analogeingänge reagieren auf Delta Wertes               |  |  |
| 0x6423 | Analogue input global interrupt                   | Globale Aktivierung od                                                                                                    | er Deaktivierung der analogen IRC                                                                          | Qs                                                                                       |  |  |
|        | enable                                            | Wert 0                                                                                                    | Global Interrupt                                                                                           | deaktiviert (default)                                                                    |  |  |
|        |                                                   | Wert 1                                                                                                    | Global Interrupt                                                                                           | aktiviert                                                                                |  |  |
| 0x6424 | Analogue input interrupt upper li-<br>mit integer | per li-<br>Festlegung des oberen Limits für einen analogen IRQ:<br>Ein analoger IRQ wird ausgelöst wenn der Analogwert das Limit überschreitet (>=), bzw. bei jeder Wert<br>oberhalb des Limits, sofern dies nicht durch andere Bedingungen verhindert wird.                                |                                                                                                    |                                                                                          |  |  |
|        |                                                   | Subindex 0                                                                                                    | Number of analogue inputs                                                                                  | Anzahl der analogen Eingänge                                                             |  |  |
|        |                                                   | Subindex 1 - 254                                                                                                    | Analogue input n                                                                                           | Schwellwert für den jeweiligen analogen Eingang                                          |  |  |
| 0x6425 | Analogue input interrupt lower limit integer      | Festlegung des untere<br>Ein analoger IRQ wird a<br>unterhalb des Limits, s                                                                                                    | n Limits für einen analogen IRQ:<br>ausgelöst wenn der Analogwert dat<br>ofern dies nicht durch andere Bed | s Limit unterschreitet (<), bzw. bei jeder Wertänderung<br>ingungen verhindert wird.     |  |  |
|        |                                                   | Subindex 0                                                                                                    | Number of analogue inputs                                                                                  | Anzahl der analogen Eingänge                                                             |  |  |
|        |                                                   | Subindex 1 - 254                                                                                                    | Analog input n                                                                                             | Schwellwert für den jeweiligen analogen Eingang                                          |  |  |
| 0x6426 | Analogue input interrupt delta un-<br>signed      | Definition der minimale<br>Voraussetzung für das<br>den zuletzt gesendeter                                                                                                    | en absoluten Wertänderung (abs(V<br>Auslösen eines neuerlichen analo<br>n Wert.                            | Vert neu – Wert alt) > $\Delta$ ):<br>ogen IRQs. Die Wertänderung bezieht sich immer auf |  |  |
|        |                                                   | Subindex 0                                                                                                    | Number of analogue inputs                                                                                  | Anzahl der analogen Eingänge                                                             |  |  |
|        |                                                   | Subindex 1 - 254                                                                                                    | Analogue input n                                                                                           | Minimales Delta                                                                          |  |  |
| 0x6443 | Analogue output error mode                        | Definition ob für einen Analogausgang ein Fehlerwert vorgesehen ist:<br>Dieser Wert wird im Fehlerfall eingenommen.                                                                                                    |                                                                                                    |                                                                                          |  |  |
|        |                                                   | Subindex 0                                                                                                    | Number of analogue outputs                                                                                 | Anzahl der analogen Ausgänge                                                             |  |  |
|        |                                                   | Subindex 1 - 254                                                                                                    | Error mode analog output n                                                                                 | Fehlermodus des analogen Ausgangs                                                        |  |  |
| 0x6444 | Analogue output error value inte-                 | Definition des analoge                                                                                                    | n Ausgangs im Fehlerfall                                                                                   |                                                                                          |  |  |
|        | ger                                               | Subindex 0                                                                                                    | Number of analogue outputs                                                                                 | Anzahl der analogen Ausgänge                                                             |  |  |
|        |                                                   | Subindex 1 - 254                                                                                                    | Analog output n                                                                                            | Wert des analogen Ausgangs im Fehlerfall                                                 |  |  |

Da die maximale Datenbreite von Analogwerten 32 Bit beträgt werden aktuell für die Konfigurationen 0x6424, 0x6425, 0x6426 und 0x6444 nur die 32 Bit Werte unterstützt. Bei niedrigeren Analogwerten verlieren die niederwertigen Bytes ihre Bedeutung. Es hat daher keinen Sinn einem 16 Bit Analogwert den Fehlerwert 0x0000DC67 zuzuweisen.

## 4.4 Herstellerspezifischer Bereich

## 4.4.1 Bus Controller Objekte

## Folgende Objekte stehen zur Verfügung:

| Index  | Bezeichnung                                               |
|--------|-----------------------------------------------------------|
| 0x2041 | Bus Controller Einstellungen                              |
| 0x3000 | Konfiguration des I/O-Zyklus                              |
| 0x3001 | Konfiguration des Ausgangsverhalten                       |
| 0x3011 | Statistische Fehlerwerte für Diagnosezwecke               |
| 0x30A1 | Anzahl der physikalisch vorhandenen Steckplätze           |
| 0x30B2 | Netzwerkstatus                                            |
| 0x3FFD | Reboot auf Werkseinstellungen                             |
| 0x3FFE | Reboot auf Werkseinstellungen mit Kommunikationsparameter |
| 0x3FFF | Reboot mit allen Einstellungen                            |
| 0x9FFF | Reboot mit allen Einstellungen (nicht lesbar)             |

#### 4.4.1.1 Bus Controller Einstellungen

## Objekt 0x2041 "Bus Controller settings"

#### Dieses Objekt dient zur Einstellung des Bus Controllers.

| Subindex  | Zugriff | PDO Mapping | Wertebereich | Standardwert | Beschreibung                                                                                                    |
|-----------|---------|-------------|--------------|--------------|----------------------------------------------------------------------------------------------------|
| 0x0       | Ro      | Nein        | UNSIGNED8    | 4            | -                                                                                                    |
| 0x1 - 0x3 | -       | -           | -            | -            | Reserviert                                                                                                    |
| 0x4       | Rw      | Nein        | BOOL         | 1            | Busfehlerbehandlung                                                                                                    |
|           |         |             |              |              | 0 Bus Controller führt keinen automatischen Reset des CAN<br>Controllers durch                                            |
|           |         |             |              |              | 1 Bus Controller führt einen automatischen Reset des CAN<br>Controllers durch                                             |
|           |         |             |              |              | Wenn der Bus Controller einen automatischen Reset durchführt kann er sich von einem Bus-Off Fehler ohne Neustart erholen. |
| 0x05      | Rw      | Nein        | BOOL         | 0            | Behandlung von Emergency-Telegrammen im Modus STOP                                                                        |
|           |         |             |              |              | 0 Emergency-Telegramme werden gesendet                                                                                    |
|           |         |             |              |              | 1 Emergency-Telegramme werden im Bus Controller gespei-<br>chert <sup>1)</sup> und nach Verlassen des Modus STOP gesendet |
|           |         |             |              |              | 1) Max. 63 Telegramme                                                                                                    |
|           |         |             |              |              | Achtung!<br>Die Eunktion steht erst ab Eirmware-Version V0001 0119 zur Verfügung                                          |

### 4.4.1.2 Konfiguration des I/O-Zyklus

#### Objekt 0x3000 Configuration of the I/O cycle

Mit diesem Objekt lässt sich der I/O-Buszyklus einstellen.

| Subindex  | Zugriff | PDO Mapping | Wertebereich | Standardwert | Beschreibung                                                                                                    |                             |
|-----------|---------|-------------|--------------|--------------|----------------------------------------------------------------------------------------------------|-----------------------------|
| 0x0       | Ro      | Nein        | UNSIGNED8    | 15           | -                                                                                                    |                             |
| 0x1       | Rw      | Nein        | UNSIGNED8    | 0            | Modus<br>0 Subindex 2 definiert den Buszyklus<br>1 - 255 Nicht erlaubt                                                                                                    |                             |
| 0x2       | Rw      | Nein        | UNSIGNED8    | 6            | Zykluszeit-Set                                                                                                    |                             |
|           |         |             |              |              | Wert Zeit                                                                                                    |                             |
|           |         |             |              |              | 0 4000 µs                                                                                                    |                             |
|           |         |             |              |              | 1 3500 µs                                                                                                    |                             |
|           |         |             |              |              | 2 3000 µs                                                                                                    |                             |
|           |         |             |              |              | 3 2500 µs                                                                                                    |                             |
|           |         |             |              |              | 4 2000 µs                                                                                                    |                             |
|           |         |             |              |              | 5 1500 µs                                                                                                    |                             |
|           |         |             |              |              | 6 1000 µs                                                                                                    |                             |
|           |         |             |              |              | 7 500 µs                                                                                                    |                             |
| 0x3 - 0x9 | -       | -           | -            | -            | Reserviert                                                                                                    |                             |
| 0xA       | Rw      | Nein        | UNSIGNED32   | 1500000      | I/O-Bus Startverzögerung:<br>Gibt jene Zeit an, nach der der Bus Controller startet, wenn sich kein n<br>I/O-Busmodul mehr meldet. Die Auflösung ist in µs. Maximalwert: 35.000<br>(35 sec)                                                | 1eues<br>0.000              |
| 0xB       | Rw      | Nein        | BOOL         | 0            | Modul hochladen / ausschalten<br>Module mit 0x31XX / 0x4 = 0 werden gestartet<br>Module mit 0x31XX / 0x4 = 0 werden nicht gestartet                                                                                                    |                             |
| 0xC       | Rw      | Nein        | UNSIGNED16   | -            | Minimale Antwortzeit am I/O-Bus:<br>Ein Schreibzugriff setzt den Wert auf 0xFFFF.                                                                                                    |                             |
| 0xD       | Rw      | Nein        | UNSIGNED16   | -            | Maximale Antwortzeit am I/O-Bus:<br>Ein Schreibzugriff setzt den Wert auf 0x0000.                                                                                                    |                             |
| 0xE       | Rw      | Nein        | UNSIGNED16   | -            | Durchschnittliche Antwortzeit am I/O-Bus (über 8 Zyklen):<br>Ein Schreibzugriff verursacht einen Reset an Subindex C und D.                                                                                                    |                             |
| 0xF       | Rw      | Nein        | BOOL         | FALSE        | Gibt an ob nicht vorhandene X2X Module übersprungen werden. Dies is<br>möglich wenn Objekte des EPLV2 Profils gemappt werden, da dies in<br>gensatz zum CiA Standard DS-401 steckplatzorientiert ist.                                      | st nur<br>n Ge-             |
| 0x10      | Rw      | Nein        | BOOL         | FALSE        | Gibt an ob versteckte Objekteinträge des EPLV2 Profils aktiviert werder<br>len! (siehe Objekte die bei Zugriffsart ein "h" stehen haben; z. B. C<br>0x3100 sub0x64)                                                                        | n sol-<br>Objekt            |
| 0x11      | Rwh     | Nein        | BOOL         | FALSE        | Durch das Setzen dieses Objektes auf TRUE wird die aktuelle Modulkor<br>ration abgespeichert und als Vorgabe für künftige Hochläufe verwende                                                                                               | nfigu-<br>et.               |
|           |         |             |              |              | ACHTUNG!<br>Die Funktion steht erst ab Hardware-Version E0 oder Firmware-Ve<br>V0001.0107 zur Verfügung.                                                                                                    | ersion                      |
| 0x12      | Rwh     | Nein        | BOOL         | FALSE        | Durch das Setzen dieses Objektes werden global der Empfang der zus<br>chen Modulspezifischen Emergency-Telegramme <sup>1)</sup> für alle Module aktiv<br>bei denen im Objekt 0x31xx, Subindex 0x4, der Konfigurationsmodus<br>gesetzt ist. | sätzli-<br>viert ,<br>auf 1 |
|           |         |             |              |              | <ul> <li>Zum Setzen des Objektes muss zuvor Objekt 0x3000, Subindex<br/>auf TRUE gesetzt werden.</li> </ul>                                                                                                    | :0x10                       |
|           |         |             |              |              | <ul> <li>Zum Aktivieren dieser Funktion müssen anschließend die Parar<br/>gespeichert (Objekt 0x1010, Subindex 4) und der Bus Controlle<br/>gestartet.</li> </ul>                                                                          | meter<br>er neu             |
|           |         |             |              |              | ACHTUNG!<br>Die Funktion steht erst ab Firmware-Version V0001.0111 zur Verfügung                                                                                                    | g.                          |

1) Bei vielen einfachen Modulen der Gruppen DO, Al und AT sind zusätzlich Ausgangsfehler Emergency-Telegramme verfügbar. Dafür müssen bei den betreffenden I/O-Modulen die zyklischen Statusbytes aktiviert werden.

#### 4.4.1.3 Konfiguration des Ausgangsverhalten

## Objekt 0x3001 Configuration of output behavior

Mit diesem Objekt lässt sich das Ausgangsverhalten des Bus Controllers einstellen.

| Subindex  | Zugriff | PDO Mapping | Wertebereich | Standardwert | Beschreibung                                                                                                    |
|-----------|---------|-------------|--------------|--------------|----------------------------------------------------------------------------------------------------|
| 0x0       | Ro      | Nein        | UNSIGNED8    | 10           | -                                                                                                    |
| 0x1 - 0x2 | -       | -           | -            | -            | Reserviert                                                                                                    |
| 0x3       | Rw      | Nein        | UNSIGNED32   | 0            | Ausgangsdiagnosezeit:<br>Diese Zeit wird zurückgezählt bis sie 0 ist. Während die Zeit läuft werden<br>eingehende PDOs nicht empfangen.                                      |
| 0x4       | Rw      | Nein        | UNSIGNED8    | 0            | Fehlerreaktion                                                                                                    |
|           |         |             |              |              | Bit Beschreibung                                                                                                    |
|           |         |             |              |              | 0 Verhindere Betriebszustand Operational wenn Module fehlen <sup>1)</sup>                                                                                                    |
|           |         |             |              |              | 1 Verhindere Betriebszustand Operational wenn Module falsch sind <sup>1)</sup>                                                                                               |
|           |         |             |              |              | 2 Verlassen Betriebszustand Operational wenn Module ausfallen <sup>2)</sup>                                                                                                  |
|           |         |             |              |              | <ol> <li>Diese Bits werden nur während des Hochlaufs überprüft und ausgewertet.</li> <li>Dieses Bit wird nur während des Betriebs überprüft und ausgewertet.</li> </ol>      |
|           |         |             |              |              | Das globale Fehlerflag gilt nur für Module bei denen mindestens einer der folgenden Parameter gesetzt ist:                                                                   |
|           |         |             |              |              | 0x31XX / 0x05 Geloidente Hardware ID                                                                                                    |
|           |         |             |              |              | 0x31XX / 0x06 Geloidente Heisteller ID                                                                                                    |
|           |         |             |              |              | Für Module bei denen keines der Kriterien erfüllt ist werden keine Events ausgelöst.                                                                                         |
| 0xA       | Wo      | Nein        | UNSIGNED8    | 0            | I/O-Modulfehler LED löschen.<br>Ein beliebiger Wert löscht die gesetzte rote MS LED.<br>Ein weiterer I/O-Modulfehler führt jedoch zu einem neuen Setzen der roten<br>MS LED. |

#### 4.4.1.4 Statistische Fehlerwerte für Diagnosezwecke

#### Objekt 0x3011 Statistic values representing actual errors for diagnostic purpose

Dieses Objekt beinhaltet Statistikzähler für Diagnosezwecke.

| Subindex     | Zugriff | PDO Mapping | Wertebereich | Standardwert | Beschreibung                                                                                                    |
|--------------|---------|-------------|--------------|--------------|----------------------------------------------------------------------------------------------------|
| 0x0          | Ro      | Nein        | UNSIGNED8    | 32           | -                                                                                                    |
| 0x1          | Rw      | Nein        | UNSIGNED32   | -            | Summenzähler:<br>Beim Lesen gibt der Zähler die Summe aller folgenden Statistikzähler außer<br>Subindex 0x10 wieder. Beim Schreiben werden alle Statistikzähler ab Subin-<br>dex 0x10 bis 0x2F zurückgesetzt. |
| 0x2 - 0x4    | -       | -           | -            | -            | Reserviert                                                                                                    |
| 0x5          | Ro      | Nein        | UNSIGNED8    | -            | CAN Rx Error: Register des SJA10001)                                                                                                    |
| 0x6          | Ro      | Nein        | UNSIGNED8    | -            | CAN Tx Error: Register des SJA1000 <sup>1)</sup>                                                                                                    |
| 0x7 - 0xF    | -       | -           | -            | -            | Reserviert                                                                                                    |
| 0x10         | Rw      | Nein        | UNSIGNED32   | -            | I/O-Bus: Zyklen                                                                                                    |
| 0x11         | Rw      | Nein        | UNSIGNED32   | 0            | I/O-Bus: Zyklen mit gesetztem "Break"-Flag                                                                                                    |
| 0x12         | Rw      | Nein        | UNSIGNED32   | 0            | I/O-Bus: synchrone Fehler                                                                                                    |
| 0x13         | Rw      | Nein        | UNSIGNED32   | 0            | I/O-Bus: synchrone Zeitfehler                                                                                                    |
| 0x14         | Rw      | Nein        | UNSIGNED32   | 0            | I/O-Bus: synchrone Framefehler                                                                                                    |
| 0x15         | Rw      | Nein        | UNSIGNED32   | 0            | I/O-Bus: synchrone CRC Fehler                                                                                                    |
| 0x16         | Rw      | Nein        | UNSIGNED32   | 0            | I/O-Bus: synchrone Kollision                                                                                                    |
| 0x17         | Rw      | Nein        | UNSIGNED32   | 0            | I/O-Bus: asynchrone Fehler                                                                                                    |
| 0x18         | Rw      | Nein        | UNSIGNED32   | 0            | I/O-Bus: asynchrone Zeitfehler                                                                                                    |
| 0x19         | Rw      | Nein        | UNSIGNED32   | 0            | I/O-Bus: asynchrone Framefehler                                                                                                    |
| 0x1A         | Rw      | Nein        | UNSIGNED32   | 0            | I/O-Bus: asynchrone CRC-Fehler                                                                                                    |
| 0x1B         | Rw      | Nein        | UNSIGNED32   | 0            | I/O-Bus: asynchrone Kollisionsfehler                                                                                                    |
| 0x1C         | Rw      | Nein        | UNSIGNED32   | 0            | Anzahl der Modulausfälle im Betrieb                                                                                                    |
| 0x1D         | Rw      | Nein        | UNSIGNED32   | 0            | Anzahl der neu erkannten Module im Betrieb                                                                                                    |
| 0x1E - 0x1F  | -       | -           | -            | -            | Reserviert                                                                                                    |
| 0x20         | Rw      | Nein        | UNSIGNED32   | 0            | Anzahl der Zugriffsverletzungen (Programmintern)                                                                                                    |
| 0x21 - 0x2F  | -       | -           | -            | -            | Reserviert                                                                                                    |
| Parameterein | iträge  |             |              |              |                                                                                                    |
| 0x30         | Ro      | Nein        | UNSIGNED16   | 0            | Index des ersten fehlerhaften Eintrags                                                                                                    |
| 0x31         | Ro      | Nein        | UNSIGNED8    | 0            | Subindex des ersten fehlerhaften Eintrags                                                                                                    |
| 0x32         | Ro      | Nein        | UNSIGNED32   | 0            | Fehlercode des ersten fehlerhaften Eintrags                                                                                                    |
| 0x33         | Ro      | Nein        | UNSIGNED32   | 0            | Anzahl der übrig gebliebenen Einträge                                                                                                    |

1) Ist das Objekt 0x2041/0x04 auf 1 gesetzt (Bus führt einen automatischen Reset des CAN Controllers durch), wird bei einem Bus-Off Fehler dieser Zähler auf 0 zurückgesetzt.

#### Parametereinträge

Die Statistikzähler 0x30 bis 0x33 beziehen sich auf die mittels 0x1F50, Subindex 2 auf den Bus Controller übertragene Konfigurationsdatei. Sind fehlerhafte Einträge vorhanden, werden die Fehlerinformationen über die Zähler 0x30 bis 0x33 ausgegeben.

#### 4.4.1.5 Anzahl der physikalisch vorhandenen Steckplätze

#### **Objekt 0x30A1 Number of found physical slots**

Mit diesem Objekt kann die Anzahl der physikalisch vorhandenen Stecklätze festgestellt werden.

| Subindex | Zugriff | PDO Mapping | Wertebereich | Standardwert | Beschreibung                                                                                         |
|----------|---------|-------------|--------------|--------------|----------------------------------------------------------------------------------------------------|
| 0x0      | Ro      | Nein        | UNSIGNED8    | -            | Anzahl der gefundenen physikalischen X2X Link Steckplätze. Leere Steck-<br>plätze werden mitgezählt. |

#### 4.4.1.6 Netzwerkstatus

#### Objekt 0x30B2 Network status OK

Mit diesem Objekt kann festgestellt werden ob ein Modul am X2X Link gültige Daten liefert.

#### Das Objektverzeichnis

| Subindex  | Zugriff | PDO Mapping | Wertebereich | Standardwert             | Beschr                                                 | eibung     |                                                          |  |  |
|-----------|---------|-------------|--------------|--------------------------|--------------------------------------------------------|------------|----------------------------------------------------------|--|--|
| 0x0       | Ro      | Nein        | UNSIGNED8    | Modulanzahl <sup>1</sup> | -                                                      |            |                                                          |  |  |
| 0x1 - 0x8 | Ro      | Nein        | UINT32       | -                        | X2X Sta                                                | tus der    | Module:                                                  |  |  |
|           |         |             |              |                          | Jedes B                                                | lit repräs | sentiert ein Modul.                                      |  |  |
|           |         |             |              |                          | 1                                                      | ١          | Netzwerkstatus OK: Modul liefert gültige Daten           |  |  |
|           |         |             |              |                          | 0                                                      | ١          | Netzwerkstatus nicht OK: Moduldaten ungültig             |  |  |
|           |         |             |              |                          | Bit                                                    | Beschr     | reibung                                                  |  |  |
|           |         |             |              |                          | 0                                                      | Netzwe     | rkstatus X2X Modul 1 + ((Subindex - 1) * 32)             |  |  |
|           |         |             |              |                          | 1                                                      | Netzwe     | rkstatus X2X Modul 2 + ((Subindex - 1) * 32)             |  |  |
|           |         |             |              |                          |                                                        |            |                                                          |  |  |
|           |         |             |              |                          | 30 Netzwerkstatus X2X Modul 31 + ((Subindex - 1) * 32) |            |                                                          |  |  |
|           |         |             |              |                          | 31 Netzwerkstatus X2X Modul 32 + ((Subindex - 1) * 32) |            |                                                          |  |  |
|           |         |             |              |                          | Somit liefert                                          |            |                                                          |  |  |
|           |         |             |              |                          | Subind                                                 | lex        | X2X Modulstatus                                          |  |  |
|           |         |             |              |                          | 1                                                      |            | Modul 1 bis 32                                           |  |  |
|           |         |             |              |                          | 2                                                      |            | Modul 33 bis 64                                          |  |  |
|           |         |             |              |                          | 3                                                      |            | Modul 65 bis 96                                          |  |  |
|           |         |             |              |                          | 4                                                      |            | Modul 97 bis 128                                         |  |  |
|           |         |             |              |                          | 5                                                      |            | Modul 129 bis 160                                        |  |  |
|           |         |             |              |                          | 6                                                      |            | Modul 161 bis 192                                        |  |  |
|           |         |             |              |                          | 7                                                      |            | Modul 193 bis 224                                        |  |  |
|           |         |             |              |                          | 8                                                      |            | Modul 225 bis 253 (theoretisch 256, es sind aber nur 253 |  |  |
|           |         |             |              |                          |                                                        |            | X2X Module erlaubt)                                      |  |  |

1 Wert ist Abhängig von der Anzahl der X2X Module (Anzahl der Module + 31) / 32

#### 4.4.1.7 Reboot auf Werkseinstellungen

#### Objekt 0x3FFD Save\_and\_Reboot\_Manufacturer

| Subindex | Zugriff | PDO Mapping | Wertebereich | Standardwert | Beschreibung                                                                                                    |
|----------|---------|-------------|--------------|--------------|----------------------------------------------------------------------------------------------------|
| 0x0      | Rw      | Nein        | UNSIGNED32   | -            | Wenn die Signatur "save" bzw. 0x65766173 (der hexadezimale Wert des Wortes "evas") auf das Objekt geschrieben wird, wird der Hersteller Bereich des Objektverzeichnisses geprüft.<br>Alle Parameter die nicht seit dem letzten Neustart geschrieben wurden werden auf werksseitig voreingestellte Werte gesetzt!<br>Danach wird mit dem Flash verglichen ob die Parameter gespeichert werden müssen. Wenn ja werden die Parameter am Flash abgelegt und ein Neustart ausgelöst. Beim Lesen gibt das Objekt 1 zurück (Bedeutung gleich wie bei Objekt 0x1010). |

#### 4.4.1.8 Reboot auf Werkseinstellungen mit Kommunikationsparameter

#### Objekt 0x3FFE Save\_and\_Reboot\_Manufacturer\_Communication

| Subindex | Zugriff | PDO Mapping | Wertebereich | Standardwert | Beschreibung                                                                                                    |
|----------|---------|-------------|--------------|--------------|----------------------------------------------------------------------------------------------------|
| 0x0      | Rw      | Nein        | UNSIGNED32   | -            | Gleiche Funktion wie 0x3FFD nur werden zusätzlich die Kommunikationspa-<br>rameter gespeichert (bei den Kommunikationsparametern werden die aktu-<br>ellen Werte gespeichert und es erfolgt keine Überprüfung auf Änderung seit<br>dem Neustart). |

#### 4.4.1.9 Reboot mit allen Einstellungen

#### Objekt 0x3FFF Save\_and\_Reboot\_All

| Zugriff | PDO Mapping           | Wertebereich       | Standardwert                                                                                 | Beschreibung                                                                                                    |
|---------|-----------------------|--------------------|----------------------------------------------------------------------------------------------|----------------------------------------------------------------------------------------------------|
| Rw      | Nein                  | UNSIGNED32         | -                                                                                            | Gleiche Funktion wie 0x3FFE nur werden zusätzlich die Applikationsparame-<br>ter gespeichert (bei den Applikationsparametern werden die aktuellen Werte<br>gespeichert und es erfolgt keine Überprüfung auf Änderung seit dem letzten<br>Neustart) |
| R       | l <b>ugriff</b><br>≀w | ugriff PDO Mapping | ugriff         PDO Mapping         Wertebereich           Ww         Nein         UNSIGNED32 | ugriff         PDO Mapping         Wertebereich         Standardwert           tw         Nein         UNSIGNED32         -                                                                                                    |

#### 4.4.1.10 Reboot mit allen Einstellungen (nicht lesbar)

#### Objekt 0x9FFF Save\_and\_Reboot\_All

| Subindex | Zugriff | PDO Mapping | Wertebereich | Standardwert | Beschreibung                                                     |
|----------|---------|-------------|--------------|--------------|------------------------------------------------------------------|
| 0x0      | Wo      | Nein        | UNSIGNED32   | -            | Gleiche Funktion wie 0x3FFF. Das Objekt ist jedoch NICHT lesbar. |

#### 4.4.2 I/O-Modul Objekte

Die meisten der Objekte (insbesonders jene die zur Konfiguration verwendet werden) sind standardmäßig nicht zugänglich und müssen erst durch Setzen des Objektes 0x3000 / 0x10 aktiviert werden. Die Aktivierung selbst ist nicht speicherbar und muss gegebenenfalls bei jeden Hochlauf neu gesetzt werden.

Jene Objekte die standardmäßig versteckt sind haben in diesem Dokument in der Spalte "Zugriff" zusätzlich die Kennung "h" für "hidden", z. B. Roh, Rwh, Woh, ...

Nachfolgend eine Auflistung aller Objekte die im Bus Controller zur Verfügung stehen (XX steht für die Modulnummer):

| Index  | Bezeichnung                                               |
|--------|-----------------------------------------------------------|
| 0x31XX | Modul Konfiguration der I/O-Module XX                     |
| 0x32XX | Bytezugriff auf alle Eingangsregister des Moduls XX       |
| 0x33XX | Wortzugriff auf alle Eingangsregister des Moduls XX       |
| 0x34XX | Doppelwortzugriff auf alle Eingangsregister des Moduls XX |
| 0x35XX | Bytezugriff auf alle Ausgangsregister des Moduls XX       |
| 0x36XX | Wortzugriff auf alle Ausgangsregister des Moduls XX       |
| 0x37XX | Doppelwortzugriff auf alle Ausgangsregister des Moduls XX |
| 0x38XX | Modulkonfigurationsregister des Moduls XX                 |
| 0x39XX | Modulkonfigurationswert des Moduls XX                     |

#### 4.4.2.1 Modul Konfiguration der I/O-Module XX

#### Objekt 0x3100 bis 0x31FC: Module configuration of module XX

Dieses Objekt dient zur Konfiguration der angeschlossenen Module (maximal 253), welche jeweils über einen eigenen Index angesprochen werden. Das niederwertigere Byte des Index gibt die Position des beschriebenen Moduls an (gestartet wird bei Position 0 = Modul Steckplatz 0 = Iokales I/O-Modul; z. B. X20PS9400 bei einem IP20 Bus Controller bzw. der integrierte I/O-Teil im X67BC4321.L12).

| Subindex  | Zugriff | PDO Mapping | Wertebereich | Standardwert | Beschreibung                                                     |                                                                                                    |
|-----------|---------|-------------|--------------|--------------|------------------------------------------------------------------|----------------------------------------------------------------------------------------------------|
| 0x0       | Ro      | Nein        | UNSIGNED8    | 254          | -                                                                |                                                                                                    |
| 0x1 - 0x3 | -       | -           | -            | -            | Reserviert                                                       |                                                                                                    |
| 0x4       | Rw      | Nein        | UNSIGNED8    | 0            | Konfigurationsmod                                                | dus                                                                                                    |
|           |         |             |              |              | <b>0</b> F                                                       | Registerinformation wird vom Modul geladen                                                                                                    |
|           |         |             |              |              | 1 F                                                              | Registerinformation kommt vom Bus Controller (Subindex 0x64 - 0xC7)                                                                                                    |
|           |         |             |              |              | 2 [                                                              | Das Modul ist nicht aktiv (wird nur gebootet)                                                                                                    |
|           |         |             |              |              | 3 H                                                              | Kombination aus 0 und 1 (Registerinformation wird hochgeladen und ergänzt)                                                                                                    |
|           |         |             |              |              | 4                                                                | Wie Konfigurationsmodus 1, zusätzlich werden für das Modul die Mo-<br>dulspezifischen Emergency-Telegramme <sup>1)</sup> aktiviert.<br>ACHTUNG!                                             |
|           |         |             |              |              |                                                                  | Der Konfigurationsmodus 4 stent erst ab Firmware-version<br>V0001.0111 zur Verfügung.<br>Einstellungen stehen erst nach Speichern und Neustart zur Verfügung.                               |
|           |         |             |              |              | 1) Bei vielen e<br>gangsfehler<br>den I/O-Mo                     | einfachen Modulen der Gruppen DO, Al und AT sind zusätzlich Aus-<br>r Emergency-Telegramme verfügbar. Dafür müssen bei den betreffen-<br>dulen die zyklischen Statusbytes aktiviert werden. |
| 0x5       | Rw      | Nein        | UNSIGNED16   | 0            | Geforderte Hardwards<br>Stimmt die tatsäch<br>das Modul inaktiv. | rare-ID des Moduls:<br>nlich vorhandene Hardware ID nicht mit der Geforderten überein bleibt                                                                                                |
|           |         |             |              |              | <b>0</b> ť                                                       | Überprüfung deaktiviert                                                                                                    |
|           |         |             |              |              | 1 - 0xFFFE (                                                     | Geforderte Hardware-ID                                                                                                    |
|           |         |             |              |              | 0xFFFF [                                                         | Dummy Modul                                                                                                    |
| 0x6       | Rw      | Nein        | UNSIGNED16   | 0            | Geforderte Herste                                                | eller-ID des Moduls.                                                                                                    |
|           |         |             |              |              | Stimmt die tatsäch                                               | nlich vorhandene Hersteller-ID nicht mit der Geforderten überein bleibt                                                                                                    |
|           |         |             |              |              | das Modul Inaktiv.                                               | Ühemröfung desktiviet                                                                                                    |
|           |         |             |              |              |                                                                  | Cofordarta Harstellar ID                                                                                                    |
|           |         |             |              |              |                                                                  |                                                                                                    |
| 0v7       | Ro      | Nein        | LINSIGNED16  | 0            |                                                                  |                                                                                                    |
| 0x8       | Ro      | Nein        | LINSIGNED16  | 0            | Aktuelle Herstelle                                               | r-ID                                                                                                    |
| 0x0       | Ro      | Noin        |              | 0            | Kommunikations I                                                 | Interface:                                                                                                    |
| 0.49      | KU      | INCIT       | UNSIGNEDO    | -            | Information über d                                               | das Kommunikations-Interface des Moduls.                                                                                                    |
|           |         |             |              |              | Bit                                                              | Beschreibung                                                                                                    |
|           |         |             |              |              | 0                                                                | 1 = Aktiv (Bit 1 - 7 gültig)                                                                                                    |
|           |         |             |              |              | 1                                                                | 1 = I/O-Prozessor mit Sequence-Channel Protokoll                                                                                                    |
|           |         |             |              |              | 2-3                                                              | Reserviert                                                                                                    |
|           |         |             |              |              | 4-6                                                              | FPGA Version (0 - 7) / ASIC-Version (1-3)                                                                                                    |
|           |         |             |              |              | 7                                                                | 0 = FPGA / 1 = ASIC                                                                                                    |

| Subindov   | Zugriff | PDO Manning | Wortoboroich | Standardwort | Boschroibung                                               |                                                                                                    |
|------------|---------|-------------|--------------|--------------|------------------------------------------------------------|----------------------------------------------------------------------------------------------------|
|            | Dw      |             |              | Stanuaruwert | Losozugriff Moo                                            | luletatue:                                                                                                    |
| UXA        | r.w     | INEIT       | UNSIGNED IO  | -            | Wort                                                       | Beschreihung                                                                                                    |
|            |         |             |              |              | 0                                                          | Modul nicht aktiv                                                                                                    |
|            |         |             |              |              | 0x4E ('N')                                                 | Steckplatz gefunden aber Modul nicht bereit/gesteckt                                                                                     |
|            |         |             |              |              | 0x42 ('B')                                                 | BS-Loader Test                                                                                                    |
|            |         |             |              |              | 0x55 ('U')                                                 | Hochladen der IDs                                                                                                    |
|            |         |             |              |              | 0x50 ('P'/'p')                                             | Preoperational                                                                                                    |
|            |         |             |              |              | 0x43 ('C')                                                 | Konfiguration                                                                                                    |
|            |         |             |              |              | 0x53 ('S')                                                 | Synchronisation                                                                                                    |
|            |         |             |              |              | 0x52 ('R')                                                 | Run / Modul ist aktiv                                                                                                    |
|            |         |             |              |              | 0x44 ('D')                                                 | Firmware-Download aktiv                                                                                                    |
|            |         |             |              |              | 0xE0                                                       | Firmware-Update notwendig (keine Firmware vorhanden)                                                                                     |
|            |         |             |              |              | 0xE1                                                       | Firmware-Update notwendig (keine Modelldatei)                                                                                            |
|            |         |             |              |              | 0xE2                                                       | GO Kommando fehlgeschlagen, falsches Funktionsmodell konfigu-                                                                            |
|            |         |             |              |              |                                                            | riert                                                                                                    |
|            |         |             |              |              | 0xE3                                                       | Register Konfigurationstehler, konfigurierte Register existieren nicht                                                                   |
|            |         |             |              |              | 0xE4                                                       | Flash Fehler (nur ASIC-Module)                                                                                                    |
|            |         |             |              |              | 0xE5                                                       | I/O-Datenbreite zu klein                                                                                                    |
|            |         |             |              |              | 0xE6                                                       | Falsche Hardware-ID                                                                                                    |
|            |         |             |              |              | Schreibzugriff - K                                         | Commando:                                                                                                    |
|            |         |             |              |              | Wert                                                       | Beschreibung                                                                                                    |
|            |         |             |              |              | 0x72 ('r')                                                 | Reset                                                                                                    |
|            |         |             |              |              | Der Bus Controlle                                          | er kann Kommandos mit einem SDO-Abbruchcode abweisen.                                                                                    |
| 0xB        | Ro      | Nein        | UNSIGNED8    | -            | Netzwerkstatusb                                            | vte:                                                                                                    |
| ****       |         |             |              |              | 0xF5- Modul ist C                                          | ),<br>DK                                                                                                    |
|            |         |             |              |              | Bit                                                        | Beschreibung                                                                                                    |
|            |         |             |              |              | 0                                                          | I/O-Busversorgung 1 = OK                                                                                                    |
|            |         |             |              |              | 1                                                          | Reserve                                                                                                    |
|            |         |             |              |              | 2                                                          | I/O-Bus 1 = OK                                                                                                    |
|            |         |             |              |              | 3                                                          | DataValid, 0 = OK, 1 = Veraltete Daten                                                                                                   |
|            |         |             |              |              | 4-7                                                        | 1                                                                                                    |
| 0xC        | Ro      | Nein        | UNSIGNED8    | -            | Diagnoseinforma                                            | tion über gültige Firmwareblöcke am Modul                                                                                                |
| 0xD        | Rw      | Nein        | UNSIGNED8    | -            | Boot-Zähler:                                               |                                                                                                    |
|            |         |             |              |              | Gibt an wie oft da                                         | as Modul neu gestartet hat                                                                                                    |
| 0xE        | Rw      | Nein        | UNSIGNED8    | -            | Fehlercode des le                                          | etzten Neustarts                                                                                                    |
| 0xF - 0x10 | -       | -           | -            | -            | Reserviert                                                 |                                                                                                    |
| 0x11       | Ro      | Nein        | UNSIGNED16   | -            | Firmware-Version                                           | n                                                                                                    |
| 0x12       | Ro      | Nein        | UNSIGNED16   | -            | Hardware-Versio                                            | n                                                                                                    |
| 0x13       | Ro      | Nein        | UNSIGNED32   | -            | Serialnummer                                               |                                                                                                    |
| 0x14       | Ro      | Nein        | UNSIGNED8    | -            | Physikalische Ste                                          | eckplatznummer                                                                                                    |
| 0x15       | Ro      | Nein        | UNSIGNED8    | 0            | Knotenschalterst                                           | ellung (0 wenn kein Knotenschalter vorhanden ist)                                                                                        |
| 0x16       | Rw      | Nein        | UNSIGNED32   | 0            | Geforderte Serial<br>Wenn die geforde<br>das Modul nicht a | Inummer:<br>erte Serialnummer nicht der Serialnummer des Moduls entspricht, wird<br>aktiviert.                                           |
|            |         |             |              |              | 0                                                          | Prüfung nicht aktiv                                                                                                    |
| 0x17       | Rw      | Nein        | UNSIGNED8    | 0            | Fehlerreaktion                                             |                                                                                                    |
|            |         |             |              |              | Bit                                                        | Beschreibung                                                                                                    |
|            |         |             |              |              | 0                                                          | Verhindere Betriebszustand Operational wenn Modul fehlt <sup>1)</sup>                                                                    |
|            |         |             |              |              | 1                                                          | Verhindere Betriebszustand Operational wenn Modul falsch ist <sup>1)</sup>                                                               |
|            |         |             |              |              | 2                                                          | Verlasse Betriebszustand Operational wenn Modul ausfällt <sup>2)</sup>                                                                   |
|            |         |             |              |              | 1) Diese Bits                                              | werden nur während des Hochlaufs überprüft und ausgewertet.                                                                              |
|            |         |             |              |              | 2) Dieses Bit                                              | wird nur während des Betriebs überprüft und ausgewertet.                                                                                 |
| 0x18 -     | -       | -           | -            | -            | Reserviert                                                 |                                                                                                    |
| 0x20       |         |             |              |              |                                                            |                                                                                                    |
| 0x21       | Rw      | Nein        | UNSIGNED64   | 0            | Azyklisch lesende<br>Das Schreiben au<br>wird der Wert zur | er Registerzugriff:<br>uf dieses Objekt löst einen Lesezugriff aus. Beim nächsten Lesezugriff<br>ückgegeben. Format siehe Subindex 0x64. |
| 0x22       | Wo      | Nein        | UNSIGNED64   | 0            | Azyklisch schreib                                          | pender Registerzugriff:                                                                                                    |
|            |         |             |              |              | Format siehe Sul                                           | bindex 0x64.                                                                                                    |
| 0x23       | Wo      | Nein        | DOMAIN       | -            | Firmware des Mo<br>Ein Schreibzugrif                       | oduls:<br>f auf dieses Objekt ersetzt die Firmware des Moduls.                                                                           |
| 0x24       | Rw      | Nein        | UNSIGNED32   | -            | Azyklischer Lese                                           | zugriff auf ein Register:                                                                                                    |
|            |         |             |              |              | Der Schreidzugri                                           | in auf dieses Objekt lost den Lesezugriff auf das Register aus. Der ge-                                                                  |
|            |         |             |              |              | Rit                                                        | Beschreibung                                                                                                    |
|            |         |             |              |              | 0-15                                                       | Register Nummer. Das höherwertige Byte beinhaltet die Register-                                                                          |
|            |         |             |              |              | 0-13                                                       | bank.                                                                                                    |
|            |         |             |              |              | 16-31                                                      | Reserviert                                                                                                    |
| 0x25       | Ro      | Nein        | UNSIGNED32   | -            | Azyklischer Lese                                           | zugriff auf ein Register:                                                                                                    |
|            |         |             |              |              | Wert des zuletzt                                           | azyklisch gelesenen Registers.                                                                                                    |
| 0x26       | Rw      | Nein        | UNSIGNED32   | -            | Azyklischer Schr                                           | eibzugriff auf ein Register                                                                                                    |
|            |         |             |              |              | Bit                                                        | Beschreibung                                                                                                    |
|            |         |             |              |              | 0-15                                                       | Register Nummer. Das höherwertige Byte beinhaltet die Register-                                                                          |
|            |         |             |              |              |                                                            | bank.                                                                                                    |
|            |         |             |              |              | 16-31                                                      | Reserviert                                                                                                    |

| Subindex       | Zugriff | PDO Mapping | Wertebereich | Standardwert | Beschreibung                                                                                                    |
|----------------|---------|-------------|--------------|--------------|----------------------------------------------------------------------------------------------------|
| 0x27           | Wo      | Nein        | UNSIGNED32   | -            | Azyklischer Schreibzugriff auf ein Register:<br>Das Schreiben dieses Objektes löst den Schreibzugriff auf das im Subindex 0x26 ange-<br>gebene Register aus. |
| 0x28 -<br>0x59 | -       | -           | -            | -            | Reserviert                                                                                                    |
| 0x5A           | Rw      | Nein        | UNSIGNED8    | 0            | Funktionsmodell des X2X Moduls                                                                                                    |
| 0x5B           | Rw      | Nein        | UNSIGNED8    | 0            | Anzahl der gültigen Konfigurationseinträge (0x64 - 0xFE bzw. Objekte 0x38xx und 0x39xx)                                                                      |
| 0x64 -<br>0xFE | Rwh     | Nein        | UNSIGNED64   | 0            | Konfigurationseintrag (0xDDDDDDDDTTSSNNNN), siehe Tabelle unten                                                                                              |

#### Konfigurationseintrag im Subindex 0x64 bis 0xFE

| Bit     | Konfigurationsbereich | Bedeutung | Beschreibun                                                                                                    | g                                                                                                    |  |  |  |
|---------|-----------------------|-----------|----------------------------------------------------------------------------------------------------|----------------------------------------------------------------------------------------------------|--|--|--|
| 0 - 15  | 0xNNNN                | Nummer    | Registernummer. Das höherwertige Byte beinhaltet die Registerbank.         Größe in Bytes.         0       Eintrag wird nicht verwendet         Bit       Beschreibung |                                                                                                    |  |  |  |
| 16 - 23 | 0xSS                  | Größe     | Größe in Bytes.                                                                                                    |                                                                                                    |  |  |  |
|         |                       |           | 0                                                                                                    | Eintrag wird nicht verwendet                                                                                                    |  |  |  |
| 24 - 31 | 0xTT                  | Тур       | Bit                                                                                                    | Beschreibung                                                                                                    |  |  |  |
|         |                       |           | 0-3<br>4<br>5<br>6                                                                                                    | 0000 - 0: Dynamisches zyklisches Eingangsregister         0001 - 1: Dynamisches zyklisches Ausgangsregister         0010 - 2: Fixes zyklisches Eingangsregister         0011 - 3: Fixes zyklisches Ausgangsregister         0100 - 4: Azyklisches Eingangsregister         0101 - 5: Azyklisches Ausgangsregister         0101 - 6: Reserviert         0111 - 7: Setze Parameter         Register verstecken         Analogregister |  |  |  |
| 22 62   |                       | Wort      | 7                                                                                                    |                                                                                                    |  |  |  |
| 32 - 63 |                       | vvert     | Typ = 0<br>Typ = 1<br>Typ = 2<br>Typ = 3<br>Typ = 5<br>Typ = 7                                                                                                    | Defaultwert für Eingangsdaten bis das Modul zum ersten Mal aktiviert wird<br>Defaultwert für Ausgangsdaten wenn keine anderen Daten vorhanden sind<br>Defaultwert für Eingangsdaten bis das Modul zum ersten Mal aktiviert wird<br>Defaultwert für Ausgangsdaten wenn keine anderen Daten vorhanden sind<br>Initialwert wird geschrieben bevor das Modul aktiviert wird<br>Parameter wird gesetzt bevor das Modul aktiviert wird    |  |  |  |

Ein Bus Controller kann insgesamt für alle Module bis zu 2024 derartiger Konfigurationseinträge speichern.

#### 4.4.2.1.1 Azyklisches Lesen und Schreiben

Register können azyklisch über die Objekte 0x31xx - Sub 0x21 bis 0x27 gelesen bzw. geschrieben werden. Die Anzahl der Objektaufrufe hängt dabei vom verwendeten Mastersystem ab:

- 32 Bit-System: 2 Objektaufrufe 0x31xx Sub 0x24 bis 0x27
- 64 Bit-System: 1 Objektaufruf 0x31xx Sub 0x21 und 0x22

## Information:

Auf diese Weise geänderte Registerwerte werden nur bis zum Neustart des Bus Controllers beibehalten. Für dauerhafte Änderungen müssen die entsprechenden Konfigurationseinträge angepasst werden.

#### Beispiel

| 🖕 🚰 Analog input group AT |                     |                                       |
|---------------------------|---------------------|---------------------------------------|
| 🖨 🚰 Channel 01            | Analog input 0-32 V | Input type and impedance of pin X1.F2 |
| 🖗 Input limitation        | off                 | Limitation of input ramp              |
| 🖗 Input filter            | level 4             | Definition of filter level            |
| 🛶 📦 Upper limit           | 10000               | Specifies the upper measurement limit |
| Lower limit               | 0                   | Specifies the lower measurement limit |

Für dieses Beispiel wurde der erste Kanal als analoger Eingang 0 bis 32 V mit einem unteren Grenzwert von 0 eingestellt. Dieser Grenzwert soll aus applikativen Gründen kurzfristig auf 100 angehoben werden.

#### Ablauf

#### 1. Registeradresse ermitteln

Zunächst wird die Adresse für das gewünschte Register (Unterer Grenzwert für Kanal 01) aus der Registerbeschreibung herausgesucht.

Für dieses Beispiel ist die Registeradresse 526  $\rightarrow$  Hex: 0x020E

| Register         | Name                                                    | Data type | Re     | ead     | Write  |         |
|------------------|---------------------------------------------------------|-----------|--------|---------|--------|---------|
|                  |                                                         |           | Cyclic | Acyclic | Cyclic | Acyclic |
| Configuration    |                                                         |           |        |         |        |         |
| Channel mode     |                                                         |           |        |         |        |         |
| 513 + (N-1) * 64 | CfgPinModeN (index N = 01 to 32)                        | USINT     |        |         |        | •       |
| Analog inputs    |                                                         |           |        | ,       |        |         |
| 515 + (N-1) * 64 | CfgPinOptionAN (index N = 01 to 32) (analog filter)     | USINT     |        |         |        | •       |
| 522 + (N-1) * 64 | CfgPinOptionDN (Index N = 01 to 32) (upper limit value) | UINT      |        |         |        | •       |
| 526 + (N-1) * 64 | CfgPinOptionEN (index N = 01 to 32) (lower limit value) | UINT      |        |         |        | •       |

#### 2. Größe des Datentyps ermitteln

Der Datentyp ist, entsprechend der Registerbeschreibung, UINT. Die Größe wird in Bytes angegeben.

Größe = 2

#### 3. Registertyp ermitteln

Der Registertyp ist, entsprechend der Registerbeschreibung, Azyklisch Schreiben. Der entsprechende Wert kann aus Abschnitt Modul Konfiguration der I/O-Module XX ausgelesen werden.

Typ = 0x05

| Bit     | Konfigurationsbereich | Bedeutung | Beschreibung |                                                                                                    |
|---------|-----------------------|-----------|--------------|----------------------------------------------------------------------------------------------------|
| 24 - 31 | 0xTT                  | Тур       | Bit          | Beschreibung                                                                                                    |
|         |                       |           | 0-3          | 0000 - 0: Dynamisches zyklisches Eingangsregister<br>0001 - 1: Dynamisches zyklisches Ausgangsregister<br>0010 - 2: Fixes zyklisches Eingangsregister<br>0011 - 3: Fixes zyklisches Ausgangsregister<br>0100 - 4: Azyklisches Eingangsregister<br>0101 - 5: Azyklisches Ausgangsregister<br>0110 - 6: Reserviert<br>0111 - 7: Setze Parameter |
|         |                       |           | 4            | Reserviert                                                                                                    |
|         |                       |           | 5            | Register verstecken                                                                                                    |
|         |                       |           | 6            | Analogregister                                                                                                    |
|         |                       |           | 7            | Maskenregister                                                                                                    |

#### 4. Registerwert zur Kontrolle lesen

Für dieses Beispiel soll die Änderung nur durchgeführt werden, wenn der Untere Grenzwert noch 0 ist. Daher wird zur Kontrolle der Wert des Registers eingelesen. Die gewünschte Registeradresse wird zuerst mittels Schreibzugriffs festgelegt, daher sind für einen Lesevorgang immer 2 Objektzugriffe nötig:

|                                               |        | 32       | Bit                                                              | 64 Bit |          |                           |
|-----------------------------------------------|--------|----------|------------------------------------------------------------------|--------|----------|---------------------------|
|                                               | Objekt | Subindex | Wert                                                             | Objekt | Subindex | Wert                      |
| Registeradresse auswählen<br>(Schreibzugriff) | 0x3101 | 0x24     | 0x0502020E<br>→Register: 0x020E<br>→Größe: 02 (Byte)<br>→Typ: 05 | 0x3101 | 0x21     | 0x00000000502020E         |
| Wert lesen<br>(Lesezugriff)                   | 0x3101 | 0x25     | Wert des Registers 0x020E                                        | 0x3101 | 0x21     | Wert des Registers 0x020E |

#### 5. Registerwert schreiben

Neuer gewünschter Wert ist  $100 \rightarrow$  Hex: 0x0064

Der Registerwert wird je nach Bitgröße mit 1 oder 2 Objektaufrufen geschrieben:

|                                               |        | 32       | Bit                                                              | 64 Bit |          |                    |
|-----------------------------------------------|--------|----------|------------------------------------------------------------------|--------|----------|--------------------|
|                                               | Objekt | Subindex | Wert                                                             | Objekt | Subindex | Wert               |
| Registeradresse auswählen<br>(Schreibzugriff) | 0x3101 | 0x26     | 0x0502020E<br>→Register: 0x020E<br>→Größe: 02 (Byte)<br>→Typ: 05 | 0x3101 | 0x22     | 0x000000640502020E |
| Wert schreiben<br>(Schreibzugriff)            | 0x3101 | 0x27     | 0x0000064                                                        |        |          |                    |

Der untere Grenzwert ist nun auf 100 geändert.

#### 4.4.2.2 Bytezugriff auf alle Eingangsregister des Moduls XX

#### Objekt 0x3200 bis 0x32FC: Byte access to all input registers of module XX

Mit diesen Objekten kann ein Bytezugriff auf die Register eines Moduls realisiert werden. Der Subindex ist nicht die Registernummer sondern das n-te Register in der Registerliste.

Je nach Modulkonfigurationseintrag (Anmeldung zyklischer Register / Datenpunkte - Objekt 0x31xx bzw. 0x38xx und 0x39xx) werden die zyklischen Datenpunkte aneinander gereiht.

## Information:

Es können nur zyklische Register in ein PDO gemappt werden.

| Subindex   | Zugriff | PDO Mapping | Wertebereich | Standardwert | Beschreibung |
|------------|---------|-------------|--------------|--------------|--------------|
| 0x0        | Roh     | Nein        | UNSIGNED8    | 254          | -            |
| 0x1 - 0xFE | Rwrh    | Ja          | UNSIGNED8    | -            | Register     |

#### 4.4.2.3 Wortzugriff auf alle Eingangsregister des Moduls XX

#### Objekt 0x3300 bis 0x33FC: Word access to all input registers of module XX

Mit diesen Objekten kann ein Wortzugriff auf die Register eines Moduls realisiert werden. Der Subindex ist nicht die Registernummer sondern das n-te Register in der Registerliste.

Je nach Modulkonfigurationseintrag (Anmeldung zyklischer Register / Datenpunkte - Objekt 0x31xx bzw. 0x38xx und 0x39xx) werden die zyklischen Datenpunkte aneinander gereiht.

## Information:

Es können nur zyklische Register in ein PDO gemappt werden.

| Subindex   | Zugriff | PDO Mapping | Wertebereich | Standardwert | Beschreibung |
|------------|---------|-------------|--------------|--------------|--------------|
| 0x0        | Roh     | Nein        | UNSIGNED8    | 254          | -            |
| 0x1 - 0xFE | Rwrh    | Ja          | UNSIGNED16   | -            | Register     |

#### 4.4.2.4 Doppelwortzugriff auf alle Eingangsregister des Moduls XX

#### Objekt 0x3400 bis 0x34FC: Long access to all input registers of module XX

Mit diesen Objekten kann ein Doppelwortzugriff auf die Register eines Moduls realisiert werden. Der Subindex ist nicht die Registernummer sondern das n-te Register in der Registerliste.

Je nach Modulkonfigurationseintrag (Anmeldung zyklischer Register / Datenpunkte - Objekt 0x31xx bzw. 0x38xx und 0x39xx) werden die zyklischen Datenpunkte aneinander gereiht.

## Information:

Es können nur zyklische Register in ein PDO gemappt werden.

| Subindex   | Zugriff | PDO Mapping | Wertebereich | Standardwert | Beschreibung |
|------------|---------|-------------|--------------|--------------|--------------|
| 0x0        | Roh     | Nein        | UNSIGNED8    | 254          | -            |
| 0x1 - 0xFE | Rwrh    | Ja          | UNSIGNED32   | -            | Register     |

#### 4.4.2.5 Bytezugriff auf alle Ausgangsregister des Moduls XX

#### Objekt 0x3500 bis 0x35FC: Byte access to all output registers of module XX

Mit diesen Objekten kann ein Bytezugriff auf die Register eines Moduls realisiert werden. Der Subindex ist nicht die Registernummer sondern das n-te Register in der Registerliste.

Je nach Modulkonfigurationseintrag (Anmeldung zyklischer Register / Datenpunkte - Objekt 0x31xx bzw. 0x38xx und 0x39xx) werden die zyklischen Datenpunkte aneinander gereiht.

## Information:

Es können nur zyklische Register in ein PDO gemappt werden.

| Subindex   | Zugriff | PDO Mapping | Wertebereich | Standardwert | Beschreibung |
|------------|---------|-------------|--------------|--------------|--------------|
| 0x0        | Roh     | Nein        | UNSIGNED8    | 254          | -            |
| 0x1 - 0xFE | Rwwh    | Ja          | UNSIGNED8    | -            | Register     |

#### 4.4.2.6 Wortzugriff auf alle Ausgangsregister des Moduls XX

#### Objekt 0x3600 bis 0x36FC: Word access to all output registers of module XX

Mit diesen Objekten kann ein Wortzugriff auf die Register eines Moduls realisiert werden. Der Subindex ist nicht die Registernummer sondern das n-te Register in der Registerliste.

Je nach Modulkonfigurationseintrag (Anmeldung zyklischer Register / Datenpunkte - Objekt 0x31xx bzw. 0x38xx und 0x39xx) werden die zyklischen Datenpunkte aneinander gereiht.

## Information:

Es können nur zyklische Register in ein PDO gemappt werden.

| Subindex   | Zugriff | PDO Mapping | Wertebereich | Standardwert | Beschreibung |
|------------|---------|-------------|--------------|--------------|--------------|
| 0x0        | Roh     | Nein        | UNSIGNED8    | 254          | -            |
| 0x1 - 0xFE | Rwwh    | Ja          | UNSIGNED16   | -            | Register     |

#### 4.4.2.7 Doppelwortzugriff auf alle Ausgangsregister des Moduls XX

#### Objekt 0x3700 bis 0x37FC: Long access to all output registers of module XX

Mit diesen Objekten kann ein Doppelwortzugriff auf die Register eines Moduls realisiert werden. Der Subindex ist nicht die Registernummer sondern das n-te Register in der Registerliste.

Je nach Modulkonfigurationseintrag (Anmeldung zyklischer Register / Datenpunkte - Objekt 0x31xx bzw. 0x38xx und 0x39xx) werden die zyklischen Datenpunkte aneinander gereiht.

## Information:

Es können nur zyklische Register in ein PDO gemappt werden.

| Subindex   | Zugriff | PDO Mapping | Wertebereich | Standardwert | Beschreibung |
|------------|---------|-------------|--------------|--------------|--------------|
| 0x0        | Roh     | Nein        | UNSIGNED8    | 254          | -            |
| 0x1 - 0xFE | Rwwh    | Ja          | UNSIGNED32   | -            | Register     |

#### 4.4.2.8 Modulkonfigurationsregister des Moduls XX

#### Objekt 0x3800 bis 0x38FC: Module configuration register of module XX

Dieses Objekt dient zur Konfiguration der angeschlossenen Module (maximal 253), welche jeweils über einen eigenen Index angesprochen werden. Das niederwertigere Byte des Index gibt die Position des beschriebenen Moduls an (gestartet wird bei Position 0 = Modul Steckplatz 0 = Iokales I/O-Modul; z. B. X20PS9400 bei einem IP20 Bus Controller bzw. der integrierte I/O-Teil im X67BC4321.L12).

| Subindex   | Zugriff  | PDO Mapping                     | Wertebereich | Standardwert                                                           | Beschreibung                                                                                                    |
|------------|----------|---------------------------------|--------------|------------------------------------------------------------------------|----------------------------------------------------------------------------------------------------|
| 0x0        | Roh      | Nein                            | UNSIGNED8    | Anzahl der Konf<br>gurationsregister<br>für dieses Modu<br>(31XX / 5B) | i                                                                                                    |
| 0x1 - 0x9B | Rwh      | Nein                            | UNSIGNED32   | -                                                                      | Konfigurationseintrag Register/Typ, siehe Tabelle unten                                                                                                    |
| Bit        | Konfigur | Konfigurationsbereich Bedeutung |              | Beschreibung                                                           |                                                                                                    |
| 0 - 15     | 0xNNNN   |                                 | Nummer       | Registernummer                                                         | . Das höherwertige Byte beinhaltet die Registerbank.                                                                                                    |
| 16 - 23    | 0xSS     |                                 | Größe        | Größe in Bytes.<br>0 Eintrag wird nicht verwendet                      |                                                                                                    |
| 24 - 31    | 0xTT     |                                 | Тур          | Bit B                                                                  | eschreibung                                                                                                    |
|            |          |                                 |              | 0-3 00<br>00<br>00<br>00<br>00<br>00<br>00<br>00<br>00<br>00           | <ul> <li>000 - 0: Dynamisches zyklisches Eingangsregister</li> <li>001 - 1: Dynamisches zyklisches Ausgangsregister</li> <li>010 - 2: Fixes zyklisches Eingangsregister</li> <li>011 - 3: Fixes zyklisches Ausgangsregister</li> <li>100 - 4: Azyklisches Ausgangsregister</li> <li>101 - 5: Azyklisches Ausgangsregister</li> <li>110 - 6: Reserviert</li> <li>111 - 7: Setze Parameter</li> </ul> |
|            |          |                                 |              | 4 R                                                                    | eserviert                                                                                                    |
|            |          |                                 |              | 5 R                                                                    | egister verstecken                                                                                                    |
|            |          |                                 |              | 6 A                                                                    | nalogregister                                                                                                    |
| 1          |          |                                 |              | 7   M                                                                  | askenregister                                                                                                    |

#### 4.4.2.9 Modulkonfigurationswert des Moduls XX

#### Objekt 0x3900 bis 0x39FC: Module configuration value of module XX

Dieses Objekt dient zur Konfiguration der angeschlossenen Module (maximal 253), welche jeweils über einen eigenen Index angesprochen werden. Das niederwertigere Byte des Index gibt die Position des beschriebenen Moduls an (gestartet wird bei Position 0).

| Subindex   | Zugriff | PDO Mapping | Wertebereich | Standardwert      | Beschreibung                                                               |
|------------|---------|-------------|--------------|-------------------|----------------------------------------------------------------------------|
| 0x0        | Roh     | Nein        | UNSIGNED8    | Anzahl der Konfi- | -                                                                          |
|            |         |             |              | gurationsregister |                                                                            |
|            |         |             |              | für dieses Modul  |                                                                            |
|            |         |             |              | (31XX / 5B)       |                                                                            |
| 0x1 - 0x9B | Rwh     | Nein        | UNSIGNED32   | -                 | Konfigurationseintrag Registerwert:                                        |
|            |         |             |              |                   | Mit diesem Objekt können den in 38XX konfigurierten Registern Initialwerte |
|            |         |             |              |                   | mitgegeben werden, um z. B. den Fühlertypen von Temperatur Modulen oder    |
|            |         |             |              |                   | Filterregister von Eingangsmodulen zu setzen.                              |

### 4.4.3 Kombinierte Modulkonfiguration

Bei einer kombinierten Modulkonfiguration werden zuerst die Modulkonfigurationsdaten vom Modul geladen und anschließend durch den Bus Controller (Anwendung) ergänzt. Die folgenden Schritte erklären das korrekte Ergänzen der Konfigurationsdaten durch den Anwender.

#### 1. Herstellerspezifische Objekte aktivieren

Um Zugriff auf alle versteckten, herstellerspezifischen Objekte zu haben, muss zunächst auf den "Registerindex 0x3000" auf Seite 31 / Subindex 0x10 der Wert 1 geschrieben werden.

#### 2. Konfigurationsmodus ändern

Um den Konfigurationsmodus eines X2X-Moduls auf die kombinierte Art von Modul und Bus Controller zu ändern, muss auf den "Registerindex 0x31xx" auf Seite 35 / Subindex 0x04 der Wert 3 geschrieben werden. Der Wert xx steht für die physikalische Position des X2X-Moduls (bei Null beginnend). Beispielsweise würde für das Einspeisemodul (z. B. X20PS9400), welches physikalisch an erster Stelle steht, das Register 0x3100 stehen.

#### 3. Anzahl der gültigen Einträge bestimmen

Um dem Modul mitzuteilen, wie viele gültige Einträge in den Konfigurationsregistern vorhanden sind, muss auf das Register 0x31xx / Subindex 0x5B die gewünschte Anzahl der Konfigurationsregister, die aktiviert werden sollen, eingetragen werden. Bei den Registern 38xx und 39xx sind anschließend entsprechend viele Subindexe verfügbar.

#### 4. Modulkonfigurationsregister – Register 0x38xx

Mit den Registern 0x38xx wird mitgeteilt, um welchen Registertyp es sich bei dem zu konfigurierenden Register handelt. Weiteres wird die Größe und die Registernummer festgelegt. Für die genaue Zusammensetzung des Registers siehe "Register 0x38xx" auf Seite 41.

#### 5. Modulkonfigurationswert – Register 0x39XX

Mit den Registern 0x39xx wird der Konfigurationswert der in 0x38xx festgelegten Register angegeben. Für die genaue Zusammensetzung des Registers siehe "Register 0x39xx" auf Seite 41. Dabei korrespondieren jeweils die Subindexe. Wenn z. B. in 0x3801/0x01 das Register 18 angegeben wurde, wird dieses mit dem in 0x3901/0x01 eingetragen Wert beschrieben.

#### 6. Speichern der Konfiguration

Zum Abschluss müssen die Einstellungen noch gespeichert und der Bus Controller neu gestartet werden. Dazu schreibt man auf das "Register 0x1010/0x04" auf Seite 23 den Wert 0x65766173 ("evas" in ASCII) und startet den Bus Controller neu.

#### 4.4.3.1 Beispiel X20

Als Beispiel sollen bei einem X20AO4622 die Ausgangskanäle unterschiedlich auf Strom- und Spannungssignal konfiguriert werden.

Der Aufbau besteht dabei aus 1x X20BC0043-10, 1x X20PS9400 und 1x X20AO4622.

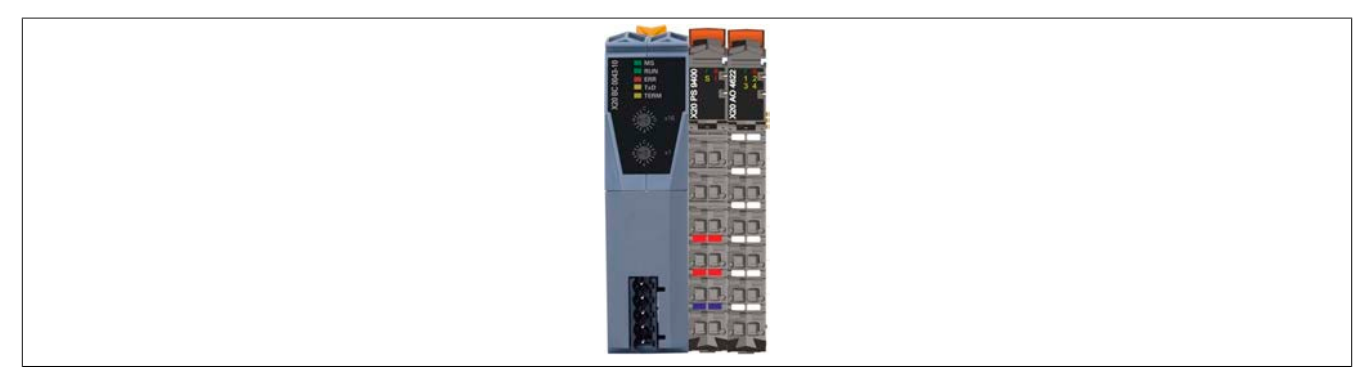

Um den Bus Controller X20BC0043-10 zu konfigurieren, muss sich dieser im Zustand PREOPERATIONAL befinden (LED "RUN" blinkt).

**1.** Zuerst schreibt man auf das Register 0x3000/0x10 den Wert 1. Dadurch werden alle herstellerspezifischen Objekte aktiviert.

**2.** Anschließend legt man den Konfigurationsmodus für das X20AO4622 fest. Dazu schreibt man auf das Register 0x3101/0x04 den Wert 3. Damit wird die Modulinformation aus dem Modul geladen und durch den Bus Controller ergänzt.

**3.** Als nächstes muss die Anzahl der zu konfigurierenden Register angegeben werden. Da lediglich ein Register benötigt wird, um die AO-Kanäle zu konfigurieren, wird auf das Register 0x3101/0x5B der Wert 1 geschrieben.

## Information:

#### Erst jetzt stehen die Register 0x3801 und 0x3901 mit jeweils einem Subindex zur Verfügung.

**4.** Nun wird im Register 0x3801/0x01 der Registertyp, die Registergröße und die Registernummer des Konfigurationsregisters des X20AO4622 angegeben, welches man festlegen möchte.

| Bit     | Konfigurationsbereich | Bedeutung | Beschreibung                                                       |                                                                                                    |  |
|---------|-----------------------|-----------|--------------------------------------------------------------------|----------------------------------------------------------------------------------------------------|--|
| 0 - 15  | 0xNNNN                | Nummer    | Registernummer. Das höherwertige Byte beinhaltet die Registerbank. |                                                                                                    |  |
| 16 - 23 | 0xSS                  | Größe     | Größe in Byte                                                      | 9S.                                                                                                    |  |
|         |                       |           | 0                                                                  | Eintrag wird nicht verwendet                                                                                                    |  |
| 24 - 31 | 0xTT                  | Тур       | Bit                                                                | Beschreibung                                                                                                    |  |
|         |                       |           | 0-3                                                                | 0000 - 0: Dynamisches zyklisches Eingangsregister<br>0001 - 1: Dynamisches zyklisches Ausgangsregister<br>0010 - 2: Fixes zyklisches Eingangsregister<br>0011 - 3: Fixes zyklisches Ausgangsregister<br>0100 - 4: Azyklisches Eingangsregister<br>0101 - 5: Azyklisches Ausgangsregister<br>0110 - 6: Reserviert<br>0111 - 7: Setze Parameter |  |
|         |                       |           | 4                                                                  | Reserviert                                                                                                    |  |
|         |                       |           | 5                                                                  | Register verstecken                                                                                                    |  |
|         |                       |           | 6                                                                  | Analogregister                                                                                                    |  |
|         |                       |           | 7                                                                  | Maskenregister                                                                                                    |  |

Die Registerdaten entnimmt man aus der Moduldokumentation des X20AO4622:

Bit 0 bis 15Es handelt sich um die Registernummer  $18 \Rightarrow 0x0012$ Bit 16 bis 23Das Register ist 1 Byte lang  $\Rightarrow 0x01$ 

Bit 16 bis 23 Das Register ist i Byte lang  $\Rightarrow$  0x01 Bit 24 bis 31 Es handelt sich um ein azyklisches Ausgangsregister  $\Rightarrow$  0x05

Zusammengesetzt ergibt das den Hex-Wert 0x05010012. Dieser Wert wird auf das Register 0x3801/0x01 geschrieben.

#### Das Objektverzeichnis

**5.** Anschließend wird in das Register 0x3901/0x01 der Wert eingetragen, mit dem man das Register 18 beschreiben will. Die Registerdaten entnimmt man wieder aus der Moduldokumentation des X20AO4622.

Ausschnitt aus der X20AO4622 Moduldokumentation - Register 18 "ConfigOutput01"

| Bit | Beschreibung              | Wert | Information                                 |
|-----|---------------------------|------|---------------------------------------------|
| 0   | Kanal 1                   | 0    | Spannungssignal                             |
|     |                           | 1    | Stromsignal, Messbereich entsprechend Bit 4 |
|     |                           |      |                                             |
| 3   | Kanal 4                   | 0    | Spannungssignal                             |
|     |                           | 1    | Stromsignal, Messbereich entsprechend Bit 7 |
| 4   | Kanal 1: Strommessbereich | 0    | 0 bis 20 mA Stromsignal                     |
|     |                           | 1    | 4 bis 20 mA Stromsignal                     |
|     |                           |      |                                             |
| 7   | Kanal 4: Strommessbereich | 0    | 0 bis 20 mA Stromsignal                     |
|     |                           | 1    | 4 bis 20 mA Stromsignal                     |

Gewünschte Konfiguration:

| Kanal 1 | ±10 V       |
|---------|-------------|
| Kanal 2 | 0 bis 20 mA |
| Kanal 3 | 4 bis 20 mA |
| Kanal 4 | ±10 V       |

Das ergibt die Bitkombination 0b01000110  $\Rightarrow$  0x46. Dieser Wert wird auf das Register 0x3901/0x01 geschrieben.

**6.)**Zum Abschluss muss noch die Konfiguration gespeichert und der Bus Controller neu gestartet werden. Dazu schreibt man auf das Register 0x1010/0x04 den Wert 0x65766173 ("evas" in ASCII) und nimmt kurz die Spannung vom Bus Controller weg. Anschließend startet der Bus Controller mit den vorgenommenen Einstellungen hoch.

#### 4.4.3.2 Beispiel X67

Als Beispiel sollen bei einem X67AI1333 die Eingangskanäle auf unterschiedliche Messbereiche konfiguriert werden.

Der Aufbau besteht dabei aus 1x X67BC4321.L12-10 und 1x X67AI1333.

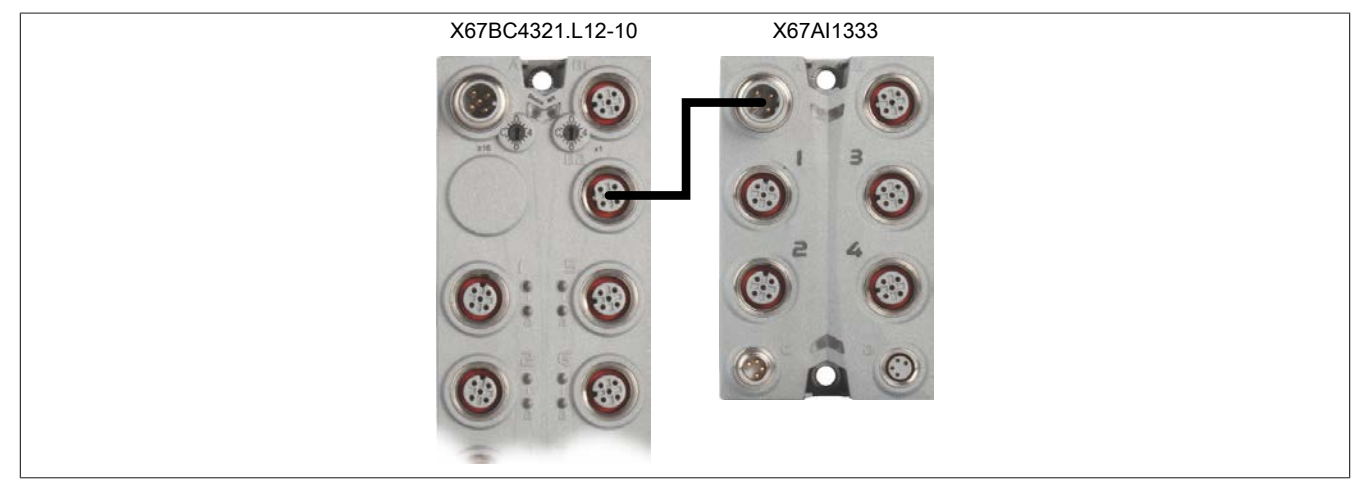

Um den Bus Controller X67BC4321.L12-10 zu konfigurieren, muss sich dieser im Zustand PREOPERATIONAL befinden (untere LED, zwischen "C" und "D", blinkt).

**1.** Zuerst schreibt man auf das Register 0x3000/0x10 den Wert 1. Dadurch werden alle herstellerspezifischen Objekte aktiviert.

**2.** Anschließend legt man den Konfigurationsmodus für das X67AI1333 fest. Dazu schreibt man auf das Register 0x3101/0x04 den Wert 3 . Damit wird die Modulinformation aus dem Modul geladen und durch den Bus Controller ergänzt.

**3.** Als nächstes muss die Anzahl der zu konfigurierenden Register angegeben werden. Da lediglich ein Register benötigt wird, um die Al-Kanäle zu konfigurieren, wird auf das Register 0x3101/0x5B der Wert 1 geschrieben.

## Information:

#### Erst jetzt stehen die Register 0x3801 und 0x3901 mit jeweils einem Subindex zur Verfügung.

**4.** Nun wird im Register 0x3801/0x01 der Registertyp, die Registergröße und die Registernummer des Konfigurationsregisters des X67AI1333 angegeben, welches man festlegen möchte.

| Bit     | Konfigurationsbereich | Bedeutung | Beschrei  | Beschreibung                                                                                                    |  |  |
|---------|-----------------------|-----------|-----------|----------------------------------------------------------------------------------------------------|--|--|
| 0 - 15  | 0xNNNN                | Nummer    | Registerr | Registernummer. Das höherwertige Byte beinhaltet die Registerbank.                                                                                                    |  |  |
| 16 - 23 | 0xSS                  | Größe     | Größe in  | Bytes.                                                                                                    |  |  |
|         |                       |           | 0         | Eintrag wird nicht verwendet                                                                                                    |  |  |
| 24 - 31 | 0xTT                  | Тур       | Bit       | Beschreibung                                                                                                    |  |  |
|         |                       |           | 0-3       | <ul> <li>0000 - 0: Dynamisches zyklisches Eingangsregister</li> <li>0001 - 1: Dynamisches zyklisches Ausgangsregister</li> <li>0010 - 2: Fixes zyklisches Eingangsregister</li> <li>0011 - 3: Fixes zyklisches Ausgangsregister</li> <li>0100 - 4: Azyklisches Eingangsregister</li> <li>0101 - 5: Azyklisches Ausgangsregister</li> <li>0110 - 6: Reserviert</li> <li>0111 - 7: Setze Parameter</li> </ul> |  |  |
|         |                       |           | 4         | Reserviert                                                                                                    |  |  |
|         |                       |           | 5         | Register verstecken                                                                                                    |  |  |
|         |                       |           | 6         | Analogregister                                                                                                    |  |  |
|         |                       |           | 7         | Maskenregister                                                                                                    |  |  |

Aufbau des Konfigurationsregisters 0x38xx

Die Registerdaten entnimmt man aus der Moduldokumentation des X67AI1333:

| Bit 0 bis 15  | Es handelt sich um die Registernummer $18 \Rightarrow 0x0012$          |
|---------------|------------------------------------------------------------------------|
| Bit 16 bis 23 | Das Register ist 1 Byte lang ⇒ 0x01                                    |
| Bit 24 bis 31 | Es handelt sich um ein azyklisches Ausgangsregister $\Rightarrow$ 0x05 |

Zusammengesetzt ergibt das den Hex-Wert 0x05010012. Dieser Wert wird auf das Register 0x3801/0x01 geschrieben.

#### Das Objektverzeichnis

**5.** Anschließend wird in das Register 0x3901/0x01 der Wert eingetragen, mit dem man das Register 18 beschreiben will. Die Registerdaten entnimmt man wieder aus der Moduldokumentation des X67AI1333.

Ausschnitt aus der X67AI1333 Moduldokumentation - Register 18 "ConfigOutput02"

| Bit   | Beschreibung | Wert | Information              |
|-------|--------------|------|--------------------------|
| 0     | Kanal 1      | 0    | Messbereich: 0 bis 20 mA |
|       |              | 1    | Messbereich: 4 bis 20 mA |
|       |              |      |                          |
| 3     | Kanal 4      | 0    | Messbereich: 0 bis 20 mA |
|       |              | 1    | Messbereich: 4 bis 20 mA |
| 4 - 7 | Reserviert   | 0    |                          |

Gewünschte Konfiguration:

| Kanal 1 | 0 bis 20 mA |
|---------|-------------|
| Kanal 2 | 0 bis 20 mA |
| Kanal 3 | 4 bis 20 mA |
| Kanal 4 | 4 bis 20 mA |
|         |             |

Das ergibt die Bitkombination 0b00001100  $\Rightarrow$  0xC. Dieser Wert wird auf das Register 0x3901/0x01 geschrieben.

**6.)**Zum Abschluss muss noch die Konfiguration gespeichert und der Bus Controller neu gestartet werden. Dazu schreibt man auf das Register 0x1010/0x04 den Wert 0x65766173 ("evas" in ASCII) und nimmt kurz die Spannung vom Bus Controller weg. Anschließend startet der Bus Controller mit den vorgenommenen Einstellungen hoch.

## 5 Emergency Objekte - Fehlermeldungen

Der Bus Controller unterstützt das Emergency-Protokoll sowie eine Fehlerhistorie von 32 Einträgen (Objekt 0x1003). Gesendete Fehlermeldungen werden automatisch in die Fehlerhistorie aufgenommen. Weiters wird automatisch das Fehlerregister (Objekt 0x1001) gesetzt. Vom Fehlerregister werden die Bits 0, 2 und 7 unterstützt.

| Bit | Beschreibung            |
|-----|-------------------------|
| 0   | Allgemeiner Fehler      |
| 1   | Stromfehler             |
| 2   | Spannungsfehler         |
| 3   | Temperaturfehler        |
| 4   | Kommunikationsfehler    |
| 5   | Geräteprofil spezifisch |
| 6   | Reserviert (0)          |
| 7   | Herstellerspezifisch    |

Folgende Fehlermeldungen werden vom Bus Controller gesendet:

|                                                 | Byte            |                     |                     |                                      |                    |  |  |
|-------------------------------------------------|-----------------|---------------------|---------------------|--------------------------------------|--------------------|--|--|
| Fehler                                          | 0 - 1           | 2                   | 3 - 4               | 5 - 6                                | 7                  |  |  |
|                                                 | Fehlercode      | ErrReg <sup>1</sup> | Herstellerspezifis  | ch                                   |                    |  |  |
| Fehlerfrei                                      | 0x0000          | 0x00                | 0x0000              | 0                                    | 0                  |  |  |
| Analog IRQ nicht aktiv                          | 0x0080          | 0x81                | 0                   |                                      |                    |  |  |
| Spannungsversorgung fehlerhaft                  | 0x3010          | 0x84                | 0x40                | KnINr <sup>2</sup>                   | ModNr <sup>3</sup> |  |  |
| Messbereich Überschreitung                      | 0x5000          | 0x81                | 0x31                | KnINr                                | ModNr              |  |  |
| Messbereich Unterschreitung                     | 0x5000          | 0x81                | 0x32                | KnINr                                | ModNr              |  |  |
| Fühlerbruch                                     | 0x5000          | 0x81                | 0x33                | KnINr                                | ModNr              |  |  |
| Modul inaktiv                                   | 0x5000          | 0x81                | 0x36                | 0                                    | ModNr              |  |  |
| Eingangsfehler                                  | 0x5000          | 0x81                | 0x41                | KnINr                                | ModNr              |  |  |
| Ausgangsfehler                                  | 0x5000          | 0x81                | 0x42                | KnINr                                | ModNr              |  |  |
| Ausgangsfehler bei SMB Modul (7XV) <sup>4</sup> | 0x5000          | 0x81                | 0x44                | • 0: Kanal 1 bis 8                   | ModNr              |  |  |
|                                                 |                 |                     |                     | • 1: Kanal 9 bis 16                  | 3                  |  |  |
|                                                 |                 |                     |                     | <ul> <li>2: Kanal 1 bis n</li> </ul> |                    |  |  |
| Falsches Modul                                  | 0x5000          | 0x81                | 0x55                | 0                                    | ModNr              |  |  |
| Fehlerhafte Daten                               | 0x5010 - 0x5017 | 0x81                | Jedes Bit entsprich | t einem Modul. Ist das Bit eines Mo  | duls gesetzt sind  |  |  |
|                                                 |                 |                     | die Daten des Mod   | uls nicht gültig.                    |                    |  |  |
|                                                 |                 |                     | Fehlercode 0x5010   | ) schickt die Status der ersten 40 N | lodule.            |  |  |
|                                                 | 0.0100          | 0.01                | Femercode 0x5011    |                                      |                    |  |  |
| Konfigurationsdatentenier                       | 0x6100          | 0x81                | Index               | Subindex                             | 0                  |  |  |
| CAN Overrun                                     | 0x8110          | 0x81                | 0x8110              | 0                                    | 0                  |  |  |
| CAN Passive                                     | 0x8120          | 0x81                | 0x8120              | 0                                    | 0                  |  |  |
| Heartbeat Node Guarding                         | 0x8130          | 0x81                | 0x8130              | 0                                    | 0                  |  |  |
| CAN Recover                                     | 0x8140          | 0x81                | 0x8140              | 0                                    | 0                  |  |  |
| RxPDO zu kurz                                   | 0x8210          | 0x81                | Länge soll          | COB-ID                               | Länge ist          |  |  |
| RxPDO zu lang                                   | 0x8220          | 0x81                | Länge soll          | COB-ID                               | Länge ist          |  |  |

1 ErrReg: Fehlerregister; Mögliche Fehlercodes sind:

0x81 = Allgemeiner Fehler

0x84 = Spannungsfehler 0x85 = Allgemeiner und Spannungsfehler gemeinsam aufgetreten.

2 **KnINr:** Kanalnummer am Modul (mit 1 beginnend)

3 **ModNr**: Modulnummer (mit 1 beginnend)

4 SMB Fehler sind Gruppenfehler. Hier hat das I/O-Modul nicht für jeden Kanal ein Diagnosebit sondern nur für die gesamte Kanalgruppe zur Verfügung.

Die PDO-Längenfehler sowie Konfigurationsdatenfehler werden nicht quittiert. Alle anderen Fehler werden vom Bus Controller quittiert wenn sie entfallen. Wenn am Bus Controller keine Fehler mehr vorliegen wird eine Emergency Nachricht verschickt bei der alle Daten 0 sind (It. CiA Standard DS-301).

#### **Beispiel:**

Kurzschluss eines digitalen Ausgangs (Kanal 4), X2X Modul steckt in Steckplatz 2

| Fehlermeldung  | 0x0050814200040002 |
|----------------|--------------------|
| Fehler behoben | 0x0000004200040002 |

## 6 SDO Abbruch Fehlermeldungen

Nachfolgendes Diagramm veranschaulicht den Protokollaufbau bei der Versendung eines Fehlercodes.

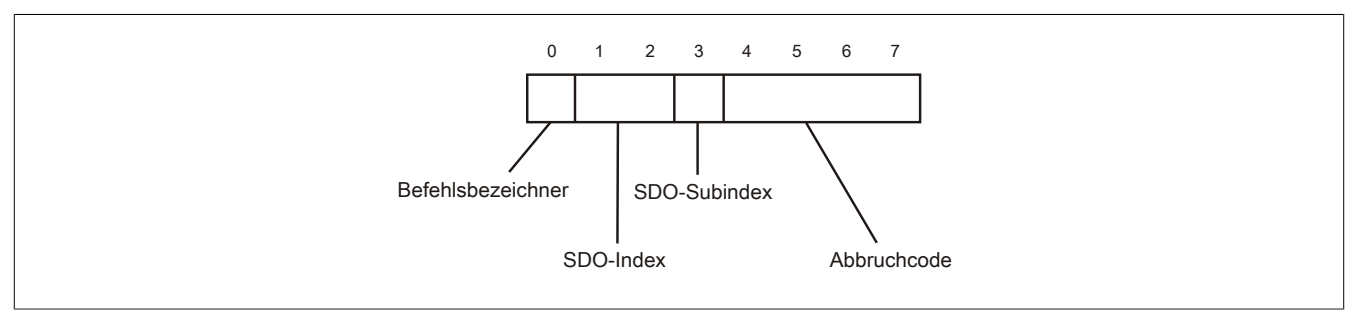

Die in unten stehender Tabelle aufgelisteten Fehlercodes sind UNSIGNED32 Werte.

| Abbruch Code | Beschreibung                                                                                                    |
|--------------|----------------------------------------------------------------------------------------------------|
| 0x0503 0000  | Keine Zustandsänderung des Toggle Bits                                                                                                    |
| 0x0504 0000  | Zeitüberschreitung im SDO-Protokoll                                                                                                    |
| 0x0504 0001  | Client/Server "Command Specifier" nicht gültig oder unbekannt                                                                                                    |
| 0x0504 0002  | Ungültige Blockgröße (nur bei aktivem Blockmodus)                                                                                                    |
| 0x0504 0003  | Ungültige Sequenznummer (nur bei aktivem Blockmodus)                                                                                                    |
| 0x0504 0004  | CRC-Fehler (nur bei aktivem Blockmodus)                                                                                                    |
| 0x0504 0005  | Außerhalb des gültigen Speicherbereichs                                                                                                    |
| 0x0601 0000  | Zugang zum Objekt wird nicht unterstützt                                                                                                    |
| 0x0601 0001  | Versuch ein "nur-schreiben" ("write only") Objekt auszulesen                                                                                                    |
| 0x0601 0002  | Versuch ein "nur-lesen" ("read only") Objekt zu beschreiben                                                                                                    |
| 0x0602 0000  | Objekt existiert nicht im Objektverzeichnis                                                                                                    |
| 0x0604 0041  | Objekt kann nicht in ein PDO gemappt werden                                                                                                    |
| 0x0604 0042  | Anzahl und Länge der abzubildenden Objekte würde die PDO-Länge überschreiten                                                                                                    |
| 0x0604 0043  | Generelle Parameter-Inkompatibilität                                                                                                    |
| 0x0604 0047  | Generelle interne Inkompatibilität im Gerät                                                                                                    |
| 0x0606 0000  | Zugriff auf Grund eines Hardware-Fehlers fehlgeschlagen                                                                                                    |
| 0x0607 0010  | Ungültiger Datentyp, ungültige Länge des Service-Parameters                                                                                                    |
| 0x0607 0012  | Ungültiger Datentyp, zulässige Länge des Service-Parameters überschritten                                                                                                    |
| 0x0607 0013  | Ungültiger Datentyp, zulässige Länge des Service-Parameters unterschritten                                                                                                    |
| 0x0609 0011  | Sub-Index existiert nicht                                                                                                    |
| 0x0609 0030  | Ungültiger Parameter-Wert (nur Download)                                                                                                    |
| 0x0609 0031  | Zu hoher Wert des zu schreibenden Parameters (nur Download)                                                                                                    |
| 0x0609 0032  | Zu niedriger Wert des zu schreibenden Parameters (nur Download)                                                                                                    |
| 0x0609 0036  | Maximaler Wert ist geringer als minimaler Wert                                                                                                    |
| 0x060A 0023  | Resource nicht verfügbar: SDO-Verbindung                                                                                                    |
| 0x0800 0000  | Allgemeiner Fehler                                                                                                    |
| 0x0800 0020  | Daten können nicht übertragen oder von der Applikation gespeichert werden                                                                                                    |
| 0x0800 0021  | Daten können auf Grund der lokalen Steuerung nicht übertragen oder von der Applikation gespeichert werden                                                                                                    |
| 0x0800 0022  | Daten können auf Grund des gegenwärtigen Geräte Status nicht übertragen oder von der Applikation gespeichert werden                                                                                              |
| 0x0800 0023  | Dynamisch generiertes Objektverzeichnis ungültig oder kein Objektverzeichnis vorhanden (z. B. Objektverzeichnis wurde aus der Datei ge-<br>neriert und die Generierung schlug auf Grund eines Dateifehlers fehl) |
| 0x0800 0024  | Keine Daten verfügbar                                                                                                    |

## 7 Firmware-Update via RS232

Beim X20 Bus Controller kann über eine RS232-Schnittstelle ein Firmware-Update durchgeführt werden. Der Zugriff findet dabei über das zum Bus Controller gehörende Netzteilmodul X20PS9400 statt. Die Status-LED "S" zeigt eine laufende Kommunikation an.

Das folgende Bild zeigt die Anschlüsse für die Verkabelung. Softwaremäßig werden die Terminals 11, 21 und 22 der seriellen Schnittstelle verwendet.

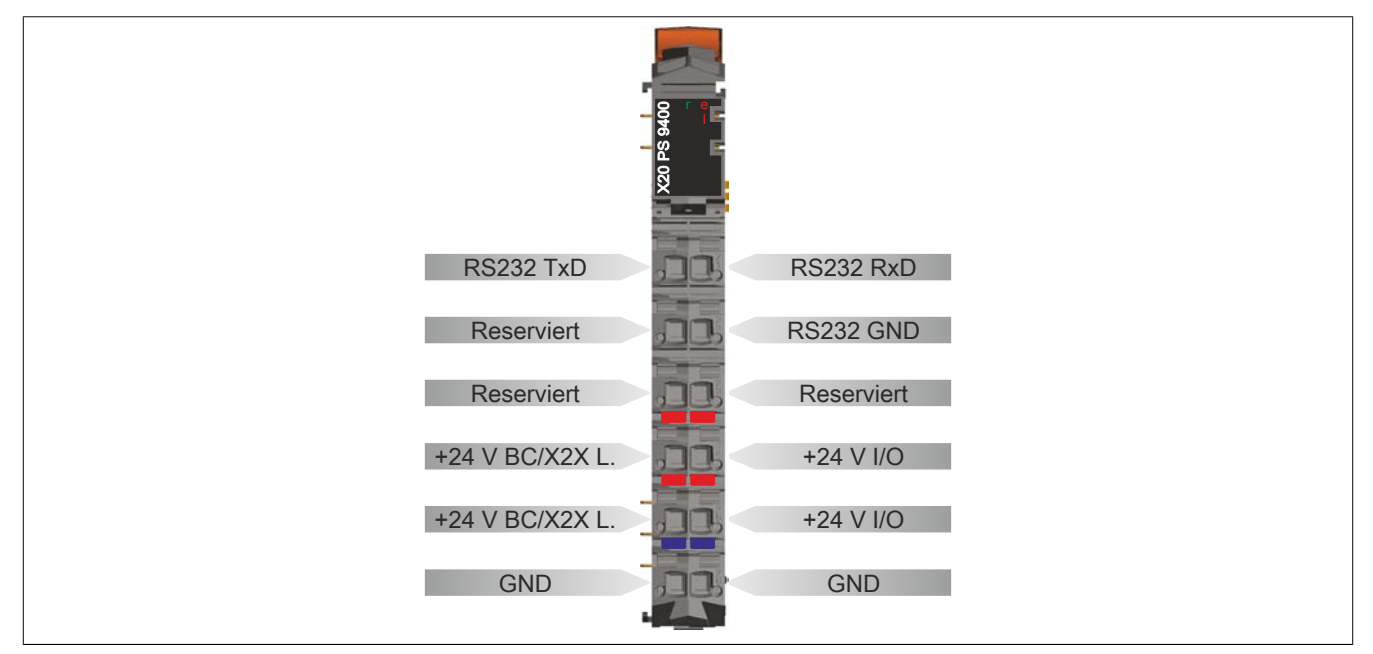

## 7.1 Firmware-Update bis Windows XP

Für den Firmware Update kann jedes Terminal-Programm mit einer "1K-Xmodem"-Emulation verwendet werden. Ein geeignetes Terminalprogramm ist bis Windows XP schon standardmäßig installiert ("Hyperterminal", zu finden unter Windows "Start"  $\rightarrow$  Programme  $\rightarrow$  Zubehör  $\rightarrow$  Kommunikation  $\rightarrow$  Hyperterminal).

Um eine Verbindung herstellen zu können muss es zunächst richtig konfiguriert werden. Die Einstellungen lauten wie folgt:

- 115200 Baud (Bit pro Sekunde)
- 8 Datenbits
- Kein Parity-Bit
- 1 Stop-Bit
- Keine Flusssteuerung

Im Terminal kann über den Befehl "Hilfe" ("Help") eine Übersicht über die unterstützen Kommandos erhalten werden.

Der Firmware-Update erfolgt über das Kommando "D 0 2" (D für Download, 0 für Modul Nr. 0 - was den Bus Controller selbst darstellt - und 2 für Firmware-Update).

Nach Senden des Kommandos (durch Drücken der "Enter"-Taste) erscheint eine kurze Beschreibung des Kommandos. Über das Hyperterminal Menü "Übertragung" ("Transfer") und den Eintrag "Datei senden..." ("Send File...") wird ein Dialog geöffnet:

| 🗣 X 208C00G3 - HyperTerminal                                                                                                    |                                                                                                    |                                                                                                    |
|----------------------------------------------------------------------------------------------------|----------------------------------------------------------------------------------------------------|----------------------------------------------------------------------------------------------------|
| File Edit View Call Transfer Help                                                                                                    |                                                                                                    |                                                                                                    |
| D 😂 💷 🕈 🛋 Send File                                                                                                    |                                                                                                    |                                                                                                    |
| > help Capture Text                                                                                                    |                                                                                                    | <u>^</u>                                                                                                    |
| Console v0: Send Text File<br>Capture to Printer 06.2009                                                                                                    | 9 (C)B+R Automation                                                                                                    |                                                                                                    |
| <mod>: 0bus controller, 1 to</mod>                                                                                                    | o 25010 modules                                                                                                    |                                                                                                    |
| I <mod> i<br/>D <mod> 2<br/>f<br/>D <mod> 3<br/>p R <mod.bank.register> r<br/>W <mod.bank.register value=""> w<br/>B1 r<br/>H</mod.bank.register></mod.bank.register></mod></mod></mod> | identify module<br>firmware download<br>parameter file download<br>read register<br>write register<br>restart bus controller<br>help |                                                                                                    |
| > d 0 2<br>Expected filename: 44067_1.fw                                                                                                    | Abort: <ctrl d=""> Protocol: 1k XModem CC</ctrl>                                                                                     |                                                                                                    |
| Cande a file to the remote custers                                                                                                    |                                                                                                    | 2                                                                                                    |
| Sends a file to the remote system                                                                                                    |                                                                                                    | and a second second sec |

Abbildung 2: Beispiel Hyper Terminal "Transfer"

Im Dialog muss "1K-Xmodem" als Protokoll und der Pfad zur Firmware-Datei angegeben werden:

| 🔲 Send File                                                         | ? 🛛               |
|---------------------------------------------------------------------|-------------------|
| Folder: C:\<br>Filename:<br>C:\44067_3.fw<br>Protocol:<br>1K Xmodem | Browse            |
|                                                                     | Send Close Cancel |

Abbildung 3: Beispiel Auswahl der Firmware Datei

Durch Drücken der "Senden"-Schaltfläche ("Send") startet die Übertragung der Datei.

Sobald der Firmware-Update fertig ist erscheint die Meldung "Program done" im Hyperterminal-Hauptfenster. Die neue Firmware ist nach einem Neustart des Bus Controllers (Netzteil Aus- und Einschalten oder Kommando "B1") aktiv.

Nach dem Neustart erscheint eine neue Zeile mit den Versionsinformationen zur Konsole des Bus Controllers im Hyperterminal.

Durch das Kommando "i 0" (i für Information zum Modul und 0 für Modul Nr. 0) kann die neue Firmware-Version als "FW-Rev" abgefragt werden:

| 🗞 X20BC00G3 - HyperTerminal                                                                                                    |
|----------------------------------------------------------------------------------------------------|
| File Edit View Call Transfer Help                                                                                               |
|                                                                                                    |
| > d 0 2<br>Expected filename: 44067_3.fw Abort: <ctrl d=""> Protocol: 1k XModem CC<br/>CCCCCCCCCCCCCCCC<br/>Program done</ctrl> |
| >                                                                                                    |
| Console v01.00 17.09.2009 (C)B+R Automation                                                                                     |
| > i 0<br>BusController HW-ID:44067 HW-Rev:3 FW-Rev:25 Serial-No:168424 RunMod                                                   |
|                                                                                                    |
| Connected 0:10:09 Auto detect 115200 8-N-1 SCROLL CAPS NUM Capture Print echo                                                   |

Abbildung 4: Beispiel Abfrage der Firmware-Version

## 7.2 Firmware-Update ab Windows Vista

Da ab Windows Vista kein Terminal-Programm mehr enthalten ist, kann als Alternative z. B. das Open Source Tool **Tera Term** verwendet werden. Dieses kann kostenlos vom Internet heruntergeladen werden.

#### 1. Einstellungen

Bevor eine Verbindung hergestellt werden kann, muss die serielle Schnittstelle für den Zugriff konfiguriert werden.

Dazu muss unter Setup  $\rightarrow$  Serial port der Setup Dialog aufgerufen und die entsprechenden Parameter ausgewählt werden.

| 🧶 COM6:1  | COM6:115200baud - Tera Term VT |  |  |  |
|-----------|--------------------------------|--|--|--|
| File Edit | Setup Control Window Help      |  |  |  |
|           | Terminal                       |  |  |  |
|           | Window                         |  |  |  |
|           | Font                           |  |  |  |
|           | Keyboard                       |  |  |  |
|           | Serial port                    |  |  |  |
|           | Proxy                          |  |  |  |
|           | CCLI                           |  |  |  |

Abbildung 5: Seriellen Schnittstellendialog aufrufen

| Tera Term: Serial port setup                                                                                                    |
|----------------------------------------------------------------------------------------------------|
| Port: COM6 OK<br>Baud rate: 115200 V<br>Data: 8 bit Cancel<br>Parity: none V<br>Stop: 1 bit V<br>Flow control: none V<br>Transmit delay<br>0 msec/char 0 msec/line |

Abbildung 6: Serielle Schnittstelle Parameter

#### 2. Verbindung aufbauen

Nach erfolgten Setup kann unter  $File \rightarrow New$  connection eine Verbindung unter Verwendung der zuvor eingestellten seriellen Schnittstelle aufgebaut werden.

![](_page_50_Picture_12.jpeg)

Abbildung 7: Neue Verbindung auswählen

| Firmware-Update via RS2 | Tera Term: New connection                                                                                                    |  |
|-------------------------|----------------------------------------------------------------------------------------------------|--|
|                         | <ul> <li>TCP/IP Host: myhost.example.com</li> <li>✓ History</li> <li>Service: Telnet TCP port#: 22</li> <li>@ SSH SSH version: SSH2 ▼</li> <li>Other Protocol: UNSPEC ▼</li> </ul> |  |
|                         | Serial Port: COM6: USB Serial Port (COM6)                                                                                                    |  |
|                         | OK Cancel Help                                                                                                    |  |

Abbildung 8: Auswählen der seriellen Schnittstelle

#### 3. Firmware übertragen

Mit den Befehl "Help" kann man eine Übersicht der verfügbaren Befehle abrufen.

![](_page_51_Figure_4.jpeg)

Abbildung 9: Verfügbare Befehle im VT

Der Firmware-Update erfolgt über das Kommando "D 0 2" (D für Download, 0 für Modul Nr. 0, dass den Bus Controller selbst darstellt und 2 für Firmware-Update).

Nach Senden des Kommandos (durch Drücken der "Enter"-Taste) erscheint eine kurze Beschreibung des Kommandos.

Als nächstes wird unter Menu File  $\rightarrow$  Transfer  $\rightarrow$  XMODEM $\rightarrow$  Send die gewünschte Firmware-Datei ausgewählt.

![](_page_51_Figure_9.jpeg)

Abbildung 10: Datenübertragung einleiten

Dabei ist es ist wichtig als Übertragungs-Option 1K (1K XMODEM) zu verwenden.

Nach dem drücken des Button Open beginnt der Dateitransfer.

| 📜 Tera T       | Term: XMODEM Send  |                | ×  |
|----------------|--------------------|----------------|----|
| Look in:       | • 🚺 1 🔹 🔻          | G 🌶 🖻 🛄 -      |    |
| Name           | *                  | Date modified  | т  |
| 4319           | .92_1.fw           | 28-Aug-12 7:57 | F\ |
| 4319           | .92_1-V0105.bin    | 28-Aug-12 7:57 | BI |
| 4319           | .92_1-V0105.fw_bin | 28-Aug-12 7:57 | F\ |
|                |                    |                |    |
| •              |                    |                | ۰. |
| File name:     | a: 43192_1.fw      | Oper           |    |
| Files of typ   | ype: All(*.*)      | ▼ Canc         | el |
|                |                    | Help           |    |
| Option<br>Chec | cksum 🔘 CRC 💿 1K   |                |    |

Abbildung 11: Firmware Datei auswählen

Sobald der Download der Firmware abgeschlossen ist erscheint im Fenster "Programm done".

Die neue Firmware ist nach einem Neustart des Bus Controllers (Power Cycle am Netzteil oder Kommando "B1") aktiv.

## 8 Beispiel für manuelle Konfiguration

Wenn eine EDS- oder DCF-Datei auf den Bus Controller übertragen wird, erfolgt der ganze Konfigurationsablauf automatisch.

Falls jedoch eine Masterumgebung den Import einer Beschreibungsdatei (EDS- oder DCF-Datei) nicht unterstützt, müssen die Konfigurationseinträge manuell übertragen weden.

Dieses Beispiel zeigt die notwendigen Schritte, um die verwendete Konfiguration zu ermitteln und anschließend zu übertragen.

## 8.1 Ablauf der Konfiguration

Die folgende Tabelle zeigt den Ablauf der manuellen Konfigurationsübertragung an den Bus Controller.

|         | Objekt                                                    | Wert                                                                                                   | Information                                          |                            |
|---------|-----------------------------------------------------------|----------------------------------------------------------------------------------------------------|------------------------------------------------------|----------------------------|
| 1. Über | rtragung vorbereiten                                      |                                                                                                    |                                                      |                            |
|         | 0x3000 - Sub0x10                                          | True                                                                                                   | Versteckte EPLV2-Einträge aktivieren                 |                            |
|         |                                                           |                                                                                                    |                                                      |                            |
| 2. (5   | Schleife 1) Modulwerte für jed                            | es Modul schreiben                                                                                     |                                                      |                            |
|         | 0x31 <b>xx</b> <sup>1)</sup> - Sub0x4                     | 1                                                                                                    | Konfigurationsmodus; siehe "Modul Konfiguration der  | /O-Module XX" auf Seite 35 |
|         | 0x31 <b>xx</b> <sup>1)</sup> - Sub0x5                     | Modul-ID                                                                                               | Modul-ID des Moduls auf Steckplatz xx schreiben      |                            |
|         | 0x31 <b>xx</b> <sup>1)</sup> - Sub0x5B                    | Registeranzahl                                                                                         | Anzahl der zu übertragenden Register für Modul auf S | teckplatz xx schreiben     |
|         |                                                           |                                                                                                    |                                                      |                            |
|         | 3. (Schleife 2) Registerwert                              | e für jedes Modul schreiben                                                                            |                                                      |                            |
|         | 0x38 <b>xx</b> <sup>1)</sup> - Sub0x01 + yy <sup>2)</sup> | 0x38xx <sup>1)</sup> - Sub0x01 + yy <sup>2)</sup> Registerinformation Enthält Registernummer, Größe un |                                                      | 32 Bit Übertragung         |
|         | 0x39 <b>xx</b> <sup>1)</sup> - Sub0x01 + yy <sup>2)</sup> | Registerwert                                                                                           | Zu übertragenden Wert schreiben                      | 52-bit Obertragung         |
|         |                                                           |                                                                                                    |                                                      |                            |
|         |                                                           |                                                                                                    | oder                                                 |                            |
|         | $0x31xx^{1}$ - Sub $0x64 + yy^{2}$                        | Recordwert                                                                                             | Enthält 32-Bit Registerinformation und Registerwert  | 64-Bit Übertragung         |
|         |                                                           |                                                                                                    |                                                      |                            |
|         |                                                           |                                                                                                    |                                                      |                            |
|         |                                                           |                                                                                                    |                                                      |                            |
|         |                                                           |                                                                                                    |                                                      | _                          |
| 4. Kon  | figuration speichern                                      |                                                                                                    |                                                      |                            |
|         | 0x3FFF                                                    | 0x65766173 ("save")                                                                                    | Konfiguration am Bus Controller speichern            |                            |

1) xx = Nummer des Modul Steckplatzes

2) yy = Entspricht der Objektnummer "MOD\_CfgEntry\_yy\_U64" auf Seite 55

## 8.2 Verwendete Konfiguration ermitteln

Zunächst wird im Automation Studio (ab Version 4.3) ein neues Projekt angelegt und die gewünschten Module eingefügt.

| 2 🔎 😫 🕆 🔌 🗟 🗶 🐗 🛷 |            |         |                                    |
|-------------------|------------|---------|------------------------------------|
| Name              | L Position | Version | Description                        |
| CAN CANopenCPU    |            | 1.1.1.0 | Generic CANopen Master             |
| 🗄 🚜 CANopen       | IF1        |         |                                    |
| 🖃 🥨 X67BC4321-10  | ST1        | 1.1.2.0 | X67 CANopen Controller             |
| ė 🐁 x2x           | IF1        |         | B&R X2X Link                       |
| 💞 X67MM2436       | ST2        | 1.3.0.0 | 2x PWM - motor bridge, 3 A, 2x3 DI |

In der I/O-Konfigurationsansicht werden die einzelnen Module konfiguriert.

|                             | Value                          | Unit | Description                                                                            |
|-----------------------------|--------------------------------|------|----------------------------------------------------------------------------------------|
| K67MM2436                   |                                |      |                                                                                        |
| ∃ Martion model             | default                        |      | Module operating mode                                                                  |
| 🗄 🖷 🚰 General               |                                |      |                                                                                        |
| Module supervised           | on                             |      | Service mode if there is no hardware module                                            |
| 🗄 🚰 Module configuration    |                                |      |                                                                                        |
| WM configuration 01         | Output01 PWM control           |      | PWM configuration channel 01                                                           |
| PWM configuration 02        | Output02 PWM control           |      | PWM configuration channel 02                                                           |
| 🖗 Decay configuration01     | Slow decay                     |      | Decay configuration channel 01                                                         |
| 🜒 Decay configuration 02    | Slow decay                     |      | Decay configuration channel 02                                                         |
| 🖗 Endswitch configuration01 | Endswitch 01 disabled          |      | Activate endswitch 01                                                                  |
| Gendswitch configuration02  | Endswitch 02 disabled          |      | Activate endswitch 02                                                                  |
| 🗄 🖷 🚰 Dither configuration  |                                |      |                                                                                        |
| 🖗 Dither amplitude          | 0                              |      | Dither amplitude 0.0% - 25.5% of maximum current or maximum puls width of 32767 [1/10% |
| Dither frequency            | 0                              |      | Dither frequency 0 - 255 equals 0.0Hz - 510.0Hz in 2 Hz steps                          |
| 🗄 🗝 🚰 Counter 01            |                                |      |                                                                                        |
| 🗄 🚰 Counter mode            | Incremental Counter with Latch |      | Select counter mode                                                                    |
| Reference mode              | Reference unconditional        |      | Reference mode                                                                         |
| 🗄 🖙 🚰 Counter 02            |                                |      |                                                                                        |
| 🗄 🚰 Counter mode            | Incremental Counter with Latch |      | Select counter mode                                                                    |
| Reference mode              | Reference unconditional        |      | Reference mode                                                                         |
| 🗄 🖙 🎦 Trigger configuration |                                |      |                                                                                        |
| 🛄 🖗 Trigger input           | No trigger input               |      | Trigger input                                                                          |
| 🗄 🔤 🎦 Simulation            |                                |      |                                                                                        |
| Simulation device           |                                |      | Assigned simulation device                                                             |
| ≟ 🚰 I/O Image               |                                |      |                                                                                        |
| ····· 🖗 Offset for inputs   | 0                              |      | Offset is relative to base address of bus controller                                   |
| Offset for outputs          | 0                              |      | Offset is relative to base address of bus controller                                   |

#### Beispiel für manuelle Konfiguration

Nach Abschluss der Konfiguration werden im Output-Ordner des Projekts 4 Dateien generiert. Darunter befindet sich eine HTML-Datei, in welcher unter "Module Configuration" eine Tabelle mit den zu übergebenden Werten vorhanden ist.

| Mod                                 | ule Configura                                                                                                    | tion                                                                                                    |                                                                                                    |                                                                                                    |                                                                |                                                                                                    |                                                                                   |                                      |                              |                                                      |                                      |                            |                                                    |                                      |                            |
|-------------------------------------|----------------------------------------------------------------------------------------------------|----------------------------------------------------------------------------------------------------|----------------------------------------------------------------------------------------------------|----------------------------------------------------------------------------------------------------|----------------------------------------------------------------|----------------------------------------------------------------------------------------------------|-----------------------------------------------------------------------------------|--------------------------------------|------------------------------|------------------------------------------------------|--------------------------------------|----------------------------|----------------------------------------------------|--------------------------------------|----------------------------|
| This t<br>If you<br>Other<br>Furthe | able contains the m<br>can download an 6<br>vise you can split th<br>r information can b                                                                                                    | odule co<br>4Bit vali<br>he confi<br>pe found                                                                                                    | onfigura<br>ue, you<br>guration<br>l in the                                                                                                    | ation en<br>can cor<br>n entries<br>CANope                                                                         | tries. The cu<br>nfigure the n<br>s into two pa<br>en user man | rrent configuration contai<br>nodules via object 0x3100<br>arts and configure the mo<br>ual (see B&R Homepage). | ins a total number of 25<br>-0x31FC (see variant 1).<br>dules via object 0x3800-1 | entries.<br>0x38FC a                 | nd 0x3900-0x39FC             | C (see variant 2).                                   |                                      |                            |                                                    |                                      |                            |
|                                     | Slot refers to the slot<br>Module name printee<br>Type of the register<br>Flags for the configu<br>Value which is used to<br>Object to which the re<br>Variant 1<br>Record hid<br>Subindex to whi | t where the<br>d on the h<br>ration reco<br>o initialize<br>record is to<br>h is writte<br>ich the re-<br>which the<br>r lower va-<br>ich the re-<br>which the<br>h higher v<br>ich the re- | ne modul<br>aardware<br>ord<br>e the reg<br>written<br>en to the<br>cord is w<br>e record<br>lues of t<br>cord is w<br>e record<br>ralues of<br>cord is w | e is plugg<br>ister<br>object<br>ritten<br>is writter<br>he record<br>ritten<br>is writter<br>the record<br>ritten | n<br>l<br>r<br>rd                                              |                                                                                                    |                                                                                   |                                      |                              |                                                      |                                      |                            |                                                    |                                      |                            |
|                                     |                                                                                                    |                                                                                                    |                                                                                                    |                                                                                                    |                                                                |                                                                                                    | Varia                                                                             | nt 1                                 |                              |                                                      |                                      | Vari                       | ant 2                                              |                                      |                            |
| Slot                                | Module                                                                                                    | Туре                                                                                                    | Size                                                                                                    | Flags                                                                                                    | Value                                                          | Object                                                                                                    | Record                                                                            | Index                                | Subindex                     | Record Low (0x38xx)                                  | Index                                | Subindex                   | Record High (0x39xx)                               | Index                                | Subindex                   |
|                                     |                                                                                                    | 0                                                                                                    | 1                                                                                                    | 0                                                                                                    | 00000000                                                       | MOD_CfgEntry_00_U64                                                                                             | 0x0000000000010000                                                                | 0x3100                               | 0x64                         | 0x00010000                                           | 0x3800                               | 0x1                        | 0x00000000                                         | 0x3900                               | 0x1                        |
|                                     |                                                                                                    | 1                                                                                                    | 1                                                                                                    | 0                                                                                                    | 00000000                                                       | MOD_CfgEntry_01_U64                                                                                             | 0x000000001010002                                                                 | 0x3100                               | 0x65                         | 0x01010002                                           | 0x3800                               | 0x2                        | 0x00000000                                         | 0x3900                               | 0x2                        |
| ST1                                 | X67BC4321-10io                                                                                                    | 0                                                                                                    | 1                                                                                                    | 0                                                                                                    | 00000000                                                       | MOD_CfgEntry_02_U64                                                                                             | 0x000000000001001E                                                                | 0x3100                               | 0x66                         | 0x0001001E                                           | 0x3800                               | 0x3                        | 0x00000000                                         | 0x3900                               | 0x3                        |
|                                     |                                                                                                    | 5                                                                                                    | 1                                                                                                    | 0                                                                                                    | 0000007F                                                       | MOD_CfgEntry_03_U64                                                                                             | 0x0000007F05010010                                                                | 0x3100                               | 0x67                         | 0x05010010                                           | 0x3800                               | 0x4                        | 0x0000007F                                         | 0x3900                               | 0x4                        |
|                                     |                                                                                                    | 5                                                                                                    | 1                                                                                                    | 0                                                                                                    | 00000000                                                       | MOD_CfgEntry_04_U64                                                                                             | 0x000000005010012                                                                 | 0x3100                               | 0x68                         | 0x05010012                                           | 0x3800                               | 0x5                        | 0x0000000                                          | 0x3900                               | 0x5                        |
|                                     |                                                                                                    | 0                                                                                                    | 2                                                                                                    | 4                                                                                                    | 00000000                                                       | MOD_CfgEntry_00_U64                                                                                             | 0x000000040020000                                                                 | 0x3101                               | 0x64                         | 0x40020000                                           | 0x3801                               | 0x1                        | 0x00000000                                         | 0x3901                               | 0x1                        |
|                                     |                                                                                                    | 0                                                                                                    | 2                                                                                                    | 4                                                                                                    | 00000000                                                       | MOD_CfgEntry_01_U64                                                                                             | 0x0000000040020002                                                                | 0x3101                               | 0x65                         | 0x40020002                                           | 0x3801                               | 0x2                        | 0x0000000                                          | 0x3901                               | 0x2                        |
|                                     |                                                                                                    | 0                                                                                                    | 2                                                                                                    | 4                                                                                                    | 00000000                                                       | MOD_CfgEntry_02_U64                                                                                             | 0x0000000040020006                                                                | 0x3101                               | 0x66                         | 0x40020006                                           | 0x3801                               | 0x3                        | 0x0000000                                          | 0x3901                               | 0x3                        |
|                                     |                                                                                                    | 0                                                                                                    | 2                                                                                                    | 4                                                                                                    | 00000000                                                       | MOD_CfgEntry_03_U64                                                                                             | 0x0000000040020008                                                                | 0x3101                               | 0x67                         | 0x40020008                                           | 0x3801                               | 0x4                        | 0x0000000                                          | 0x3901                               | 0x4                        |
|                                     |                                                                                                    | 0                                                                                                    | 1                                                                                                    | 0                                                                                                    | 00000000                                                       | MOD_CfgEntry_04_064                                                                                             | 0x0000000000000000A                                                               | 0x3101                               | 0x68                         | 0x0001000A                                           | 0x3801                               | 0x5                        | 0x0000000                                          | 0x3901                               | 0x5                        |
|                                     |                                                                                                    | 1                                                                                                    | 2                                                                                                    | 4                                                                                                    | 00000000                                                       | MOD_CrgEntry_05_064                                                                                             | 0x00000004102000C                                                                 | 0x3101                               | 0x09                         | 0x4102000C                                           | 0x3801                               | 0x0                        | 0x0000000                                          | 0x3901                               | 0x0                        |
|                                     |                                                                                                    | 1                                                                                                    | 2                                                                                                    | 4                                                                                                    | 00000000                                                       | MOD_CIGEntry_06_064                                                                                             | 0x00000004102000E                                                                 | 0x3101                               | 0x0A<br>0x6P                 | 0x4102000E                                           | 0x3801                               | 0x7                        | 0x00000000                                         | 0x3901                               | 0x7                        |
|                                     |                                                                                                    | 0                                                                                                    | 2                                                                                                    | 4                                                                                                    | 00000000                                                       | MOD_CfgEntry_07_004                                                                                             | 0x0000000041020010                                                                | 0x3101                               | 0x60                         | 0x40020016                                           | 0x3801                               | 0x0                        | 0×00000000                                         | 0x3901                               | 0×0                        |
|                                     |                                                                                                    | 0                                                                                                    | 1                                                                                                    | 0                                                                                                    | 00000000                                                       | MOD_CfgEntry_00_004                                                                                             | 0x0000000000000000000000000000000000000                                           | 0x3101                               | 0x6D                         | 0x00010018                                           | 0x3801                               | 0x4                        | 0x00000000                                         | 0v3001                               | 0x4                        |
| ST2                                 | X67MM2436                                                                                                    | 1                                                                                                    | 1                                                                                                    | 0                                                                                                    | 00000000                                                       | MOD_CfgEntry_03_004                                                                                             | 0x000000000000000000000000000000000000                                            | 0x3101                               | 0x6E                         | 0x01010018                                           | 0x3801                               | 0xB                        | 0x00000000                                         | 0x3901                               | 0xR                        |
|                                     |                                                                                                    | 0                                                                                                    | 1                                                                                                    | 0                                                                                                    | 00000000                                                       | MOD_CfgEntry_08_U64                                                                                             | 0x000000000000000000000000000000000000                                            | 0x3101                               | 0x6E                         | 0x00010020                                           | 0x3801                               | 0xC                        | 0x00000000                                         | 0x3901                               | 0xC                        |
|                                     |                                                                                                    | 1                                                                                                    | 1                                                                                                    | 0                                                                                                    | 00000000                                                       | MOD CfgEntry 0C U64                                                                                             | 0x0000000001010022                                                                | 0x3101                               | 0x70                         | 0x01010022                                           | 0x3801                               | 0xD                        | 0x00000000                                         | 0x3901                               | 0xD                        |
|                                     |                                                                                                    |                                                                                                    |                                                                                                    |                                                                                                    |                                                                |                                                                                                    |                                                                                   |                                      |                              |                                                      |                                      |                            |                                                    |                                      |                            |
|                                     |                                                                                                    | 5                                                                                                    | 1                                                                                                    | 0                                                                                                    | 00000000                                                       | MOD CfgEntry 0D U64                                                                                             | 0x000000000501001E                                                                | 0x3101                               | 0x71                         | 0x0501001E                                           | 0x3801                               | 0xE                        | 0x00000000                                         | 0x3901                               | 0xE                        |
|                                     |                                                                                                    | 5                                                                                                    | 1                                                                                                    | 0                                                                                                    | 00000000                                                       | MOD_CfgEntry_0D_U64<br>MOD_CfgEntry_0E_U64                                                                      | 0x000000000501001E<br>0x0000000005010004                                          | 0x3101<br>0x3101                     | 0x71<br>0x72                 | 0x0501001E<br>0x05010004                             | 0x3801<br>0x3801                     | 0xE<br>0xF                 | 0x00000000<br>0x00000000                           | 0x3901<br>0x3901                     | 0xE<br>0xF                 |
|                                     |                                                                                                    | 5<br>5<br>5                                                                                                    | 1 1 1                                                                                                    | 0                                                                                                    | 000000000000000000000000000000000000000                        | MOD_CfgEntry_0D_U64<br>MOD_CfgEntry_0E_U64<br>MOD_CfgEntry_0F_U64                                               | 0x00000000501001E<br>0x000000005010004<br>0x000000005010012                       | 0x3101<br>0x3101<br>0x3101           | 0x71<br>0x72<br>0x73         | 0x0501001E<br>0x05010004<br>0x05010012               | 0x3801<br>0x3801<br>0x3801           | 0xE<br>0xF<br>0x10         | 0x00000000<br>0x00000000<br>0x00000000             | 0x3901<br>0x3901<br>0x3901           | 0xE<br>0xF<br>0x10         |
|                                     |                                                                                                    | 5<br>5<br>5<br>5                                                                                                    | 1<br>1<br>1                                                                                                    | 0 0 0 0 0                                                                                                    | 00000000<br>00000000<br>00000000<br>00000000                   | MOD_CfgEntry_0D_U64<br>MOD_CfgEntry_0E_U64<br>MOD_CfgEntry_0F_U64<br>MOD_CfgEntry_10_U64                        | 0x00000000501001E<br>0x000000005010004<br>0x000000005010012<br>0x000000005010014  | 0x3101<br>0x3101<br>0x3101<br>0x3101 | 0x71<br>0x72<br>0x73<br>0x74 | 0x0501001E<br>0x05010004<br>0x05010012<br>0x05010014 | 0x3801<br>0x3801<br>0x3801<br>0x3801 | 0xE<br>0xF<br>0x10<br>0x11 | 0x00000000<br>0x00000000<br>0x00000000<br>0x000000 | 0x3901<br>0x3901<br>0x3901<br>0x3901 | 0xE<br>0xF<br>0x10<br>0x11 |

Die hier gezeigte Beispiels-Konfiguration beinhaltet 23 Registereinträge. Diese müssen auf den Bus Controller übertragen werden, damit die eingestellten Module richtig erkannt werden.

## 8.3 Konfiguration übertragen

Je nachdem, welches Mastersystem verwendet wird, können die Konfigurationseinträge mittels 32- oder 64-Bit-Werte übertragen werden.

#### 32-Bit Mastersystem

Jeder Konfigurationseintrag wird durch 2 Objektaufrufe übertragen:

- Ox38xx: Modulkonfigurationsregister des Moduls XX
- Ox39xx: Modulkonfigurationswert des Moduls XX

#### 64-Bit Mastersystem

Jeder Konfigurationseintrag wird durch 1 Objektaufruf übertragen:

• 0x31xx: Modul Konfiguration der I/O-Module XX

(xx - 1) steht dabei für die verwendete Steckplatznummer (z. B. 0x3800 für Steckplatz 01)

In der folgenden Tabelle sind für beide Systeme alle Konfigurationsobjekte aufgelistet, welche zum Bus Controller gesendet werden.

| Record              | 32-B                                                                              | it Mastersystem                                                               | 64-E             | 64-Bit Mastersystem |  |  |  |
|---------------------|-----------------------------------------------------------------------------------|-------------------------------------------------------------------------------|------------------|---------------------|--|--|--|
|                     | Objektnummer                                                                      | Wert                                                                          | Objektnummer     | Wert                |  |  |  |
| X67BC4321-10        |                                                                                   |                                                                               |                  |                     |  |  |  |
| 0x0000000 00010000  | 0x3800 - Sub0x01                                                                  | 0x00010000<br>→Register: 0000<br>→Größe: 01 (Byte)<br>→Typ: 00 <sup>2</sup> ) | 0x3100 - Sub0x64 | 0x0000000 00010000  |  |  |  |
|                     | 0x3900 - Sub0x01                                                                  | 0x0000000                                                                     |                  |                     |  |  |  |
| 0x00000000 01010002 | 0x3800 - Sub0x02                                                                  | 0x01010002<br>→Register: 0002<br>→Größe: 01 (Byte)<br>→Typ: 01 <sup>2</sup> ) | 0x3100 - Sub0x65 | 0x0000000 01010002  |  |  |  |
|                     | 0x3900 - Sub0x02                                                                  | 0x0000000                                                                     |                  |                     |  |  |  |
| 0x00000000 0001001E | 0x3800 - Sub0x03                                                                  | 0x0001001E<br>→Register: 001E<br>→Größe: 01 (Byte)<br>→Typ: 00 <sup>2</sup> ) | 0x3100 - Sub0x66 | 0x0000000 0001001E  |  |  |  |
|                     | 0x3900 - Sub0x03                                                                  | 0x0000000                                                                     |                  |                     |  |  |  |
| 0x0000007F 05010010 | 0x3800 - Sub0x04                                                                  | 0x05010010<br>→Register: 0010<br>→Größe: 01 (Byte)<br>→Typ: 05 <sup>2</sup> ) | 0x3100 - Sub0x67 | 0x0000007F 05010010 |  |  |  |
|                     | 0x3900 - Sub0x04                                                                  | 0x000007F                                                                     |                  |                     |  |  |  |
| 0x00000000 05010012 | 0x3800 - Sub0x05                                                                  | 0x05010012<br>→Register: 0012<br>→Größe: 01 (Byte)<br>→Typ: 05 <sup>2</sup> ) | 0x3100 - Sub0x68 | 0x0000000 05010012  |  |  |  |
|                     | 0x3900 - Sub0x05                                                                  | 0x0000000                                                                     |                  |                     |  |  |  |
|                     |                                                                                   |                                                                               | · ·              |                     |  |  |  |
| X67MM2436           | 00004 060.04                                                                      | 0                                                                             | 0.2404 0.000     | 0.0000000 4000000   |  |  |  |
| 0x0000000 40020000  | 0x3601 - Sub0x01                                                                  | →Register: 0000<br>→Größe: 02 (Byte)<br>→Typ: 40 <sup>2</sup> )               | 0x3101 - Sub0x04 | 0x0000000 40020000  |  |  |  |
|                     | 0x3901 - Sub0x01                                                                  | 0x0000000 <sup>1)</sup>                                                       |                  |                     |  |  |  |
| 0x00000000 40020002 | 0x3801 - Sub0x02                                                                  | 0x40020002<br>→Register: 0002<br>→Größe: 02 (Byte)<br>→Typ: 40 <sup>2</sup> ) | 0x3101 - Sub0x65 | 0x0000000 40020002  |  |  |  |
|                     | 0x3901 - Sub0x02                                                                  | 0x0000000 <sup>1)</sup>                                                       |                  |                     |  |  |  |
| 0x00000000 40020006 | 0x3801 - Sub0x03                                                                  | 0x40020006<br>→Register: 0006<br>→Größe: 02 (Byte)<br>→Typ: 40 <sup>2</sup> ) | 0x3101 - Sub0x66 | 0x0000000 40020006  |  |  |  |
|                     | 0x3901 - Sub0x03                                                                  | 0x0000000 <sup>1)</sup>                                                       |                  |                     |  |  |  |
| 0x00000000 40020008 | 0x3801 - Sub0x04<br>→Register: 0008<br>→Größe: 02 (Byte)<br>→Typ: 40 <sup>2</sup> |                                                                               | 0x3101 - Sub0x67 | 0x0000000 40020008  |  |  |  |
|                     | 0x3901 - Sub0x04                                                                  | 0x00000001)                                                                   |                  |                     |  |  |  |
| 0x00000000 0001000A | 0x3801 - Sub0x05                                                                  | 0x0001000A<br>→Register: 000A<br>→Größe: 01 (Byte)<br>→Typ: 00 <sup>2</sup> ) | 0x3101 - Sub0x68 | 0x0000000 0001000A  |  |  |  |
|                     | 0x3901 - Sub0x05                                                                  | 0x0000000 <sup>1)</sup>                                                       |                  |                     |  |  |  |

#### Beispiel für manuelle Konfiguration

| Record              | 32-8                                                                                                    | it Mastersystem                                                                                                    | 64-B             | 64-Bit Mastersystem |  |  |  |
|---------------------|----------------------------------------------------------------------------------------------------|----------------------------------------------------------------------------------------------------|------------------|---------------------|--|--|--|
|                     | Objektnummer                                                                                             | Wert                                                                                                    | Objektnummer     | Wert                |  |  |  |
| 0x00000000 4102000C | 0x3801 - Sub0x06                                                                                         | 0x4102000C<br>→Register: 000C<br>→Größe: 02 (Byte)<br>→Typ: 41 <sup>2</sup><br>0×000000001)                            | 0x3101 - Sub0x69 | 0x00000000 4102000C |  |  |  |
| 0x00000000 4102000E | x00000000 4102000E<br>0x3901 - Sub0x06<br>0x3901 - Sub0x06<br>0x41020<br>→ Regist<br>→ Größe<br>→ Typ: 4 |                                                                                                    | 0x3101 - Sub0x6A | 0x0000000 4102000E  |  |  |  |
| 0x00000000 41020010 | 0x3901 - Sub0x07                                                                                         | 0x41020010<br>→Register: 0010<br>→Größe: 02 (Byte)<br>→Typ: 41 <sup>2)</sup><br>0x00000000 <sup>1)</sup>               | 0x3101 - Sub0x6B | 0x0000000 41020010  |  |  |  |
| 0x00000000 40020016 | 0x3801 - Sub0x09                                                                                         | 0x40020016<br>Register: 0016<br>Größe: 02 (Byte)<br>Typ: 40 <sup>2)</sup><br>0x00000000 <sup>1)</sup>                  | 0x3101 - Sub0x6C | 0x0000000 40020016  |  |  |  |
| 0x00000000 00010018 | 0x3801 - Sub0x0A                                                                                         | 0x00010018<br>→Register: 0018<br>→Größe: 01 (Byte)<br>→Typ: 00 <sup>2)</sup>                                           | 0x3101 - Sub0x6D | 0x00000000 00010018 |  |  |  |
| 0x00000000 0101001A | 0x3901 - Sub0x08                                                                                         | 0x0000000<br>0x0101001A<br>→Register: 001A<br>→Größe: 01 (Byte)<br>→Typ: 01 <sup>2)</sup><br>0x000000000 <sup>1)</sup> | 0x3101 - Sub0x6E | 0x0000000 0101001A  |  |  |  |
| 0x00000000 00010020 | 0x3801 - Sub0x0C                                                                                         | 0x00010020<br>→Register: 0020<br>→Größe: 01 (Byte)<br>→Typ: 00 <sup>2)</sup>                                           | 0x3101 - Sub0x6F | 0x0000000 00010020  |  |  |  |
| 0x00000000 01010022 | 0x3801 - Sub0x0D                                                                                         | 0x01010022<br>→Register: 0022<br>→Größe: 01 (Byte)<br>→Typ: 01 <sup>2</sup> )                                          | 0x3101 - Sub0x70 | 0x0000000 01010022  |  |  |  |
| 0x0000000 0501001E  | 0x3901 - Sub0x0D<br>0x3801 - Sub0x0E                                                                     | 0x0000000 <sup>1)</sup><br>0x0501001E<br>→Register: 001E<br>→Größe: 01 (Byte)<br>→Typ: 05 <sup>2)</sup>                | 0x3101 - Sub0x71 | 0x0000000 0501001E  |  |  |  |
| 0x0000000 05010004  | 0x3901 - Sub0x0E                                                                                         | 0x05010004<br>→Register: 0004<br>→Größe: 01 (Byte)<br>→Typ: 05 <sup>2)</sup>                                           | 0x3101 - Sub0x72 | 0x0000000 05010004  |  |  |  |
| 0x00000000 05010012 | 0x3801 - Sub0x01                                                                                         | 0x05010012<br>→Register: 0012<br>→Größe: 01 (Byte)<br>→Typ: 05 <sup>2)</sup>                                           | 0x3101 - Sub0x73 | 0x0000000 05010012  |  |  |  |
| 0x0000000 05010014  | 0x3801 - Sub0x10                                                                                         | 0x05010000 /<br>0x05010014<br>→Register: 0014<br>→Größe: 01 (Byte)<br>→Typ: 05 <sup>2)</sup>                           | 0x3101 - Sub0x74 | 0x0000000 05010014  |  |  |  |
| 0x0000000 0501001F  | 0x3901 - Sub0x11<br>0x3801 - Sub0x12                                                                     | 0x0000000 <sup>1)</sup><br>0x0501001F<br>→Register: 001F<br>→Größe: 01 (Byte)<br>→Typ: 05 <sup>2)</sup>                | 0x3101 - Sub0x75 | 0x0000000 0501001F  |  |  |  |
|                     | 0x3901 - Sub0x012                                                                                        | 0x00000001)                                                                                                    |                  |                     |  |  |  |

1) 2) Bei Verwendung von zyklischen Registern wird der Konfigurationswert 0x00 zugeordnet.

Typ 00: Dynamisches zyklische EingangsregisterTyp 01: Dynamisches zyklische Ausgangsregister

Typ 05: Azyklisches Ausgangsregister

Typ 40: Analoges Eingangsregister

Typ 41: Analoges Ausgangsregister